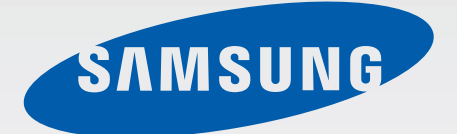

# GT-18730

# Manualul utilizatorului

www.samsung.com

# Despre acest manual

Acest dispozitiv vă oferă comunicații și divertisment mobil de înaltă calitate pe baza standardelor ridicate și a experienței tehnologice de la Samsung. Acest manual al utilizatorului este conceput special pentru a detalia funcțiile și caracteristicile dispozitivului.

- Vă rugăm să citiți acest manual cu atenție înainte de a utiliza dispozitivul pentru a asigura folosirea corectă și în siguranță.
- Descrierile sunt bazate pe setările implicite ale dispozitivului.
- Imaginile și capturile de ecran pot diferi, ca aspect, față de produsul efectiv.
- Conținutul poate diferi față de produsul final sau față de software-ul pus la dispoziție de furnizorii de servicii sau de firmele de telecomunicații și poate fi modificat fără notificare prealabilă. Pentru cea mai recentă versiune a manualului, consultați site-ul web Samsung www.samsung.com.
- Caracteristicile disponibile și serviciile suplimentare pot varia în funcție de dispozitiv, de software sau de furnizorul de servicii.
- Aplicațiile şi funcțiile acestora pot varia în funcție de țară, regiune sau specificații hardware. Samsung nu este responsabilă de problemele de performanță cauzate de aplicații de la alt furnizor decât Samsung.
- Samsung nu este răspunzătoare de problemele de performanță cauzate de editarea setărilor registry sau de modificarea versiunii de software a sistemului de operare. Încercarea de a particulariza sistemul de operare poate cauza funcționarea necorespunzătoare a dispozitivului sau a aplicațiilor.
- Software-ul, sursele de sunet, fundalurile, imaginile şi alte conținuturi media furnizate cu acest dispozitiv sunt licențiate pentru utilizare limitată. Extragerea şi utilizarea acestor materiale în scopuri comerciale sau de altă natură constituie o încălcare a legislației privind drepturile de autor. Utilizatorii sunt deplin responsabili pentru utilizarea ilegală a conținutului media.
- Este posibil să vi se perceapă costuri suplimentare pentru servicii de date, cum ar fi mesageria, încărcarea şi descărcarea datelor, sincronizarea automată sau utilizarea serviciilor de localizare. Pentru a evita costurile suplimentare, selectați un plan adecvat de tarifare pentru date. Pentru mai multe detalii, contactați furnizorul de servicii.

- Aplicațiile implicite care sunt furnizate cu dispozitivul sunt supuse actualizărilor și pot să nu mai fie disponibile, fără notificare prealabilă. În cazul în care aveți întrebări despre o aplicație furnizată cu dispozitivul, contactați un Centru de Service Samsung. Pentru aplicațiile instalate de utilizator, contactați furnizorii de servicii.
- Modificarea sistemului de operare al dispozitivului sau instalarea software-urilor din surse necunoscute poate duce la funcționări necorespunzătoare și la coruperea sau pierderea datelor. Aceste acțiuni reprezintă încălcări ale acordului de licență Samsung și vor anula garanția.

## Pictograme pentru instrucțiuni

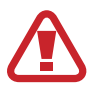

Avertisment: Situații care pot cauza vătămări dvs. sau altor persoane

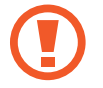

Atenție: Situații care v-ar putea deteriora dispozitivul sau alte echipamente

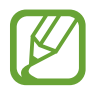

Notă: Note, sfaturi de utilizare și informații suplimentare

# Drepturi de autor

Drepturi de autor © 2013 Samsung Electronics

Acest manual de utilizare este protejat în virtutea legislației internaționale privind drepturile de autor.

Nicio parte a acestui manual de utilizare nu poate fi reprodusă, distribuită, tradusă sau transmisă, sub nicio formă și prin niciun mijloc, electronic sau mecanic, inclusiv prin fotocopiere, înregistrare sau stocare în niciun sistem de stocare și recuperare a informațiilor, fără permisiunea prealabilă scrisă a Samsung Electronics.

# Mărci comerciale

- SAMSUNG și logo-ul SAMSUNG sunt mărci comerciale înregistrate ale Samsung Electronics.
- Logo-ul Android, Google<sup>™</sup>, Google Maps<sup>™</sup>, Google Mail<sup>™</sup>, YouTube<sup>™</sup>, Google Play<sup>™</sup> Store şi Google Talk<sup>™</sup> sunt mărci comerciale ale Google, Inc.
- Bluetooth<sup>®</sup> este marcă comercială înregistrată în întreaga lume a companiei Bluetooth SIG, Inc.
- Wi-Fi<sup>®</sup>, Wi-Fi Protected Setup<sup>™</sup>, Wi-Fi Direct<sup>™</sup>, Wi-Fi CERTIFIED<sup>™</sup> şi logo-ul Wi-Fi sunt mărci comerciale înregistrate ale Wi-Fi Alliance.
- Toate celelalte mărci comerciale și drepturi de autor sunt proprietatea deținătorilor respectivi.

# Cuprins

#### Introducere

- 7 Aspectul dispozitivului
- 8 Butoane
- 9 Conținut pachet
- 10 Instalarea cartelei SIM sau USIM şi a bateriei
- 13 Încărcarea bateriei
- 15 Introducerea unei cartele de memorie
- 17 Pornirea și oprirea dispozitivului
- 18 Ţinerea dispozitivului
- 18 Blocarea și deblocarea dispozitivului
- 18 Reglarea volumului
- 19 Comutarea la modul silențios

### Noțiuni de bază

- 20 Pictograme indicatoare
- 21 Utilizarea ecranului senzitiv
- 24 Mişcări de control
- 29 Prieten pagină
- 29 Notificări
- 30 Ecranul Acasă
- 32 Utilizarea aplicațiilor
- 32 Ecranul de Aplicații
- 34 Ajutor
- 34 Introducerea textului
- 36 Conectarea la o rețea Wi-Fi

- 37 Setarea conturilor
- 38 Transferul fişierelor
- 39 Securizarea dispozitivului
- 41 Actualizarea dispozitivului

#### Comunicații

- 42 Telefon
- 47 Contacte
- 51 Mesaje
- 52 Email
- 54 Google Mail
- 55 Google Talk
- 56 Google+
- 56 Messenger
- 57 ChatON

#### Web și rețea

- 58 Internet
- 59 Chrome
- 60 Bluetooth
- 61 AllShare Play
- 62 Joc de grup
- 63 NFC
- 64 S Beam

## Media

- 65 Player muzical
- 66 Cameră
- 72 Galerie
- 75 Player video
- 76 YouTube
- 77 Radio FM

## Aplicații și magazine media

- 79 Magazin Play
- 80 Samsung Apps
- 80 S Suggest
- 81 Game Hub

## Utilități

- 82 S Memo
- 84 Planificator S
- 86 Dropbox
- 87 Cloud
- 88 Ceas
- 90 Calculator
- 90 Înregistr. voce
- 91 S Voice
- 92 Google
- 93 Căutare vocală
- 93 Fişierele mele
- 94 Descărcări

## Setări

- 98 Despre Setări
- 98 Wi-Fi
- 99 Bluetooth
- 99 Utilizare date
- 99 Mai multe setări
- 101 Mod ecran de pornire
- 101 Mod Blocare
- 102 Sunet
- 102 Afişare
- 103 Spațiu de stocare
- 103 Modul de economisire al energiei
- 104 Baterie
- 104 Manager de aplicații
- 104 Servicii de localizare
- 104 Blocare ecran
- 105 Securitate
- 107 Setări regionale și text
- 110 Cloud
- 110 Creare copii de rezervă și resetare
- 110 Adăugare cont
- 110 Mişcare
- 111 Accesoriu
- 112 Dată și oră
- 112 Accesibilitate
- 113 Opțiuni dezvoltator
- 114 Despre dispozitiv

## Depanare

## Călătorie și regiune locală

- 95 Hărți
- 96 Local
- 97 Navigare

# Introducere

# Aspectul dispozitivului

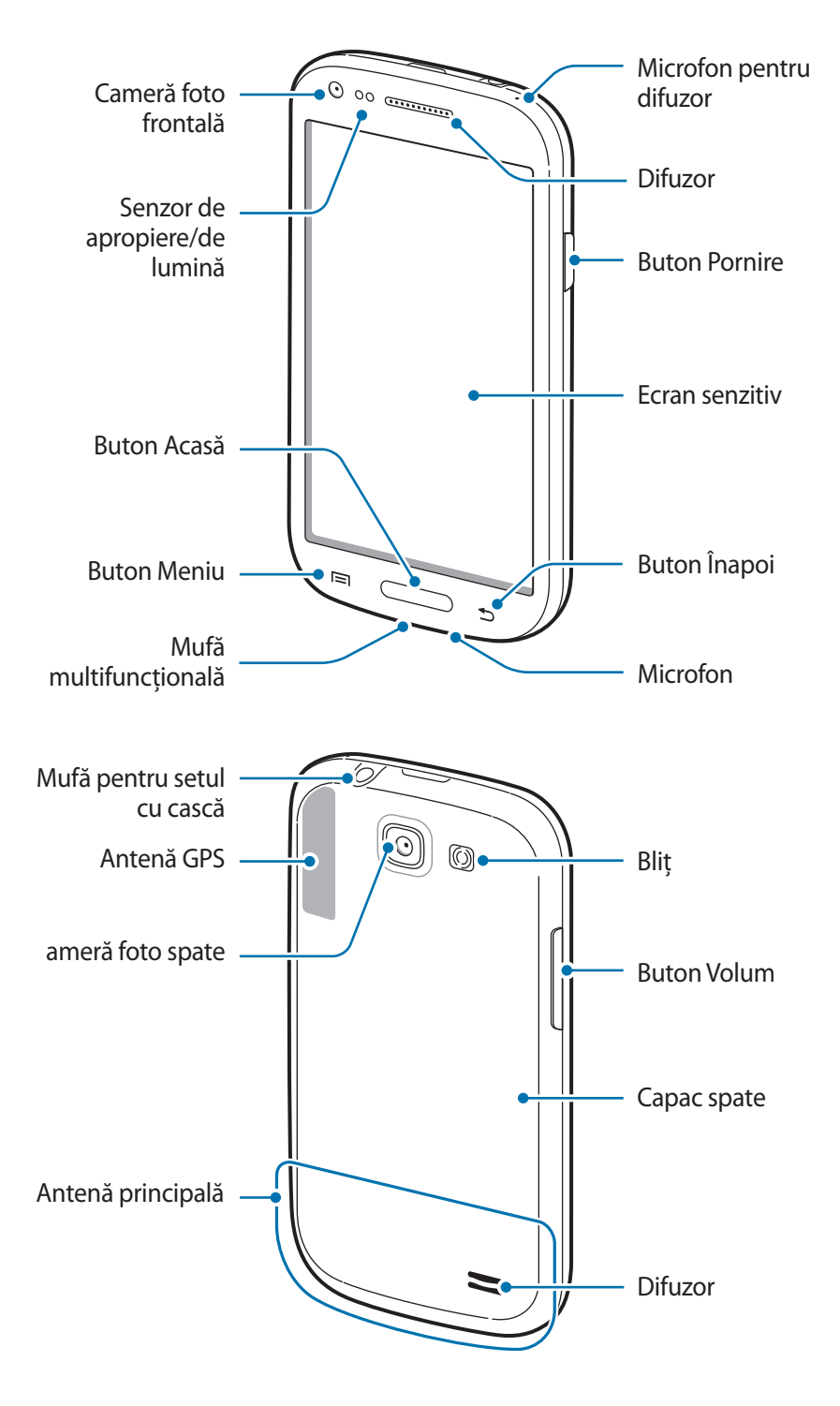

Microfonul din partea de sus a dispozitivului este activ numai atunci când utilizați setul difuzormicrofon sau când realizați videoclipuri.

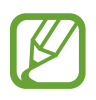

- Nu acoperiți zona antenei cu mâinile sau cu alte obiecte. Nerespectarea acestei indicații poate duce la probleme de conectivitate sau la descărcarea bateriei.
- Nu utilizați o folie de protecție a ecranului. Nerespectarea acestei indicații cauzează funcționarea necorespunzătoare a senzorilor.
- Nu permiteți ca ecranul senzitiv să intre în contact cu apa. Ecranul senzitiv poate funcționa necorespunzător în condiții de umiditate sau când este expus la apă.

| Buton |         | Funcție                                                                                                    |
|-------|---------|----------------------------------------------------------------------------------------------------|
| Θ     | Pornire | <ul> <li>Ţineţi apăsat pentru a porni sau pentru a opri dispozitivul.</li> </ul>                                                                                      |
|       |         | <ul> <li>Țineți apăsat timp de 8-10 secunde pentru a reseta dispozitivul<br/>dacă acesta are erori grave sau se blochează.</li> </ul>                                 |
|       |         | <ul> <li>Apăsați pentru a bloca sau pentru a debloca dispozitivul.</li> <li>Dispozitivul intră în modul blocare atunci când ecranul tactil se<br/>închide.</li> </ul> |
|       | Meniu   | <ul> <li>Atingeți pentru a deschide o listă a opțiunilor disponibile pentru<br/>ecranul curent.</li> </ul>                                                            |
|       |         | <ul> <li>Ţineţi apăsat pe ecranul Acasă pentru a lansa căutare Google.</li> </ul>                                                                                     |
|       | Acasă   | Apăsați pentru a reveni la ecranul Acasă.                                                                                                    |
|       |         | <ul> <li>Ţineţi apăsat pentru a deschide lista aplicaţiilor recente.</li> </ul>                                                                                       |
|       | Înapoi  | Atingeți pentru a reveni la ecranul anterior.                                                                                                    |
|       | Volum   | Apăsați pentru a regla volumul dispozitivului.                                                                                                    |

# Butoane

# **Conținut pachet**

Verificați dacă în cutia produsului există următoarele articole:

- Dispozitiv
- Baterie
- Ghid de pornire rapidă

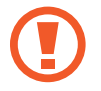

Utilizați numai software aprobat de Samsung. Software-ul piratat sau ilegal poate duce la deteriorări sau la funcționări necorespunzătoare, care nu sunt acoperite de garanție.

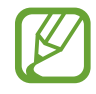

• Articolele furnizate împreună cu dispozitivul și accesoriile disponibile pot varia în funcție de regiune sau de furnizorul de servicii.

- Articolele furnizate sunt proiectate numai pentru acest dispozitiv și pot să nu fie compatibile cu alte dispozitive.
- · Aspectul și specificațiile pot fi modificate fără notificare prealabilă.
- Puteți achiziționa accesorii suplimentare de la distribuitorul Samsung local. Asigurați-vă că acestea sunt compatibile cu dispozitivul înainte de achiziționare.
- Alte accesorii pot să nu fie compatibile cu dispozitivul dvs.
- Utilizați numai accesorii aprobate de Samsung. Funcționările necorespunzătoare cauzate de utilizarea accesoriilor neaprobate nu sunt acoperite de service-ul de garanție.
- Disponibilitatea tuturor accesoriilor este supusă modificării în întregime în funcție de companiile producătoare. Pentru mai multe informații despre accesoriile disponibile, consultați site-ul web Samsung.

# Instalarea cartelei SIM sau USIM și a bateriei

Introduceți cartela SIM sau USIM oferită de furnizorul serviciului de telefonie mobilă și bateria inclusă.

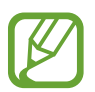

- Dispozitivul funcționează numai cu cartele microSIM.
- Este posibil ca anumite servicii LTE să nu fie disponibile, în funcție de furnizorul de servicii. Pentru detalii cu privire la disponibilitatea serviciului, contactați furnizorul de servicii.
- Scoateți capacul din spate.

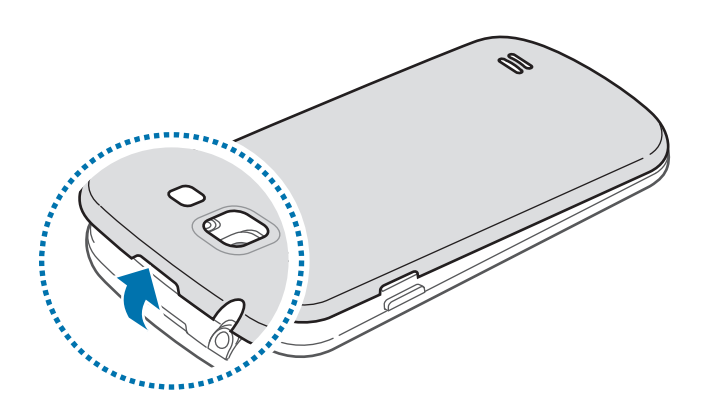

- Aveți grijă să nu vă răniți unghiile când scoateți capacul din spate.
  - Nu îndoiți sau răsuciți excesiv capacul din spate. Nerespectarea acestei indicații poate deteriora capacul.
- 2 Introduceți cartela SIM sau USIM cu contactele aurii orientate în jos.

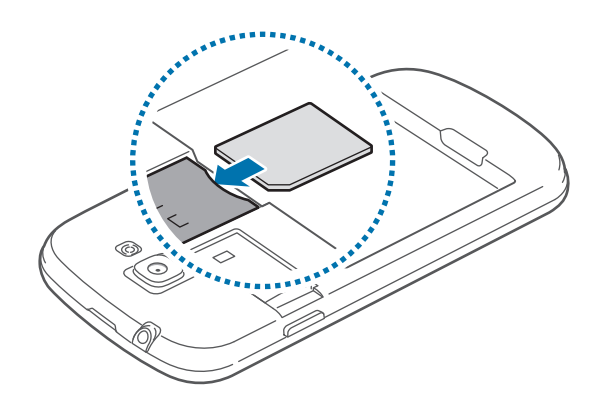

- Nu îndepărtați banda protectoare care acoperă antena, deoarece această acțiune poate deteriora antena.
- Nu introduceți o cartelă de memorie în slotul pentru cartele SIM. În cazul în care cartela de memorie rămâne blocată în slotul pentru cartela SIM, duceți dispozitivul la un Centru de Service Samsung pentru a scoate cartela de memorie.
- Aveţi grijă să nu pierdeţi şi să nu permiteţi altor persoane să utilizeze cartela SIM sau USIM. Samsung nu este responsabilă pentru deteriorarea sau incovenienţa cauzată de pierderea sau furtul cartelelor.
- 3 împingeți cartela microSIM în slot până când se fixează în poziție.
- 4 Introduceți bateria.

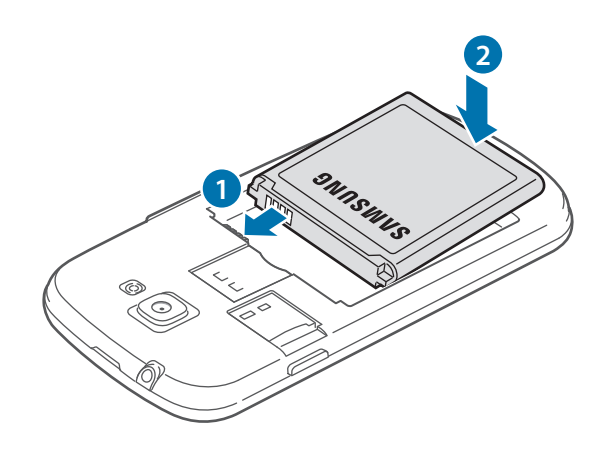

5 Remontați capacul din spate.

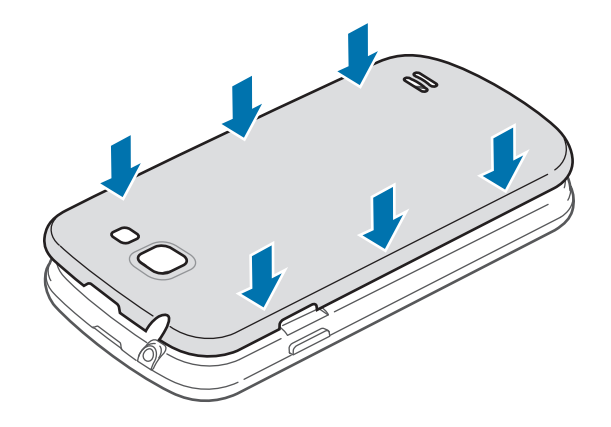

## Scoaterea cartelei SIM sau USIM și a bateriei

- 1 Scoateți capacul din spate.
- 2 Scoateți bateria.

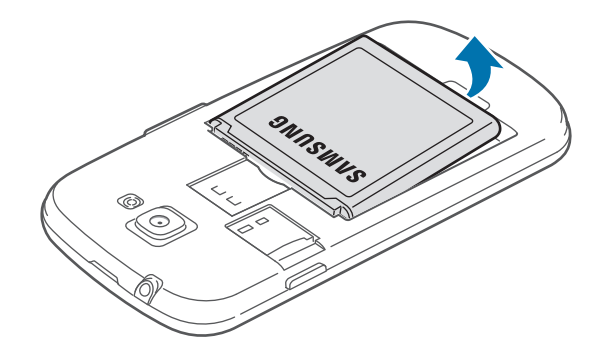

3 Împingeți cartela SIM sau USIM pâna la decuplarea de la dispozitiv și apoi scoateți-o.

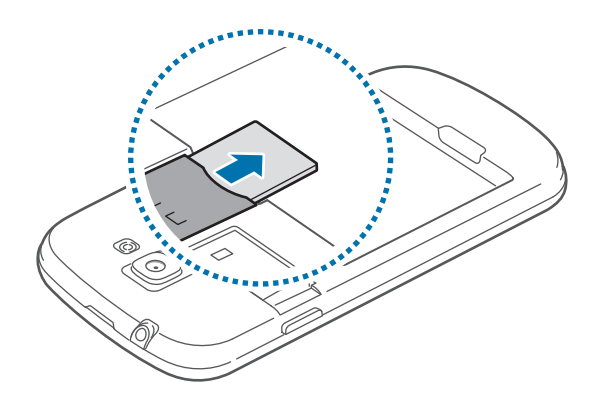

# Încărcarea bateriei

Încărcați bateria înainte de utilizarea acesteia pentru prima dată. Utilizați încărcătorul pentru a încărca bateria. De asemenea, puteți utiliza un computer pentru a încărca dispozitivul prin intermediul unui cablu USB.

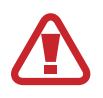

Utilizați numai încărcătoare, baterii și cabluri aprobate de Samsung. Încărcătoarele sau cablurile neomologate pot cauza explozia bateriei sau deteriorarea dispozitivului.

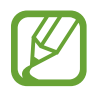

 Când bateria este descărcată, dispozitivul emite un ton de avertizare şi afişează un mesaj de baterie descărcată.

• Dacă bateria este descărcată complet, dispozitivul nu poate fi pornit imediat atunci când încărcătorul este conectat. Acordați bateriei descărcate câteva minute să se încarce înainte de a porni dispozitivul.

## Încărcarea cu ajutorul încărcătorului de priză

Conectați capătul mic al încărcătorului la mufa multifuncțională a dispozitivului și conectați capătul mare al încărcătorului la o priză electrică. Nu acoperiți zona antenei.

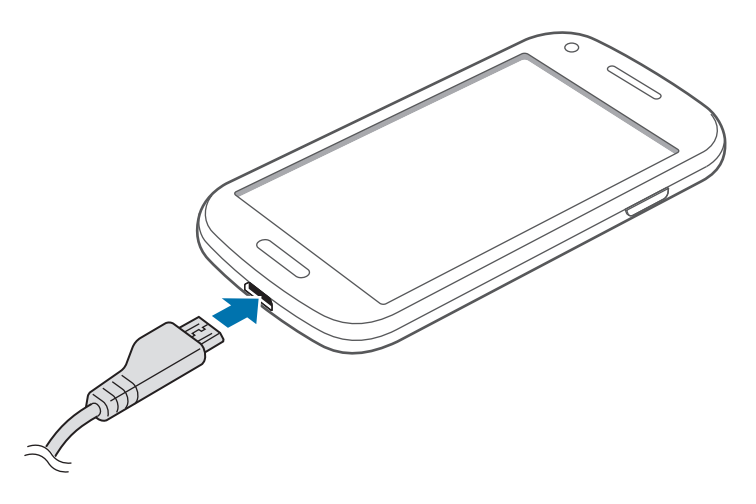

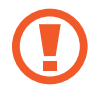

Conectarea necorespunzătoare a încărcătorului poate cauza deteriorarea gravă a dispozitivului. Deteriorările cauzate de utilizarea incorectă nu sunt acoperite de garanție.

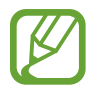

- Dispozitivul poate fi folosit în timpul încărcării, dar aceasta poate mări intervalul de timp necesar pentru încărcarea completă a bateriei.
- În timp ce dispozitivul se încarcă, este posibil ca ecranul senzitiv să nu funcționeze din cauza unei alimentări instabile. În acest caz, scoateți încărcătorul din dispozitiv.
- În timpul încărcării, dispozitivul se poate încălzi. Acest lucru este normal și nu trebuie să afecteze durata de viață sau performanțele dispozitivului. Dacă bateria devine mai fierbinte decât de obicei, este posibil ca încărcătorul să se oprească din încărcat.
- Dacă dispozitivul nu se încarcă în mod corespunzător, duceți dispozitivul și încărcătorul la un Centru de Service Samsung.

După încărcarea completă, deconectați dispozitivul de la încărcător. Mai întâi deconectați încărcătorul de la dispozitiv și apoi deconectați-l de la priza electrică.

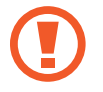

Nu scoateți bateria înainte de a scoate încărcătorul. Nerespectarea acestei indicații poate deteriora dispozitivul.

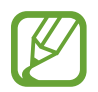

Pentru a economisi energie scoateți din priză încărcătorul atunci când nu este folosit. Încărcătorul nu are un întrerupător, astfel încât trebuie să-l deconectați de la priza electrică pentru a evita consumul de energie electrică.

#### Verificarea stării de încărcare a bateriei

Când încărcați bateria în timp ce dispozitivul este oprit, următoarele pictograme vor arăta starea de încărcare a bateriei:

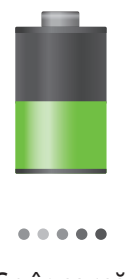

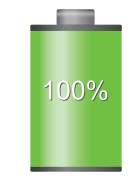

Se încarcă

Încărcată complet

#### Reducerea consumului bateriei

Dispozitivul furnizează opțiuni care vă ajută să economisiți energia bateriei. Particularizând aceste opțiuni și dezactivând caracteristicile din fundal, puteți utiliza dispozitivul pentru o mai lungă durată de timp între încărcări:

- Când nu utilizați dispozitivul, comutați la modul blocare apăsând pe butonul Pornire.
- Închideți aplicațiile care nu sunt necesare cu managerul de activități.
- Dezactivați caracteristica Bluetooth.
- Dezactivați caracteristica Wi-Fi.
- Dezactivați sincronizarea automată a aplicațiilor.
- Micşorați timpul de iluminare a fundalului.
- Micşorați luminozitatea ecranului.

## Introducerea unei cartele de memorie

Dispozitivul acceptă cartele de memorie cu capacități maxime de 64 GB. În funcție de producătorul și tipul cartelei de memorie, anumite cartele de memorie pot fi incompatibile cu dispozitivul dvs.

- Anumite cartele de memorie pot să nu fie complet compatibile cu dispozitivul. Utilizarea unei cartele de memorie incompatibile poate afecta dispozitivul sau cartela de memorie şi poate deteriora datele memorate pe aceasta.
  - Procedați cu atenție la introducerea cartelei de memorie cu partea dreaptă în sus.
- Dispozitivul acceptă numai sistemul de fişiere FAT pentru cartelele de memorie. Dacă introduceți o cartelă formatată într-un sistem de fişiere diferit, dispozitivul va solicita reformatarea cartelei de memorie.
- Scrierea și ștergerea frecventă a datelor reduce durata de viață a cartelelor de memorie.
- Când introduceți o cartelă de memorie în dispozitiv, directorul de fișiere al cartelei de memorie apare în folderul **extSdCard** din memoria internă.

- Scoateți capacul din spate.
- 2 Introduceți o cartelă de memorie cu contactele aurii orientate în jos.
- 3 Împingeți cartela de memorie în slot până când se fixează în poziție.

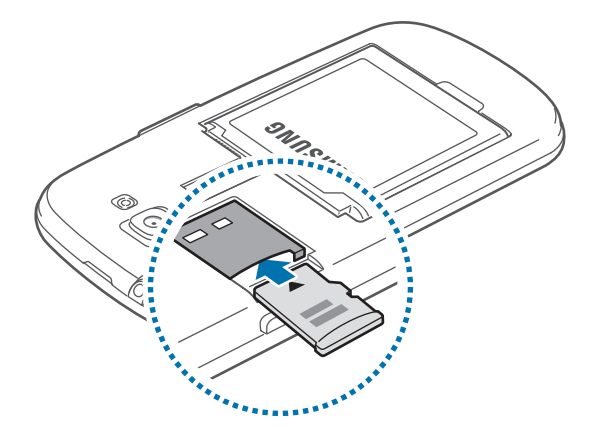

4 Remontați capacul din spate.

### Scoaterea cartelei de memorie

Înainte de a scoate cartela de memorie, mai întâi dezinstalați-o, pentru scoaterea în condiții de siguranță. Pe ecranul Acasă, atingeți **Aplic.** → **Setări** → **Spațiu de stocare** → **Dezinstalare cartelă SD** → **OK**.

- Scoateți capacul din spate.
- 2 Împingeți cartela de memorie pâna la decuplarea de la dispozitiv și apoi scoateți-o.
- **3** Remontați capacul din spate.

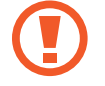

Nu scoateți cartela de memorie în timp ce dispozitivul transferă sau accesează informații. Această acțiune poate duce la pierderea sau coruperea datelor sau la deteriorarea cartelei de memorie sau a dispozitivului. Samsung nu este responsabilă de pierderile care rezultă din utilizarea eronată a cartelelor de memorie deteriorate, inclusiv de pierderea de date.

#### Formatarea cartelei de memorie

O cartelă formatată pe un computer poate fi incompatibilă cu dispozitivul. Formatați cartela de memorie cu ajutorul dispozitivului.

Pe ecranul Acasă, atingeți **Aplic.**  $\rightarrow$  **Setări**  $\rightarrow$  **Spațiu de stocare**  $\rightarrow$  **Formatare cartelă SD**  $\rightarrow$  **Formatare cartelă SD**  $\rightarrow$  **Ştergere totală**.

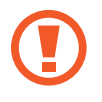

Înainte de a formata cartela de memorie, nu uitați să realizați copii de rezervă ale tuturor datelor importante stocate pe aceasta. Garanția producătorului nu acoperă pierderea datelor în urma unor acțiuni ale utilizatorului.

# Pornirea și oprirea dispozitivului

Atunci când porniți dispozitivul pentru prima dată, urmați instrucțiunile de pe ecran pentru a-l configura.

Țineți apăsat pe butonul Pornire timp de câteva secunde pentru a porni dispozitivul.

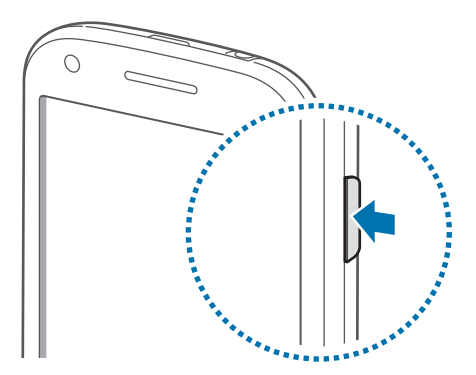

- Respectați toate avertismentele afişate și indicațiile personalului oficial în zone în care utilizarea dispozitivelor fără fir este restricționată, cum este cazul avioanelor și al spitalelor.
- Ţineți apăsat pe butonul Pornire şi atingeți Mod Avion pentru a dezactiva caracteristicile fără fir.

Pentru a opri dispozitivul, țineți apăsat pe butonul Pornire, apoi atingeți Închidere.

# **Ţinerea dispozitivului**

Nu acoperiți zona antenei cu mâinile sau cu alte obiecte. Nerespectarea acestei indicații poate duce la probleme de conectivitate sau la descărcarea bateriei.

# Blocarea și deblocarea dispozitivului

Atunci când nu este utilizat, blocați dispozitivul pentru a împiedica orice operațiune nedorită a acestuia. Apăsați pe butonul Pornire pentru a opri ecranul și pentru a comuta la modul blocare. Dispozitivul se blochează automat dacă nu este utilizat pentru o anumită perioadă.

Pentru a debloca dispozitivul, apăsați pe butonul Pornire sau pe butonul Acasă atunci când ecranul senzitiv este oprit atingeți oriunde pe ecran, apoi deplasați rapid degetul în orice direcție.

Puteți utiliza mișcarea pentru a debloca dispozitivul. Pe ecranul Acasă, atingeți **Aplic.**  $\rightarrow$  **Setări**  $\rightarrow$  **Blocare ecran**  $\rightarrow$  **Blocare ecran**  $\rightarrow$  **Mișcare**. Pentru a debloca ecranul cu ajutorul mișcării, țineți apăsat un punct de pe ecran, apoi înclinați dispozitivul înainte.

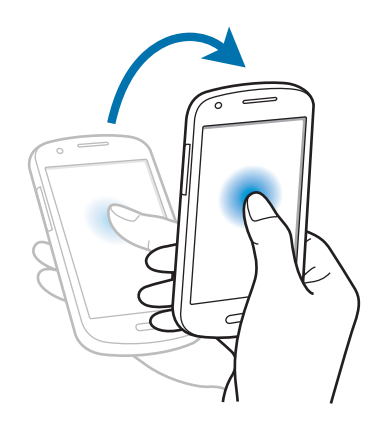

# Reglarea volumului

Apăsați pe butonul Volum în sus sau în jos pentru a regla volumul tonului de sonerie sau pentru a regla volumul sunetului la redarea muzicii sau a videoclipurilor.

# Comutarea la modul silențios

Utilizați una din următoarele metode:

- Țineți apăsat pe butonul Volum în jos până când acesta comută la modul silențios.
- Țineți apăsat pe butonul Pornire, apoi atingeți Mut.
- Deschideți panoul de notificări din partea de sus a ecranului, apoi atingeți **Sunet**.

Puteți seta dispozitivul să anunțe diverse evenimente în modul silențios. Țineți apăsat pe butonul Pornire, apoi atingeți **Vibrare**.

# Noțiuni de bază

## Pictograme indicatoare

Pictogramele afișate în partea de sus a ecranului oferă informații despre starea dispozitivului. Pictogramele enumerate în tabelul de mai jos sunt cele mai comune.

| Pictogramă       | Semnificație                                  |
|------------------|-----------------------------------------------|
| $\otimes$        | Lipsă semnal                                  |
| 1                | Putere semnal                                 |
| R                | Roaming (în afara ariei normale de acoperire) |
| G<br>↓↑          | Rețea GPRS conectată                          |
| E<br>↓↑          | Rețea EDGE conectată                          |
| 3 <b>G</b><br>↓↑ | Rețea UMTS conectată                          |
| H<br>∔t          | Rețea HSDPA conectată                         |
| H+<br>∔↑         | Rețea HSPA+ conectată                         |
| 46<br>++         | Rețeaua LTE conectată                         |
| t.               | Wi-Fi conectat                                |
| *                | Caracteristica Bluetooth activată             |
| ۲                | GPS activat                                   |
| د                | Apel în curs                                  |
| č                | Apel pierdut                                  |
| €                | Sincronizat cu Web-ul                         |
| ÷                | Conectat la computer                          |
|                  | Fără cartelă SIM sau USIM                     |
| X                | Mesaj text sau multimedia nou                 |
| Ø                | Alarmă activată                               |
| ×                | Mod Silențios activat                         |
| <b>X</b>         | Mod Vibrație activat                          |

| Pictogramă | Semnificație                                                 |
|------------|--------------------------------------------------------------|
| X          | Mod Avion activat                                            |
| A          | S-a produs o eroare sau este necesară atenția utilizatorului |
|            | Nivel de energie a bateriei                                  |

## Utilizarea ecranului senzitiv

Utilizați numai degetele pe ecranul tactil.

- Nu permiteți intrarea în contact a ecranului senzitiv cu alte dispozitive electrice.
   Descărcările electrostatice pot determina o funcționare necorespunzătoare a ecranului senzitiv.
  - Nu permiteți ca ecranul senzitiv să intre în contact cu apa. Ecranul senzitiv poate funcționa necorespunzător în condiții de umiditate sau când este expus la apă.
  - Pentru a evita deteriorarea ecranului tactil, nu îl atingeți cu obiecte ascuțite și nu aplicați o forță excesivă pe acesta cu degetele.
  - Lăsarea ecranului senzitiv în repaus pentru perioade îndelungate poate duce la imagini remanente (ecran persistent) sau la imagini fantomă. Opriți ecranul senzitiv atunci când nu utilizați dispozitivul.

### Gesturi cu degetul

#### Atingeți

Atingeți cu un deget pentru a deschide o aplicație, pentru a selecta un element din meniu, pentru a apăsa un buton de pe ecran sau pentru a introduce un caracter utilizând tastatura de pe ecran.

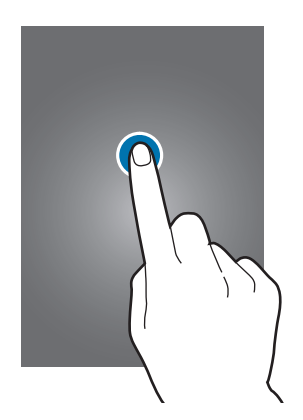

#### Glisați

Pentru a muta o pictogramă sau o miniatură, țineți-o apăsată și glisați-o la poziția țintă.

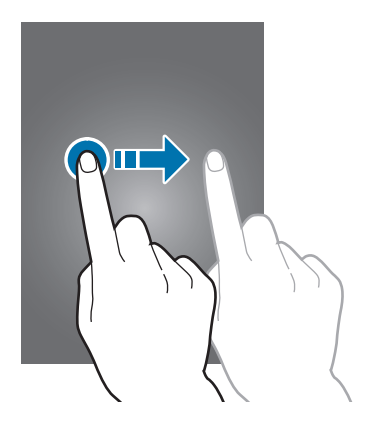

#### Atingeți de două ori

Atingeți de două ori pe o pagină web, pe o hartă sau pe o imagine pentru a mări o parte din aceasta. Atingeți de două ori, din nou, pentru a reveni.

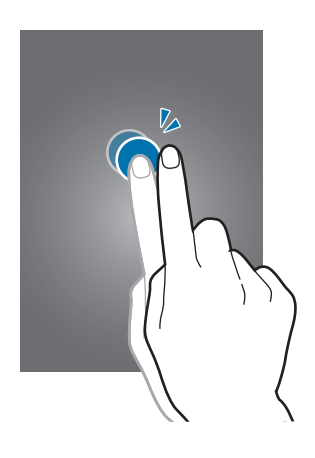

#### Deplasați rapid

Deplasați rapid la stânga sau la dreapta pe ecranul Acasă sau pe ecranul de Aplicații pentru a vedea alt panou. Deplasați rapid în sus sau în jos pentru a derula o pagină web sau o listă, cum ar fi lista de contacte.

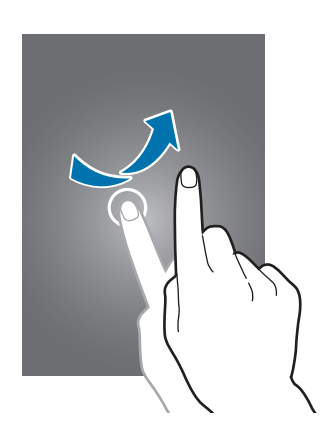

#### Apropiați

Depărtați două degete pe o pagină web, pe o hartă sau pe o imagine pentru a mări o parte. Apropiați pentru a micșora.

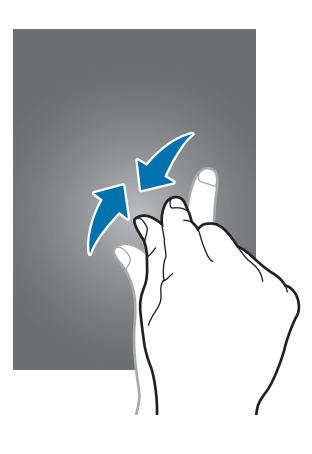

# Mișcări de control

Mişcările simple permit controlul dispozitivului.

Înainte de utilizarea mişcărilor, asigurați-vă că este activată caracteristica de mișcare. Pe ecranul Acasă, atingeți **Aplic.** — **Setări** — **Mișcare**, apoi glisați comutatorul **Mișcare** la dreapta.

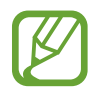

Scuturarea excesivă sau impactul cu dispozitivul pot cauza intrări neintenționate. Pentru a învăța cum să controlați mișcările în mod corespunzător, atingeți **Aplic. → Setări → Mișcare → Aflați despre mișcări**. (pag. 111)

#### Rotirea ecranului

Multe aplicații permit afișarea fie în orientarea de tip Portret fie în orientarea de tip Peisaj. Rotirea dispozitivului duce la reglarea automată a afișajului pentru a se potrivi cu noua orientare a ecranului.

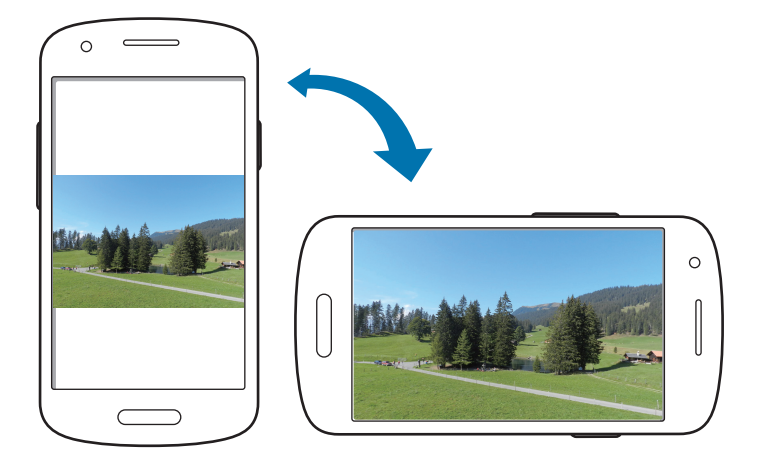

Pentru a preveni rotirea automată a ecranului deschideți panoul de notificări și deselectați **Rotire** ecran.

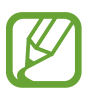

- Anumite aplicații nu permit rotirea ecranului.
- Anumite aplicații afișează un ecran diferit în funcție de orientare. Calculatorul se schimbă în calculator științific atunci când este rotit la orientarea de tip Peisaj.

#### Ridicare

Atunci când ridicați dispozitivul după ce s-a aflat în repaus o perioadă sau atunci când ecranul s-a oprit, acesta vibrează dacă aveți apeluri pierdute sau mesaje noi.

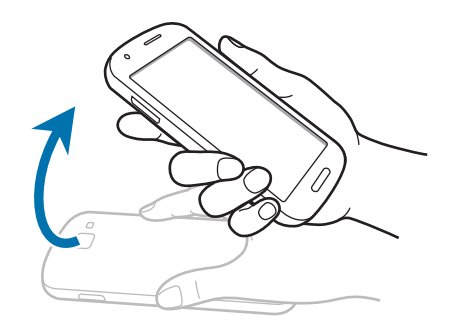

### Menținere la ureche

În timpul vizualizării detaliilor despre apeluri, mesaje sau contacte, ridicați și țineți dispozitivul la ureche pentru efectuarea unui apel.

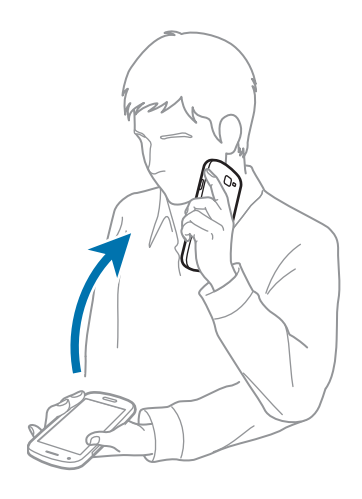

#### Panoramare pentru mutare

Țineți apăsat un element, apoi mișcați dispozitivul la stânga sau la dreapta pentru a muta elementul către un alt panou, pe ecranul Acasă sau pe ecranul de aplicații.

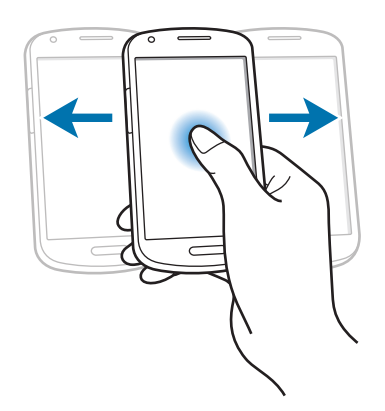

#### Panoramare pentru răsfoire

Când este mărită o imagine, țineți apăsat un punct de pe ecran, apoi mișcați dispozitivul în orice direcție pentru a răsfoi imaginea.

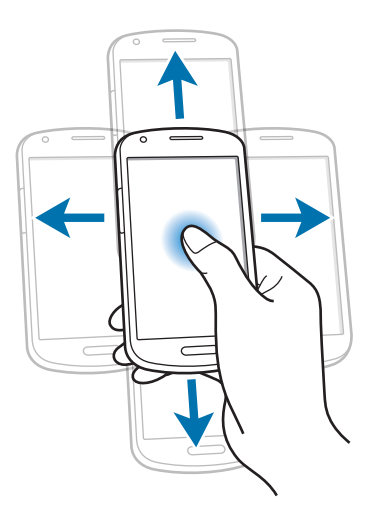

## Atingeți de două ori

Atingeți de două ori dispozitivul pentru a vă deplasa în partea de sus a listei de contacte sau de e-mailuri.

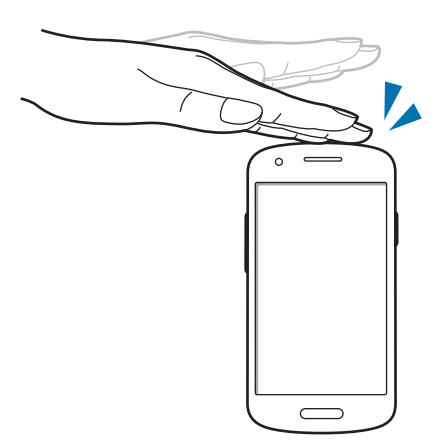

#### Rotire

În timp ce ecranul este blocat, țineți apăsat ecranul și apoi rotiți dispozitivul la orientarea de tip Peisaj pentru a lansa camera foto. Pentru a utiliza această mișcare, pe ecranul Acasă, atingeți **Aplic.** → **Setări** → **Blocare ecran** → **Opțiuni ecran de blocare**, apoi glisați comutatorul **Acc. rapid la camera foto** la dreapta.

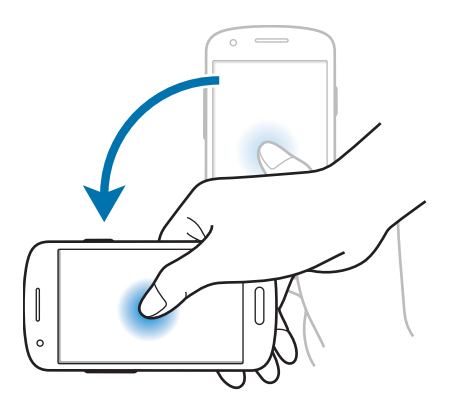

### Întoarcere

Întoarceți dispozitivul pentru a anula tonul de sonerie, pentru a întrerupe redarea fișierelor media sau pentru a anula volumul radioului FM (când utilizați difuzorul).

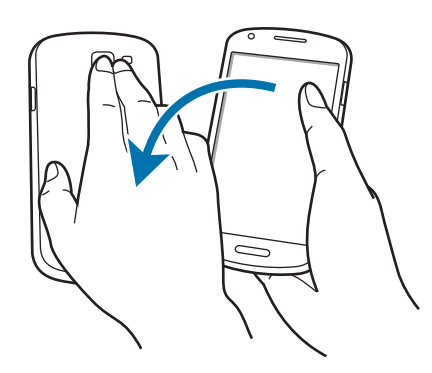

#### Scuturare

- Scuturați dispozitivul pentru a căuta dispozitivele Bluetooth sau computerele din Kies prin Wi-Fi.
- Scuturați dispozitivul pentru a actualiza lista de e-mailuri sau lista de informații de la Yahoo News, Yahoo Finance, sau AccuWeather.

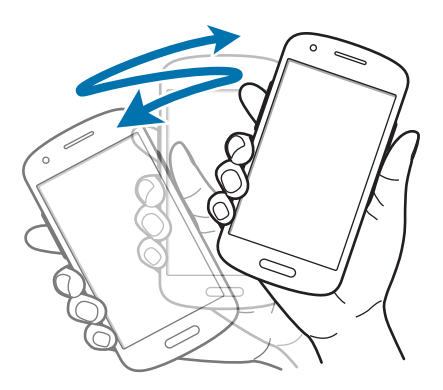

## Înclinare

Țineți apăsate două puncte pe ecran, apoi înclinați dispozitivul înainte și înapoi pentru a mări sau micșora.

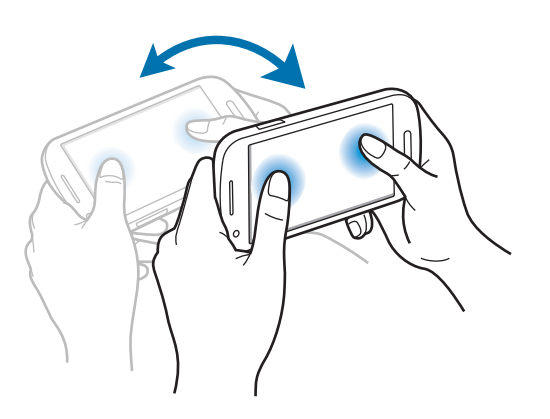

# Prieten pagină

Utilizați această caracteristică pentru folosirea aplicațiilor pe baza acțiunilor dvs. Paginile relaționate acțiunilor dvs. apar în următoarele condiții:

- · Când conectați o cască sau o stație de andocare la dispozitiv.
- Când sunteți în roaming.

# Notificări

Pictogramele de notificare apar pe bara de stare în partea de sus a ecranului pentru a raporta apeluri pierdute, mesaje noi, evenimente din calendar, starea dispozitivului etc. Glisați în jos bara de stare pentru a deschide panoul de notificări. Derulați lista pentru a vedea mai multe alerte. Pentru a închide panoul de notificări, glisați în sus bara care se află în partea de jos a ecranului.

Din panoul de notificări, puteți vedea starea curentă a dispozitivului dvs. și puteți utiliza următoarele opțiuni:

- Wi-Fi: Activați sau dezactivați caracteristica Wi-Fi.
- GPS: Activați sau dezactivați caracteristica GPS.
- Sunet: Activați sau dezactivați modul silențios. Puteți să faceți dispozitivul să vibreze sau să anulați toate sunetele în modul silențios.

- Rotire ecran: Permiteți sau nu permiteți interfeței să se rotească atunci când rotiți dispozitivul.
- Bluetooth: Activați sau dezactivați caracteristica Bluetooth.
- Date mobile: Activați sau dezactivați conexiunea datelor.
- Mod Blocare: Activați sau dezactivați modul blocare. În modul blocare, dispozitivul va bloca toate notificările. Pentru a selecta notificările pe care doriți să le blocați, atingeți Setări → Mod Blocare.
- Econom. energie: Activați sau dezactivați modul de economisire a energiei.
- AllShare Cast: Activați sau dezactivați caracteristica AllShare Cast.
- Sincron.: Activați sau dezactivați sincronizarea automată a aplicațiilor.

Opțiunile disponibile pot să difere în funcție de regiune sau de furnizorul de servicii.

# **Ecranul Acasă**

Ecranul Acasă este punctul de pornire pentru accesarea tuturor caracteristicilor dispozitivului. Acesta afișează pictogramele indicatoare, widget-urile, comenzile rapide ale aplicațiilor etc.

Ecranul Acasă poate avea mai multe panouri. Pentru a le vizualiza, derulați la stânga sau la dreapta.

## Rearanjarea elementelor

#### Adăugarea unei pictograme de aplicație

Pe ecranul Acasă, atingeți **Aplic.**, țineți apăsată pictograma unei aplicații, apoi glisați-o într-un panou de previzualizare.

#### Adăugarea unui element

Particularizați ecranul Acasă adăugând widget-uri sau foldere.

Țineți apăsată zona goală de pe ecranul Acasă, apoi selectați una din următoarele categorii:

- Aplicații și widget-uri: Adăugați widget-uri sau aplicații pe ecranul Acasă.
- Folder: Creați un folder nou.

Apoi, selectați un element și glisați-l în ecranul Acasă.

#### Mutarea unui element

Țineți apăsat un element și glisați-l la o nouă locație. Pentru a-l muta la un alt panou, glisați-l către marginea ecranului.

#### Eliminarea unui element

Țineți apăsat un element și glisați-l la coșul de gunoi care apare în partea de sus a ecranului Acasă. Când coșul de gunoi devine roșu, eliberați-l.

#### Rearanjarea panourilor

#### Adăugarea unui panou nou

Atingeți  $\blacksquare \rightarrow$ Editare pagină  $\rightarrow \blacksquare$ .

#### Mutarea unui panou

Atingeți 📻 → Editare pagină, țineți apăsat un panou de previzualizare, apoi glisați-l la o locație nouă.

#### Eliminarea unui panou

Atingeți 🕞 → Editare pagină, țineți apăsat un panou de previzualizare, apoi glisați-l la coșul de gunoi din partea de jos a ecranului.

#### Setarea fundalului

Setați o imagine sau o fotografie stocată în dispozitiv ca fundal pentru ecranul Acasă.

Pe ecranul Acasă, atingeți  $\square \rightarrow$  Setare tapet  $\rightarrow$  Ecran de pornire, apoi selectați una din următoarele:

- Fundaluri: Imagini cu fundaluri.
- Galerie: Fotografiile realizate de camera dispozitivului sau imaginile descărcate de pe Internet.
- Tapete de fundal live: Imagini animate.

Apoi, selectați o imagine și atingeți **Setare fundal**. Sau selectați o imagine, redimensionați-o glisând cadrul și atingeți **Efectuat**.

# Utilizarea aplicațiilor

Acest dispozitiv poate rula diverse tipuri de aplicații, variind de la aplicații media la aplicații de Internet.

## Deschiderea unei aplicații

Pe ecranul Acasă sau pe ecranul de Aplicații, selectați pictograma unei aplicații pentru a o deschide.

## Deschiderea aplicațiilor utilizate recent

Țineți apăsat pe butonul Acasă pentru deschiderea listei de aplicații utilizate recent.

Selectați pictograma unei aplicații pentru a o deschide.

## Închiderea unei aplicații

Închideți aplicațiile care nu sunt utilizate pentru a economisi energia bateriei și pentru a menține performanța dispozitivului.

Țineți apăsat pe butonul Acasă, atingeți 🔄, apoi atingeți **Terminare** de lângă o aplicație pentru a o închide. Pentru a închide toate aplicațiile care rulează, atingeți **în. tot**. Alternativ, țineți apăsat pe butonul Acasă, apoi atingeți **în**.

# Ecranul de Aplicații

Ecranul de Aplicații afișează pictograme pentru toate aplicațiile, inclusiv pentru o aplicație nou instalată.

Pe ecranul Acasă, atingeți Aplic. pentru a deschide ecranul Aplicații.

Pentru a le vizualiza, derulați la stânga sau la dreapta.

#### Rearanjarea aplicațiilor

Atingeți 🗩 → Editare, țineți apăsată o aplicație, apoi glisați-o la o locație nouă. Pentru a-l muta la un alt panou, glisați-l către marginea ecranului.

#### Organizarea folderelor

Puneți aplicațiile relaționate într-un folder pentru a vă fi convenabil.

Atingeți 🖃 → Editare, țineți apăsată o aplicație, apoi glisați-o la Creare director. Introduceți un nume pentru folder și apoi atingeți OK. Puneți aplicațiile în folderul nou glisându-le, apoi atingeți Salvare pentru salvarea aranjamentului.

#### Rearanjarea panourilor

Atingeți ecranul cu două degete, apropiați-le, țineți apăsat un panou de previzualizare, apoi glisați-l la o locație nouă.

#### Instalarea aplicațiilor

Utilizați magazinele media, cum ar fi Samsung Apps pentru a descărca și instala aplicații.

#### Dezinstalarea aplicațiilor

Atingeți  $\square \rightarrow$  **Dezinst.**, apoi selectați o aplicație pentru a o dezinstala.

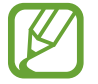

Aplicațiile implicite ale dispozitivului nu pot fi dezinstalate.

### Partajarea aplicațiilor

Partajați aplicațiile descărcate cu alți utilizatori prin e-mail, Bluetooth sau prin alte metode.

Atingeți 🗩 → Partajare aplicații, selectați aplicațiile, atingeți Efectuat, apoi selectați o metodă de partajare. Următorii pași variază în funcție de metoda selectată.

# Ajutor

Accesați informațiile de ajutor pentru a afla cum să utilizați dispozitivul și aplicațiile sau cum să configurați setările importante.

Atingeți Ajutor de pe ecranul Aplicații. Selectați un element pentru a vizualiza sfaturi.

Pentru a reseta ferestrele de ajutor de tip pop-up în cazul în care le-ați ascuns, atingeți **Afişare ferestre pop-up cu sfaturi de ajutor**, apoi selectați elementele prin bifare.

## Introducerea textului

Utilizați tastatura Samsung sau caracteristica introducere vocală pentru introducerea textului.

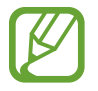

Introducerea textului în anumite limbi nu este acceptată. Pentru a introduce text, trebuie să modificați limba într-una dintre limbile acceptate.

## Modificarea tipului de tastatură

Atingeți orice câmp text, deschideți panoul de notificări, atingeți **Selectați metoda de introducere**, apoi selectați tipul de tastatură care va fi utilizat.

## Utilizarea tastaturii Samsung

#### Modificarea aspectului tastaturii

Atingeți 🇱 → Tipuri tastatură Portret și apoi atingeți Tastaturâ Qwerty sau Tastaturâ 3x4.

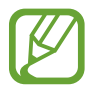

Pe tastatura 3x4, o tastă are atribuite trei sau patru caractere. Pentru introducerea caracterului dorit, atingeți în mod repetat tasta corespunzătoare caracterului.

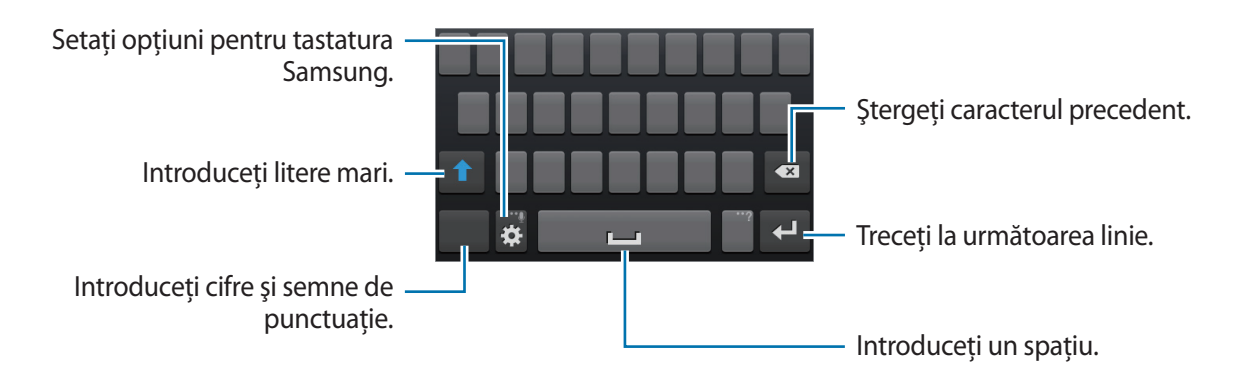

#### Introducerea literelor mari

Atingeți f înainte de a introduce un caracter. Pentru scrierea cu litere mari, atingeți de două ori.

#### Modificarea limbii pentru tastatură

Glisați tasta spațiu la stânga sau la dreapta pentru a modifica limba pentru tastatură.

#### Scrierea de mână

Țineți apăsat pe 🗱, atingeți 花 și apoi scrieți un cuvânt cu degetul. Cuvintele sugerate apar pe măsură ce sunt introduse caracterele. Selectați un cuvânt sugerat.

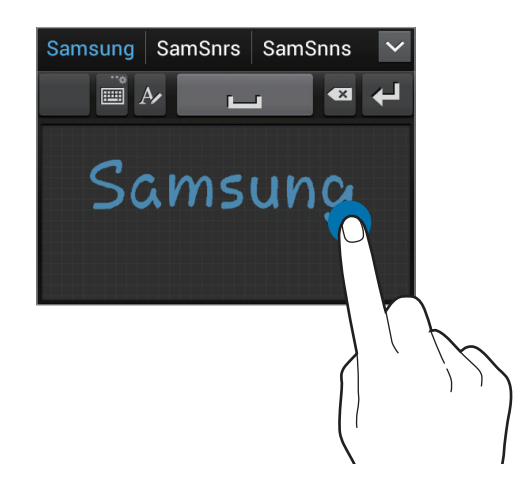

#### Introducerea vocală a textului

Activați caracteristica de introducere vocală și apoi vorbiți la microfon. Dispozitivul afișează ceea ce vorbiți.

Dacă dispozitivul nu recunoaște corect cuvintele, atingeți textul subliniat și selectați un cuvânt sau o sintagmă alternativă din lista derulantă.

Pentru a schimba limba sau a adăuga limbi pentru recunoașterea vocii, atingeți limba curentă.

Când ați terminat, atingeți **Atingeți pentru a întrerupe**.

## Copierea și lipirea

Țineți apăsat deasupra textului, glisați sau 📄 pentru a selecta textul dorit apoi atingeți 🗐 pentru a copia sau 🐰 pentru a tăia. Textul selectat este copiat în clipboard.

Pentru a-l lipi într-un câmp de introducere a textului, plasați cursorul unde trebuie inserat, apoi atingeți → Lipire.

# Conectarea la o rețea Wi-Fi

Conectați dispozitivul la o rețea Wi-Fi pentru a utiliza Internetul sau pentru a partaja fișierele media cu alte dispozitive. (pag. 98)

## Pornirea și oprirea Wi-Fi

Deschideți panoul de notificări, apoi atingeți **Wi-Fi** pentru a activa sau pentru a dezactiva caracteristica.

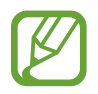

• Dispozitivul utilizează o frecvență nearmonizată și este conceput pentru a fi utilizat în toate țările europene. Rețeaua WLAN poate fi operată în UE fără restricții în mediile de interior, dar nu poate fi operată în mediile de exterior.

Dezactivați caracteristica Wi-Fi pentru a economisi bateria atunci când nu este utilizată.

#### Accesarea rețelelor Wi-Fi

Pe ecranul de Aplicații, atingeți **Setări** → **Wi-Fi**, apoi glisați comutatorul **Wi-Fi** la dreapta.

Selectați o rețea din lista de rețele Wi-Fi detectate, introduceți o parolă dacă este cazul, apoi atingeți **Conectare**. Rețelele care necesită o parolă apar cu o pictogramă în formă de lacăt. După ce dispozitivul se conectează la o rețea Wi-Fi, dispozitivul se va conecta automat la aceasta oricând este disponibilă.

### Adăugarea rețelelor Wi-Fi

Dacă rețeaua dorită nu apare în lista de rețele, atingeți **Adăugare rețea Wi-Fi** din partea de jos a listei de rețele. Introduceți numele rețelei în **SSID rețea**, selectați tipul de securitate și introduceți parola dacă nu este o rețea deschisă, apoi atingeți **Salvare**.
### Ignorarea rețelelor Wi-Fi

Orice rețea care a fost utilizată vreodată, inclusiv rețeaua curentă, poate fi ignorată astfel încât dispozitivul nu se va mai conecta automat la aceasta. Selectați rețeaua din lista de rețele, apoi atingeți **Revocare**.

# Setarea conturilor

Aplicațiile Google, cum ar fi **Magazin Play**, necesită un cont Google, iar **Samsung Apps** necesită un cont Samsung. Creați conturi Google și Samsung pentru a avea cea mai bună experiență în privința dispozitivului.

### Adăugarea conturilor

Urmați instrucțiunile care apar la deschiderea unei aplicații Google fără a vă conecta pentru setarea unui cont Google.

Pentru a vă conecta sau pentru a vă înregistra pentru un cont Google, din ecranul de Aplicații, atingeți **Setări** → **Adăugare cont** → **Google**. După aceea, atingeți **Nou** pentru a vă înregistra sau atingeți **Existent**, apoi urmați instrucțiunile de pe ecran pentru a finaliza configurarea contului. Se poate utiliza mai mult de un cont Google pe dispozitiv.

În același mod puteți seta un cont Samsung.

### Eliminarea conturilor

Din ecranul de Aplicații, atingeți **Setări**, selectați tipul contului din secțiunea **Conturi**, selectați contul pe care doriți să îl eliminați, apoi atingeți **Eliminare cont**.

# **Transferul fişierelor**

Mutați fișiere audio, video, fișiere imagine sau alte tipuri de fișiere din dispozitiv pe computer sau invers.

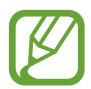

Următoarele formate de fișiere sunt acceptate de anumite aplicații. În funcție de versiunea de software a dispozitivului unele formate de fișiere nu sunt acceptate.

- Muzică: mp3, m4a, mp4, 3gp, 3ga, wma, ogg, oga, aac, flac, wav, amr, awb, mid, midi, xmf, mxmf, imy, rtttl, rtx, și ota
- Imagine: bmp, gif, jpg, şi png
- Video: 3gp, mp4, avi, wmv, flv, asf, dvix, m4v, webm, şi mkv
- Documente: doc, docx, dot, dotx, xls, xlsx, xltx, csv, ppt, pptx, pps, ppsx, pot, potx, pdf, hwp, txt, asc, rtf, şi zip

### Conectarea prin intermediul programului Samsung Kies

Samsung Kies este o aplicație pentru computer care gestionează conținut media, librării, contacte și calendare sincronizându-le cu dispozitivele Samsung. Descărcați cea mai recentă versiune Samsung Kies de pe site-ul web Samsung.

Conectați dispozitivul la computer cu ajutorul unui cablu USB.

Samsung Kies se lansează automat pe computer. Dacă Samsung Kies nu se lansează, faceți dublu-clic pe pictograma Samsung Kies de pe computer.

2 Transferați fișiere între dispozitiv și computer.

Pentru informații suplimentare consultați secțiunea de asistență a programului Samsung Kies.

### Conectarea cu Windows Media Player

Asigurați-vă că programul Windows Media Player este instalat pe computer.

- Conectați dispozitivul la computer cu ajutorul unui cablu USB.
- 2 Deschideți Windows Media Player și sincronizați fișiere muzicale.

### Conectarea ca dispozitiv media

- Conectați dispozitivul la computer cu ajutorul unui cablu USB.
- 2 Deschideți panoul de notificări, apoi atingeți Conectat ca dispozitiv media → Dispozitiv media (MTP).

Atingeți **Cameră foto (PTP)** în cazul în care computerul nu acceptă protocolul de transfer media (MTP) sau dacă nu are instalat driverul adecvat.

3 Transferați fișiere între dispozitiv și computer.

# Securizarea dispozitivului

Utilizând caracteristicile de securitate, nu permiteți altor persoane să utilizeze sau să acceseze datele și informațiile personale stocate în dispozitiv. Dispozitivul solicită un cod de deblocare de fiecare dată când este deblocat.

### Setarea unei deblocări prin recunoașterea feței

Pe ecranul de Aplicații, atingeți **Setări** → **Blocare ecran** → **Blocare ecran** → **Deblocare facială**.

Potriviți fața în cadru pentru a fi captată. Apoi, setați un cod PIN de deblocare de rezervă sau un model pentru a debloca ecranul în cazul în care recunoașterea feței nu reușește.

### Setarea unei deblocări prin recunoașterea feței și a vocii

Pe ecranul de Aplicații, atingeți **Setări** → **Blocare ecran** → **Blocare ecran** → **Față și voce**. Potriviți fața în cadru pentru a fi captată și apoi setați o comandă vocală. Apoi, setați un cod PIN de deblocare de rezervă sau un model pentru a debloca ecranul în cazul în care recunoașterea feței și a vocii nu reușește.

### Setarea unui model

Pe ecranul de Aplicații, atingeți **Setări**  $\rightarrow$  **Blocare ecran**  $\rightarrow$  **Blocare ecran**  $\rightarrow$  **Model**.

Desenați un model conectând patru puncte sau mai multe, apoi redesenați modelul pentru a-l confirma. Setați un cod PIN de deblocare de rezervă pentru a debloca ecranul când uitați modelul.

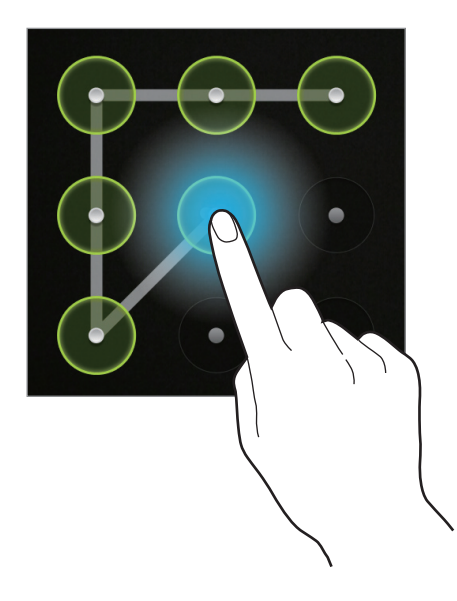

### Setarea unui cod PIN

Pe ecranul de Aplicații, atingeți **Setări**  $\rightarrow$  **Blocare ecran**  $\rightarrow$  **Blocare ecran**  $\rightarrow$  **PIN**. Introduceți cel puțin patru cifre, apoi reintroduceți codul pentru a-l confirma.

### Setarea unei parole

Pe ecranul de Aplicații, atingeți **Setări** → **Blocare ecran** → **Blocare ecran** → **Parolă**. Introduceți cel puțin patru caractere inclusiv cifre și simboluri, apoi reintroduceți parola pentru a o confirma.

# Deblocarea dispozitivului

Porniți ecranul apăsând pe butonul Pornire sau pe butonul Acasă, apoi introduceți codul de deblocare.

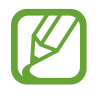

Dacă uitați codul de deblocare, duceți dispozitivul la un Centru de Service Samsung pentru a-l reseta.

# Actualizarea dispozitivului

Dispozitivul poate fi actualizat la cel mai recent software.

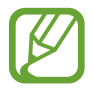

În funcție de regiune sau de furnizorul de servicii, este posibil ca această aplicație să fie indisponibilă.

# Actualizarea cu Samsung Kies

Lansați Samsung Kies și conectați dispozitivul la computer. Samsung Kies recunoaște automat dispozitivul și afișează actualizările disponibile într-o casetă de dialog, dacă acestea există. Faceți clic pe butonul Actualizare în caseta de dialog pentru a începe actualizarea. Consultați secțiunea de asistență Samsung Kies pentru detalii privind modul de actualizare.

- Nu opriți computerul și nu deconectați cablul USB în timp ce dispozitivul se upgradează.
- În timpul upgradării dispozitivului, nu conectați alte dispozitive media la computer. Această acțiune poate influența procesul de actualizare.

# Actualizarea "over the air"

Dispozitivul poate fi actualizat direct la cea mai recentă versiune de software prin utilizarea serviciului de firmware "over-the-air" (FOTA).

 $\label{eq:product} \mbox{Pe ecranul de Aplicații, atingeți Setări} \rightarrow \mbox{Despre dispozitiv} \rightarrow \mbox{Actualizare software} \rightarrow \mbox{Actualizare}.$ 

# Comunicații

# Telefon

Utilizați această aplicație pentru efectuarea sau preluarea unui apel. Atingeți **Telefon** pe ecranul de Aplicații.

# Efectuarea apelurilor

### Efectuarea unui apel

Utilizați una din următoarele metode:

- 🔹 Tastatură: Introduceți numărul utilizând tastatura, apoi atingeți 📞
- Jurnale: Efectuați un apel din istoricul apelurilor primite și efectuate și din istoricul mesajelor.
- Favorite: Efectuați un apel din lista de contacte favorite.
- Contacte: Efectuați un apel din lista de contacte.

#### Numere de apelare rapidă

Pentru numerele de apelare rapidă, țineți apăsată cifra corespunzătoare.

#### Predicția numerelor

Atunci când introduceți cifre pe tastatură, apar predicții automate. Selectați una din acestea pentru efectuarea unui apel.

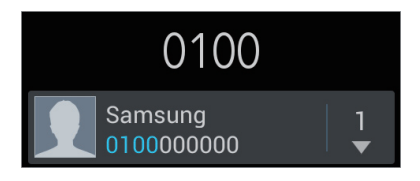

### Găsirea contactelor

Introduceți un nume, un număr de telefon sau o adresă de e-mail pentru a găsi un contact în lista de contacte. Pe măsură ce sunt introduse caracterele, apar contactele anticipate. Selectați unul pentru a efectua un apel.

### Efectuarea unui apel internațional

Ţineți apăsat **0** până când apare semnul +. Introduceți codul țării, prefixul regional și numărul de telefon, apoi atingeți **K**.

### Pe durata unui apel

Următoarele opțiuni sunt disponibile:

- III : Puneți un apel în așteptare, sau țineți apăsat pe butonul căștii. Atingeți pentru a relua apelul sau țineți apăsat pe butonul căștii.
- Ad. apel: Formați un al doilea apel.
- Tastatură: Deschideți tastatura.
- **Difuzor**: Activați setul difuzor-microfon. Țineți dispozitivul la distanță de urechi atunci când utilizați setul difuzor-microfon.
- Mut: Opriți microfonul, astfel ca interlocutorul să nu vă poată auzi.
- Cască: Comutați la o cască Bluetooth dacă aceasta este conectată la dispozitiv.
- Schimb: Comutați între două apeluri.
- Îmbinare: Efectuați un apel cu mai mulți participanți atunci când sunteți conectat la două apeluri. Repetați această acțiune pentru a adăuga mai mulți interlocutori. Această caracteristică este disponibilă numai dacă serviciul de apel cu mai mulți participanți este activ.
- $\square$   $\rightarrow$  **Contacte**: Deschideți lista de contacte.
- 🖃 → Mesaj: Trimiteți un mesaj.
- S Memo: Creați o notă.
- I=I → Transfer: Conectați primul interlocutor la al doilea interlocutor. Această acțiune vă deconectează de la conversație.
- I=I → Gestionare apel conferință: Purtați o discută privată cu un interlocutor în timpul unui apel cu mai mulți participanți sau deconectați un interlocutor de la apelul cu mai mulți participanți.

### Adăugarea contactelor

Pentru a adăuga un număr de telefon la lista de contacte, de la tastatură, introduceți numărul și atingeți **Adăugare la Contacte**.

### Vizualizarea jurnalelor de apel

Atingeți **Jurnale** pentru a vizualiza istoricul apelurilor primite și efectuate. Pentru a filtra un jurnal de apel, atingeți  $\square \rightarrow$  **Vizualizare după**, apoi selectați o opțiune.

### Numărul de apelare fixată

Dispozitivul poate fi setat să restricționeze apelurile efectuate numai către numerele specificate. Aceste numere sunt stocate în cartela SIM sau USIM.

Atingeți 🕞 → Setări apeluri → Setări suplimentare → Numere de apelare fixă → Activare FDN, apoi atingeți codul PIN2 furnizat cu cartela SIM sau USIM. Selectați Listă FDN și adăugați numere.

### **Blocarea apelurilor**

Dispozitivul poate fi setat să nu permită efectuarea anumitor apeluri. De exemplu, apelarea internațională poate fi dezactivată.

Atingeți 🖃 → Setări apeluri → Setări suplimentare → Blocare apel, selectați o opțiune pentru blocarea apelurilor, apoi introduceți o parolă.

# Primirea apelurilor

### Preluarea unui apel

Când primiți un apel, glisați 🌄 în afara cercului sau apăsați pe butonul căștii.

Dacă serviciul de apel în așteptare este activ, se poate efectua un alt apel. Când este preluat un al doilea apel, primul apel este pus în așteptare.

### Respingerea unui apel

Când primiți un apel, glisați 🌃 în afara cercului sau țineți apăsat pe butonul căștii.

Pentru a trimite un mesaj la respingerea unui apel primit, atingeți **Respingere apel cu mesaj**. Pentru a crea mesajul de respingere, atingeți 🖃 → Setări apeluri → Setare mesaje de resping.

### Respingerea automată a apelurilor de la numerele nedorite

Atingeți 🖃 → Setări apeluri → Respingere apel, glisați comutatorul Mod respingere automată la dreapta, apoi selectați Listă de respingere automată. Atingeți Creare, introduceți un număr, selectați un criteriu de potrivire, apoi atingeți Salvare.

### Apelurile pierdute

Dacă un apel este pierdut, apare 🔀 pe bara de stare. Deschideți panoul de notificări pentru a vizualiza lista de apeluri pierdute.

### Apelul în așteptare

Apelul în așteptare este o funcție oferit de furnizorul de servicii. Un utilizator poate utiliza acest serviciu pentru a suspenda apelul curent și pentru a comuta la un apel primit. Acest serviciu nu este disponibil pentru apelurile video.

Pentru a vă folosi de acest serviciu, atingeți  $\blacksquare \rightarrow$  Setări apeluri  $\rightarrow$  Setări suplimentare  $\rightarrow$  Apel în așteptare.

### Redirecționarea apelurilor

Acest dispozitiv poate fi setat să trimită apelurilor primite la un număr specificat.

Atingeți = → Setări apeluri → Redirecționare apeluri, apoi atingeți tipul de apel și situația. Introduceți un număr și selectați Activare.

# Terminarea unui apel

Atingeți Termin. apel pentru a termina un apel. Sau apăsați pe butonul căștii.

# Apelurile video

### Efectuarea unui apel video

Introduceți numărul sau selectați un contact din lista de contacte, apoi atingeți 💷 pentru efectuarea unui apel video.

#### Pe durata unui apel video

Următoarele opțiuni sunt disponibile:

- Comutare cameră: Comutați între camera foto față și camera foto spate.
- Mut: Opriți microfonul, astfel ca interlocutorul să nu vă poată auzi.
- $\blacksquare \rightarrow$  Asc.: Ascundeți imaginea dvs. de interlocutor.
- $\square \rightarrow Tastatură: Deschideți tastatura.$
- ■ → Comutare cască: Comutați la o cască Bluetooth dacă aceasta este conectată la dispozitiv.

Țineți apăsată imaginea interlocutorului pentru accesarea următoarelor opțiuni:

- Captură imagine: Faceți o captură imaginii interlocutorului.
- Înreg. video.: Înregistrați un videoclip al conversației.

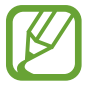

În multe țări este ilegală înregistrarea unui apel fără permisiunea prealabilă a interlocutorului.

Țineți apăsată imaginea dvs. pentru accesarea următoarelor opțiuni:

- Comutare cameră: Comutați între camera foto față și camera foto spate.
- Imagine la ieșire: Selectați o imagine care va fi afișată interlocutorului.

Comunicații

### Schimbarea imaginilor

Glisați imaginea dvs. către imaginea interlocutorului pentru a schimba imaginile între ele.

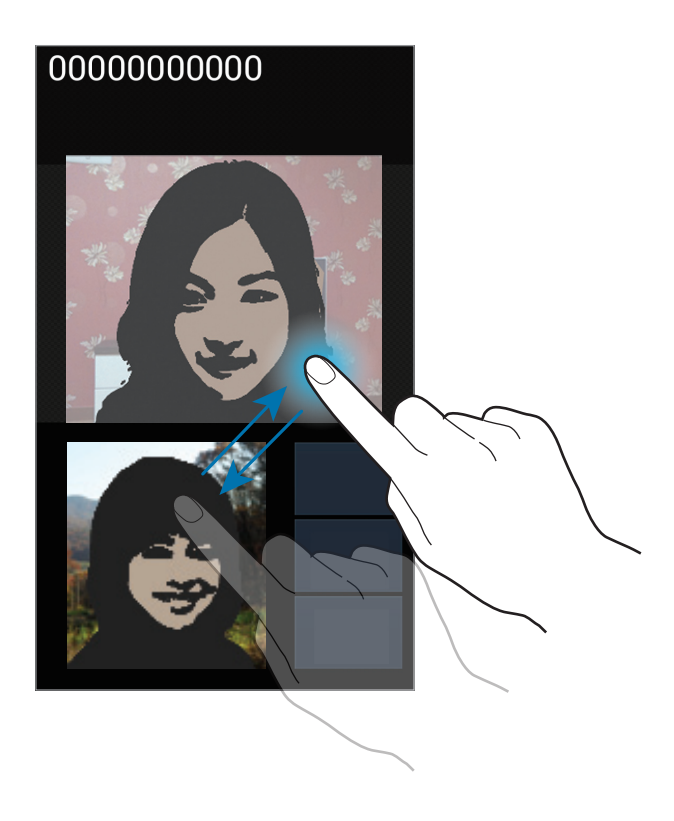

# Contacte

Utilizați această aplicație pentru a gestiona contacte, inclusiv numere de telefon, adrese de e-mail etc.

Atingeți **Contacte** pe ecranul de Aplicații.

### Gestionarea contactelor

#### Crearea unui contact

Atingeți 🕂 și introduceți informațiile contactului.

- 🚺 : Adăugați o imagine.
- 🕀 / 🔁 : Adăugați sau ștergeți un câmp al contactului.

### Editarea unui contact

Selectați un contact pentru editare, apoi atingeți 🛃

### Ștergerea unui contact

Atingeți 🖃 → **Ştergere**.

### Setarea unui număr de apelare rapidă

Atingeți I=I → Setare pentru apelare rapidă, selectați o cifră de apelare rapidă, apoi selectați un contact pentru acesta. Pentru a șterge un număr de apelare rapidă, țineți-l apăsat, apoi atingeți Eliminare.

# Căutarea contactelor

Utilizați una din următoarele metode de căutare:

- Derulați lista de contacte în sus sau în jos.
- Utilizați indexul din partea dreaptă a listei de contacte pentru derulare rapidă, glisând un deget de-a lungul acestuia.
- Atingeți câmpul de căutare din partea de sus a listei de contacte și introduceți criteriile de căutare.

Odată selectat contactul, efectuați una din următoarele acțiuni:

- 🔛 : Adăugați la contactele favorite.
- 🕻 / 🚇 : Efectuați un apel vocal sau un apel video.
- 🔀 : Compuneți un mesaj.
- 🔀 : Compuneți un e-mail.

### Importul și exportul contactelor

#### Sincronizarea cu Contacte Google

#### Atingeți $\square \rightarrow$ Fuzionare cu Google.

Contactele sincronizate cu Contacte Google apar cu 🛽 în lista de contacte.

Dacă un contact este adăugat sau șters de pe dispozitiv, acesta este de asemenea adăugat sau șters din Contacte Google și invers.

### Sincronizarea cu Contacte Samsung

#### Atingeți $\blacksquare \rightarrow$ Fuzionare cu Samsung account.

Contactele sincronizate cu Contacte Samsung apar cu 🙆 în lista de contacte.

Dacă un contact este adăugat sau șters de pe dispozitiv, acesta este de asemenea adăugat sau șters din Contacte Samsung, și invers.

### Importul contactelor

Atingeți  $\square \rightarrow$  Import/Export  $\rightarrow$  Import de pe cartela SIM, Import de pe cartela SD sau Import din spaț. de stoc. USB.

#### **Exportul contactelor**

Atingeți = → Import/Export → Export pe cartela SIM, Export pe cartela SD sau Export în spațiul de stoc. USB.

#### Partajarea contactelor

Atingeți = → Import/Export → Partajare carte de vizită prin, selectați contactele, atingeți Efectuat, apoi selectați o metodă de partajare.

### **Contacte favorite**

Atingeți 🖃, apoi efectuați una din următoarele acțiuni:

- Căutare: Căutați contacte.
- Adăugare la favorite: Adăugați contacte la favorite.
- Eliminare din favorite: Ștergeți contacte de la favorite.
- Vizualizare tip grilă / Vizualizare tip listă: Vizualizați contactele sub formă de grilă sau de listă.

# Grupuri de contacte

### Adăugarea contactelor la un grup

Selectați un grup, apoi atingeți 🔜. Selectați contactele pe care doriți să le adăugați, apoi atingeți **Efectuat**.

#### Gestionarea grupurilor

Atingeți 🖃, apoi efectuați una din următoarele acțiuni:

- Creare: Creați un grup nou.
- Căutare: Căutați contacte.
- Schimbare ordine: Țineți apăsat pe de lângă numele grupului, glisați grupul la locația dorită, apoi atingeți Efectuat.
- **Ştergere grupuri**: Selectați grupuri adăugate de utilizator, apoi atingeți **Ştergere**. Grupurile implicite nu pot fi șterse.

### Trimiterea unui mesaj sau e-mail către membrii unui grup

Selectați un grup, atingeți 🖃 → Trimitere mesaj sau Trimitere email, selectați membrii, apoi atingeți Efectuat.

### Carte de vizită

Creați o carte de vizită și trimiteți-o altor persoane.

Atingeți **Configurare profil**, introduceți detaliile, cum ar fi numărul de telefon, adresa de e-mail și adresa poștală, apoi atingeți **Salvare**. Dacă informațiile despre utilizator au fost salvate atunci când ați setat dispozitivul, selectați numele utilizatorului din secțiunea **EU**, apoi atingeți 🖍 pentru a edita.

Atingeți  $\square \rightarrow$  **Partajare carte de vizită prin**, apoi selectați o metodă de partajare.

# Mesaje

Utilizați această aplicație pentru a trimite mesaje text (SMS) sau mesaje multimedia (MMS).

Atingeți Mesaje pe ecranul de Aplicații.

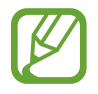

Este posibil să vi se perceapă costuri suplimentare pentru trimiterea sau primirea mesajelor în timp ce vă aflați în afara zonei de acoperire a rețelei de domiciliu. Pentru mai multe detalii, contactați furnizorul de servicii.

# Trimiterea mesajelor

Atingeți 🕜, adăugați destinatarii, introduceți un mesaj, apoi selectați 🔀. Utilizați următoarele metode pentru a adăuga destinatari:

- Introduceți un număr de telefon.
- Selectați 🖪, selectați contactele, apoi atingeți Efectuat.

Utilizați următoarele metode pentru a crea un mesaj multimedia:

- Atingeți 🖉 și atașați imagini, videoclipuri, contacte, note, evenimente etc.
- Atingeți = → Introducere emoticon pentru a insera emoticon-uri.
- Atingeți = → Adăugare subiect pentru introducerea unui subiect.

# Trimiterea mesajelor programate

În timpul compunerii unui mesaj, atingeți = → Mesaj programat. Setați data și ora, apoi atingeți OK. Dispozitivul va trimite mesajul la data și ora specificată.

- Dacă dispozitivul este oprit la ora programată, nu este conectat la rețea sau rețeaua este instabilă, mesajul nu va fi trimis.
- Această caracteristică se bazează pe data și ora setată de dispozitiv. Este posibil ca data și ora să fie incorecte dacă treceți de la un fus orar la altul și dacă rețeaua nu actualizează informațiile.

## Vizualizarea mesajelor primite

Mesajele primite sunt grupate în liste în funcție de contact. Selectați un contact pentru a vizualiza mesajul de la acesta.

## Ascultarea unui mesaj vocal

Țineți apăsat 1 pe tastatură, apoi urmați instrucțiunile oferite.

# Email

Utilizați această aplicație pentru a trimite sau pentru a vizualiza mesaje de e-mail. Atingeti **Email** pe ecranul de Aplicatii.

### Setarea conturilor de e-mail

Setați un cont de e-mail atunci când deschideți aplicația **Email** pentru prima dată.

Introduceți adresa de e-mail și parola. Atingeți **Următor** pentru un cont de e-mail uzual, cum ar fi Google Mail, sau atingeți **Config. manuală** pentru un cont de e-mail de companie. După aceea, urmați instrucțiunile de pe ecran pentru a finaliza configurarea.

Pentru setarea unui alt cont de e-mail, atingeți  $\blacksquare \rightarrow$ Setări  $\rightarrow \blacksquare$ .

# Trimiterea mesajelor

Atingeți contul de e-mail care va utilizat, apoi atingeți 🗹 din partea de sus a ecranului. Introduceți destinatarii, subiectul și mesajul, apoi selectați 🔀.

Atingeți 👤 pentru a adăuga un destinatar din lista de contacte.

Atingeți  $\square \rightarrow$  Adăugare Cc/Bcc pentru a adăuga mai mulți destinatari.

Atingeți 🖉 pentru a atașa imagini, videoclipuri, contacte, note, evenimente etc.

Apăsați 📰 pentru a insera imagini, evenimente, contacte și informații despre locație în mesaj.

## Trimiterea mesajelor programate

În timpul compunerii unui mesaj, atingeți = → Planificare trimitere. Bifați Planificare trimitere, setați data și ora, apoi atingeți Gata. Dispozitivul va trimite mesajul la data și ora specificată.

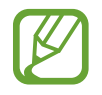

- Dacă dispozitivul este oprit la ora programată, nu este conectat la rețea sau rețeaua este instabilă, mesajul nu va fi trimis.
- Această caracteristică se bazează pe data și ora setată de dispozitiv. Este posibil ca data și ora să fie incorecte dacă treceți de la un fus orar la altul și dacă rețeaua nu actualizează informațiile.

# Citirea mesajelor

Selectați un cont de e-mail pe care doriți să îl utilizați. Pentru a prelua mesaje noi, atingeți 📿.

Selectați un mesaj pe care doriți să îl citiți.

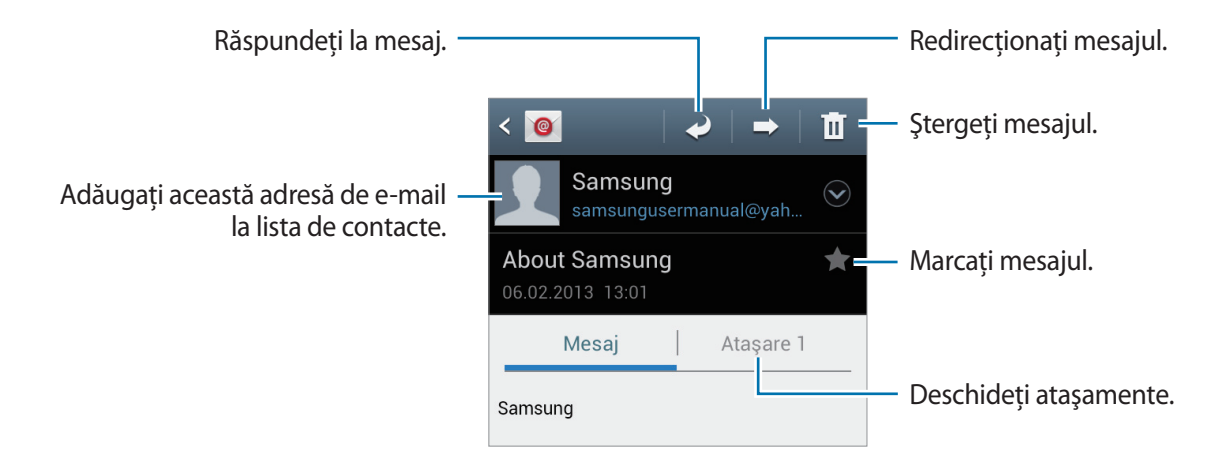

Atingeți fila atașamentului pentru deschiderea acestuia, apoi atingeți 💾 de lângă un atașament pentru a-l salva.

# **Google** Mail

Utilizați această aplicație pentru accesarea rapidă și directă a serviciului Google Mail.

Atingeți Google Mail pe ecranul de Aplicații.

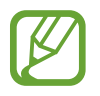

- În funcție de regiune sau de furnizorul de servicii, este posibil ca această aplicație să fie indisponibilă.
- Această aplicație poate fi etichetată diferit în funcție de regiune sau de furnizorul de servicii.

### Trimiterea mesajelor

Selectați 🛀, introduceți destinatarii, un subiect și un mesaj, apoi atingeți 🚬.

- Atingeți 🖃 → Ataşați o fotografie pentru a adăuga un fișier.
- Atingeți 🗩 → Ataşați un videoclip pentru a adăuga videoclipuri.
- Atingeți 🖃 → Adăugați Cc/Bcc pentru a adăuga mai mulți destinatari.
- Atingeți 🖃 → Salvați musajul nefinal. pentru a salva mesajul pentru o trimitere ulterioară.
- Atingeți  $\square \rightarrow$  **Renuțați** pentru a începe din nou.

# Citirea mesajelor

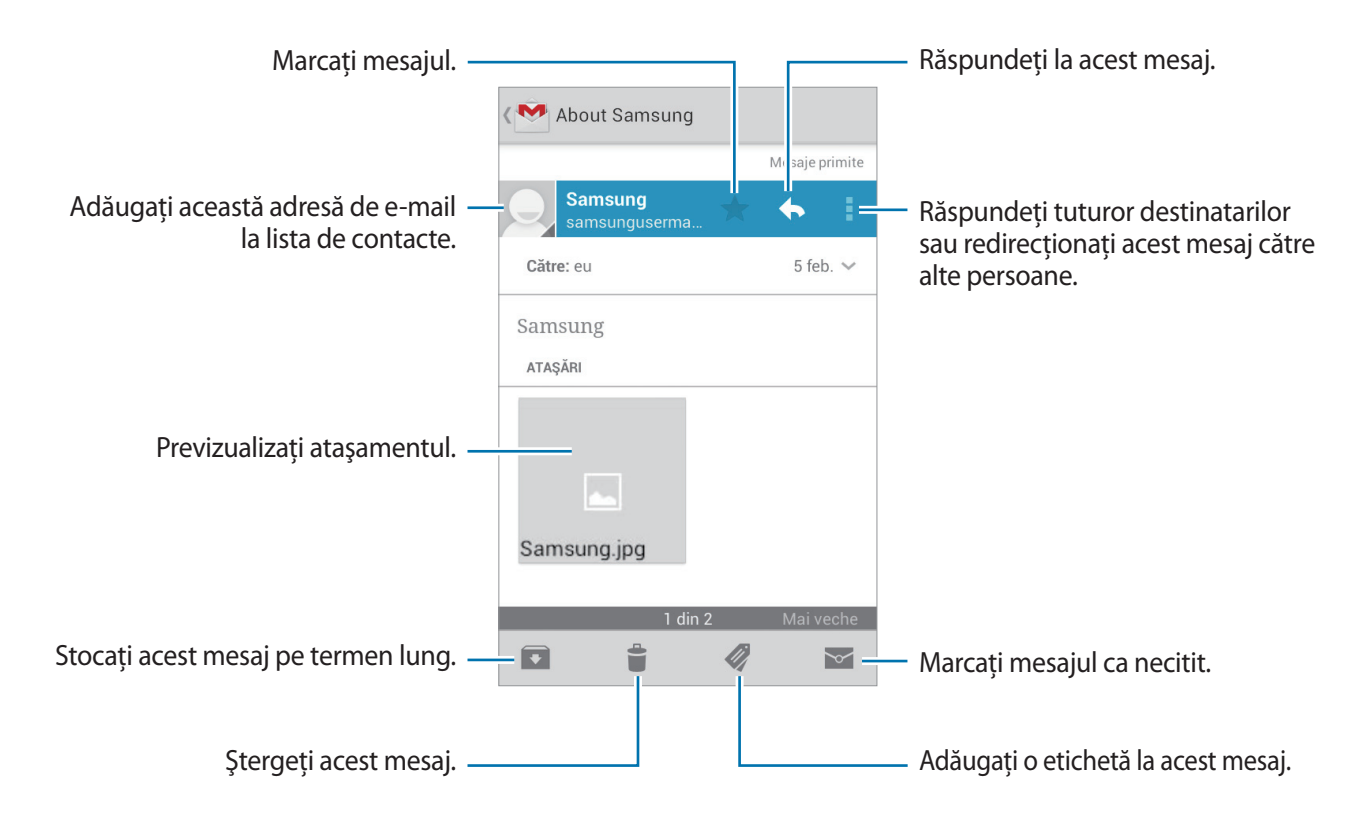

### Etichete

Gmail nu utilizează foldere, ci utilizează etichete. Când este lansat Gmail, acesta afișează mesaje etichetate Mesaje primite.

Atingeți 🛷 pentru a vizualiza mesajele cu alte etichete.

Pentru a adăuga o etichetă la un mesaj, selectați mesajul, atingeți 🧖, apoi selectați eticheta pe care doriți să o atribuiți.

# **Google Talk**

Utilizați această aplicație pentru a dialoga cu alte persoane prin intermediul Google Talk.

Atingeți **Google Talk** pe ecranul de Aplicații.

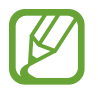

În funcție de regiune sau de furnizorul de servicii, este posibil ca această aplicație să fie indisponibilă.

# **Profilul public**

Atingeți ID-ul contului din partea de sus a listei de prieteni pentru a modifica disponibilitatea, imaginea sau mesajul privind starea dvs.

# Adăugarea prietenilor

Atingeți 🖳, introduceți adresa de e-mail a prietenului pe care doriți să îl adăugați, apoi atingeți **TERMINAT**.

# Dialogul cu prietenii

Selectați un prieten din lista de prieteni, introduceți un mesaj în câmpul din partea de jos a ecranului, apoi atingeți >.

Pentru a adăuga un prieten la conversație, atingeți  $\blacksquare \rightarrow Adăugare la conversație.$ 

Pentru terminarea conversației, atingeți  $\square \rightarrow \hat{I}$ ncheiați conversația.

### Comutarea între conversații

Derulați la stânga sau la dreapta.

# Ştergerea istoricului conversațiilor

# Google+

Utilizați această aplicație pentru a rămâne conectat cu prietenii prin intermediul de socializare Google.

Atingeți **Google**+ pe ecranul de Aplicații.

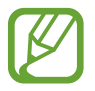

În funcție de regiune sau de furnizorul de servicii, este posibil ca această aplicație să fie indisponibilă.

Atingeți **Toate cercurile** pentru a schimba categoria, apoi derulați în sus sau în jos pentru a vizualiza postările de la cercurile dvs.

Atingeți 🎦 pentru a utiliza alte caracteristici ale rețelei de socializare.

# Messenger

Utilizați această aplicație pentru a dialoga cu alte persoane prin serviciul de mesagerie electronică Google+.

Atingeți Messenger pe ecranul de Aplicații.

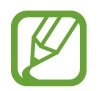

În funcție de regiune sau de furnizorul de servicii, este posibil ca această aplicație să fie indisponibilă.

Selectați un prieten din lista de prieteni, introduceți un mesaj în câmpul din partea de jos a ecranului, apoi atingeți >.

# **ChatON**

Utilizați această aplicație pentru a dialoga cu orice dispozitiv care are asociat un număr de telefon mobil.

Atingeți **ChatON** pe ecranul de Aplicații.

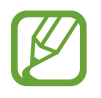

În funcție de regiune sau de furnizorul de servicii, este posibil ca această aplicație să fie indisponibilă.

Creați liste de prieteni introducând numere de telefon sau adrese de e-mail ale conturilor Samsung, sau selectând prieteni din lista de sugestii.

Selectați un prieten cu care doriți să începeți o conversație.

Pentru sincronizarea contactelor de pe dispozitiv cu ChatON, atingeți **Setări** → **Sincronizează** contactele.

# Web și rețea

# Internet

Utilizați această aplicație pentru a naviga pe Internet. Atingeți **Internet** pe ecranul de Aplicații.

# Vizualizarea paginilor web

Atingeți câmpul adresă, introduceți adresa web, apoi selectați **Acces**. Atingeți **Fen** pentru a partaja, salva sau imprima pagina web actuală.

# Deschiderea unei pagini noi

#### Atingeți 📻 → Fereastră nouă.

Pentru a merge la o altă pagină web, atingeți 詞, derulați la stânga sau la dreapta, apoi atingeți pagina pentru a o selecta.

### Căutarea vocală pe web

Selectați câmpul adresă, atingeți 🖳 rostiți un cuvânt, apoi selectați unul din cuvintele sugerate.

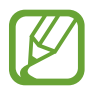

În funcție de regiune sau de furnizorul de servicii, este posibil ca această aplicație să fie indisponibilă.

# Marcaje

Pentru a marca pagina web curentă, atingeți 🔀 — Adăugare marcaj.

Pentru selectarea unei pagini web marcate, atingeți 🔀, apoi selectați una.

### lstoric

Atingeți  $\blacksquare \rightarrow$  Istoric pentru deschiderea unei liste a paginilor web vizitate recent. Pentru ştergerea istoricului, atingeți  $\blacksquare \rightarrow$  Ştergere istoric.

Atingeți  $\blacksquare \rightarrow$  **Istoric**  $\rightarrow$  **Cel mai frecv. viz.** pentru deschiderea unei liste cu cele mai vizitate pagini web.

### Pagini salvate

Pentru a vizualiza paginile web salvate, atingeți  $\mathbf{x} \rightarrow \mathbf{Pagini \ salvate}$ .

# Link-uri

Țineți apăsat un link pe o pagină web pentru a-l deschide într-o filă nouă, pentru a-l salva sau pentru a-l copia.

Pentru a vizualiza link-urile salvate, atingeți  $\square \rightarrow Descărcări$ .

# Partajarea paginilor web

Pentru a partaja adresa paginilor web cu alte persoane, atingeți  $\square \rightarrow$  **Partajare pagină**. Pentru a partaja o parte a paginii web, țineți apăsat textul dorit, apoi atingeți  $\square \rightarrow$  **Partajare**.

# Chrome

Utilizați această aplicație pentru a căuta informații și pentru a naviga pe pagini web.

Atingeți Chrome de pe ecranul Aplicații.

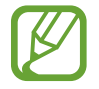

În funcție de regiune sau de furnizorul de servicii, este posibil ca această aplicație să fie indisponibilă.

# Vizualizarea paginilor web

Atingeți câmpul adresă, apoi introduceți o adresă web sau criterii de căutare.

# Deschiderea unei pagini noi

Atingeți 🔟 → Filă nouă.

Pentru a merge la o altă pagină web, atingeți 🔟, apoi selectați pagina web.

### Căutarea vocală pe web

Selectați câmpul adresă, atingeți 🖳, rostiți un cuvânt, apoi selectați unul din cuvintele sugerate.

### Sincronizarea cu alte dispozitive

Sincronizați filele deschise și marcajele pentru a le utiliza cu Chrome pe un alt dispozitiv, când sunteți conectat cu același cont Google.

Pentru a vizualiza filele deschise pe alte dispozitive, atingeți  $\square \rightarrow$  Alte dispozitive. Selectați o pagină web pe care să o deschideți.

Pentru a vizualiza marcajele, atingeți ★.

# Bluetooth

Bluetooth creează o conexiune fără fir între două dispozitive pe distanțe scurte. Utilizați Bluetooth pentru a face schimb de date sau de fișiere media cu alte dispozitive.

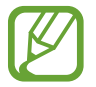

- Samsung nu este responsabilă de pierderea, interceptarea sau utilizarea necorespunzătoare a datelor trimise sau primite prin caracteristica Bluetooth.
- Asigurați-vă întotdeauna că distribuiți și primiți date de la dispozitive de încredere și securizate în mod adecvat. Dacă între dispozitive există obstacole, distanța de operare se poate reduce.
- Unele dispozitive, în special cele care nu sunt testate sau aprobate de Bluetooth SIG, pot fi incompatibile cu dispozitivul dvs.
- Nu utilizați caracteristica Bluetooth în scopuri ilegale (de exemplu, efectuarea de copii piratate ale fișierelor sau interceptarea ilegală a convorbirilor telefonice în scopuri comerciale).

Samsung nu este responsabilă pentru repercusiunile utilizării ilegale a caracteristicii Bluetooth.

Pentru activarea Bluetooth, pe ecranul de Aplicații, atingeți **Setări** → **Bluetooth**, apoi glisați comutatorul **Bluetooth** la dreapta.

### Asocierea cu alte dispozitive Bluetooth

Pe ecranul de Aplicații, atingeți **Setări** → **Bluetooth** → **Căutare**, pentru a vizualiza dispozitivele detectate. Selectați dispozitivul cu care doriți să vă asociați, apoi acceptați parola generată automat pe ambele dispozitive pentru confirmare.

# Trimiterea și primirea datelor

Multe aplicații acceptă transferul de date prin Bluetooth. Un exemplu este aplicația **Galerie**. Deschideți **Galerie**, selectați o imagine, atingeți  $\leq \rightarrow$  **Bluetooth**, apoi selectați unul din dispozitivele Bluetooth asociate. Pentru a primi o imagine, acceptați solicitarea de autorizare Bluetooth de la celălalt dispozitiv. Fişierele transferate sunt salvate în folderul **Bluetooth**. Dacă este primit un contact, acesta este adăugat automat la lista de contacte.

# **AllShare Play**

Utilizați această aplicație pentru redarea conținutului salvat pe diverse dispozitive, prin intermediul internetului. Puteți reda și trimite orice fișier de un dispozitiv pe alt dispozitiv sau pe un server web de stocare.

Pentru a utiliza această aplicație, trebuie să vă conectați la contul dvs. Samsung și să înregistrați două sau mai multe dispozitive ca servere de fișiere. Metodele de înregistrare pot varia în funcție de tipul dispozitivului. Pentru a obține mai multe detalii, selectați = → Setări → Asistență pentru clienți.

Atingeți AllShare Play pe ecranul de aplicații.

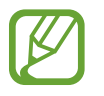

În funcție de regiune sau de furnizorul de servicii, este posibil ca această aplicație să fie indisponibilă.

# Trimiterea fișierelor

Selectați un dispozitiv sau un spațiu de stocare web, selectați un fișier, apoi atingeți 🚬.

# Partajarea fișierelor

Selectați un dispozitiv sau un spațiu de stocare web, atingeți < , apoi utilizați următoarele opțiuni:

- Joc de grup: Partajați fișiere cu alte dispozitive care sunt conectate la aceeași rețea Wi-Fi.
- Facebook / Twitter / Flickr / Picasa: Încărcați fișiere pe un site web de socializare.

### Redarea fișierelor pe un dispozitiv la distanță

Selectați un dispozitiv sau un spațiu de stocare web, selectați un fișier, atingeți 🕎, apoi selectați un dispozitiv.

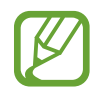

- Formatele de fişiere acceptate pot diferi în funcție de dispozitivele conectate ca player media.
- Unele fișiere pot intra în zona de tampon în timpul redării, în funcție de conexiunea de rețea.

### Gestionarea conținutului pe un server web de stocare

Selectați un server web de stocare, apoi vizualizați și partajați fișierele dvs.

# Joc de grup

Utilizați această aplicație pentru a partaja imagini, documente și muzică cu alte dispozitive care sunt conectate la aceeași rețea Wi-Fi.

Atingeți Joc de grup pe ecranul de aplicații.

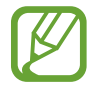

În funcție de regiune sau de furnizorul de servicii, este posibil ca această aplicație să fie indisponibilă.

# Partajarea fișierelor

- 1 Atingeți **Partajare imagine**, **Partajați un document** sau **Partajare muzică**, selectați fișierele de partajat și apoi atingeți **Efectuat** sau **Gata**.
- 2 Introduceți un cod PIN și atingeți Gata.

### Accesarea unui alt Group Play

Atingeți un alt dispozitiv de sub Participare, introduceți codul PIN și apoi atingeți OK.

# NFC

Dispozitivul vă permite să citiți etichete de tip near field communication (NFC) ce conțin informații despre produse. De asemenea, puteți utiliza această caracteristică pentru a efectua plăți și pentru a cumpăra bilete de transport sau la evenimente după descărcarea aplicațiilor necesare.

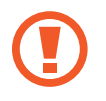

Bateria conține o antenă NFC încorporată. Manevrați cu atenție bateria pentru a evita deteriorarea antenei NFC.

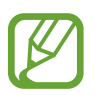

Dacă ecranul este blocat, dispozitivul nu va citi etichete de tip NFC și nu va primi date.

Pentru activare caracteristicii NFC, pe ecranul de Aplicații, atingeți **Setări** → **Mai multe setări** → **NFC**. Glisați cursorul **NFC** la dreapta.

# Citirea informațiilor de pe o etichetă de tip NFC

Așezați dispozitivul lângă o etichetă de tip NFC. Vor apărea informațiile de pe etichetă.

# Efectuarea unei achiziții cu ajutorul caracteristicii NFC

Înainte de a utiliza caracteristica NFC pentru efectuarea plăților, trebuie să vă înregistrați la serviciul mobil de plată. Pentru a vă înregistra sau pentru a obține detalii despre serviciu, contactați furnizorul de servicii.

Atingeți partea din spate a dispozitivului de cititorul de card NFC.

# Trimiterea datelor prin Android Beam

Utilizați caracteristica Android Beam pentru a trimite date, cum ar fi pagini web și contacte către dispozitivele care sunt dotate cu caracteristica NFC.

Pe ecranul de Aplicații, atingeți **Setări** → **Mai multe setări** → **NFC**. Glisați cursorul **Android Beam** la dreapta.

Selectați un element, atingeți partea din spate a dispozitivului dvs. de partea din spate a celuilalt dispozitiv, apoi atingeți ecranul dispozitivului dvs.

# S Beam

Utilizați această caracteristică pentru a trimite date, cum ar fi muzică, videoclipuri, imagini și documente.

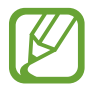

Nu trimiteți date protejate de drepturile de autor prin S Beam. Nerespectarea acestei indicații poate duce la violarea legilor privind drepturile de autor. Samsung nu este răspunzător pentru niciun fel de daune cauzate de folosirea ilegală a datelor protejate de drepturile de autor.

Pe ecranul de Aplicații, atingeți **Setări** → **Mai multe setări** → **S Beam**. Glisați cursorul **S Beam** la dreapta.

Selectați un fișier, atingeți partea din spate a dispozitivului dvs. de partea din spate a celuilalt dispozitiv, apoi atingeți ecranul dispozitivului dvs.

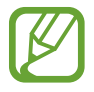

Dacă ambele dispozitive încearcă să trimită date în același timp, transferul de fișiere va eșua.

# Media

# **Player muzical**

Utilizați această aplicație pentru a asculta muzică.

Atingeți Player muzical pe ecranul de Aplicații.

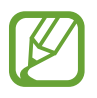

- În funcție de versiunea de software a dispozitivului, unele formate de fișiere nu sunt acceptate.
- Este posibil ca unele fișiere să nu fie redate corespunzător, în funcție de modul de codare.

### Redarea muzicii

Selectați o categorie de muzică, apoi selectați o melodie care va fi redată.

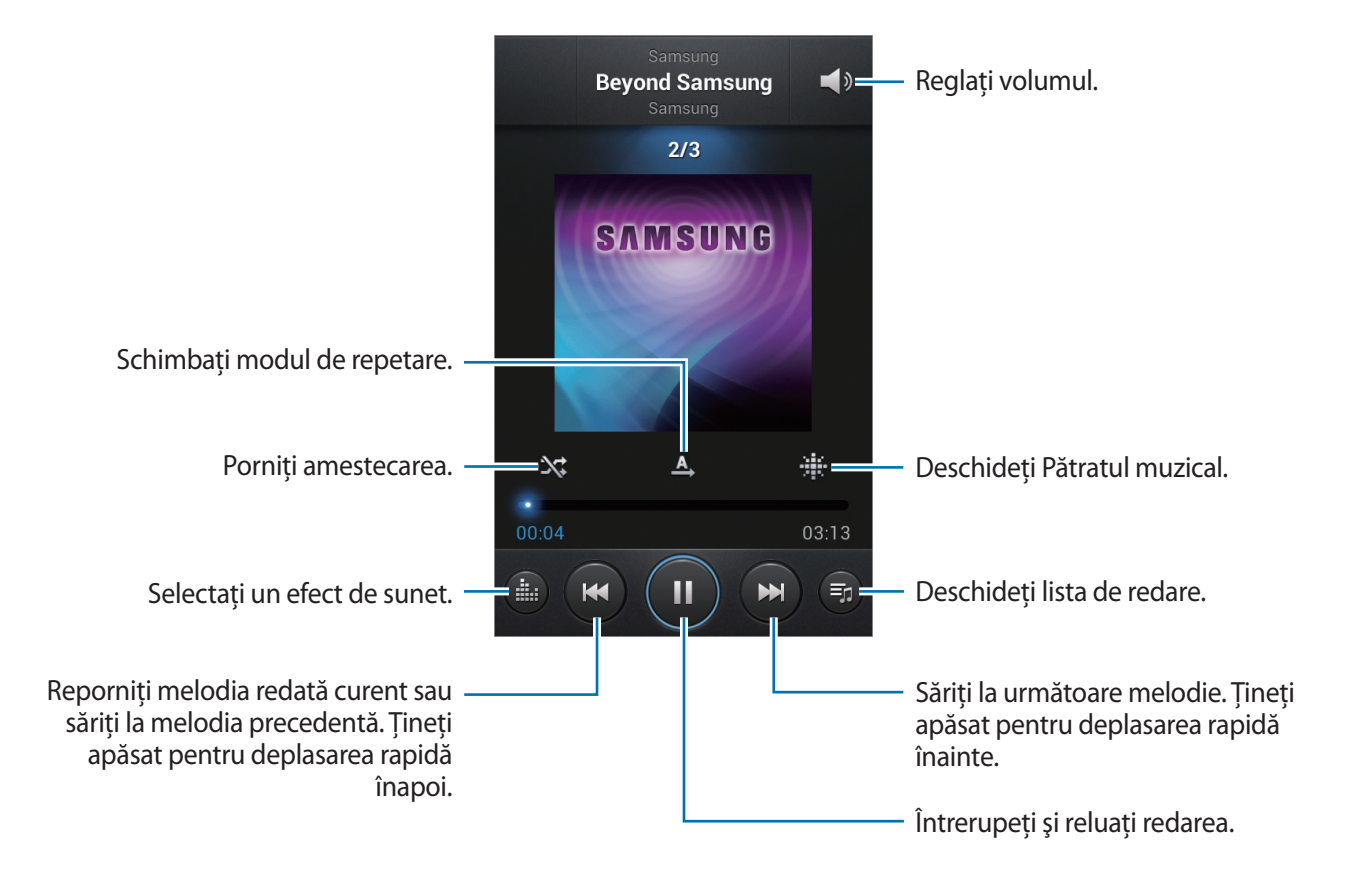

#### Setarea unei melodii ca ton de sonerie

Pentru a utiliza melodia redată curent ca ton de sonerie, atingeți  $\blacksquare \rightarrow$  Setare ca  $\rightarrow$  Ton de sonerie telefon.

### Crearea listei de redare

Realizați propria selecție de melodii.

Atingeți Liste redare, apoi atingeți I=I → Creare listă de redare. Introduceți un nume și atingeți OK. Selectați Adăugare muzică, selectați melodiile pe care doriți să le includeți, apoi atingeți Efectuat.

Pentru a adăuga melodia redată curent la o listă de redare, selectați  $\square \rightarrow$  Adăugare la lista de redare.

### Redarea muzicii în funcție de stare

Redați muzică grupată în funcție de stare. Lista de redare este creată automat de dispozitiv. Când este adăugată o nouă melodie, atingeți **Pătrat muzical**  $\rightarrow$  **F**  $\rightarrow$  **Actualizare bibliotecă**.

Atingeți **Pătrat muzical** și selectați o celulă de stare. Sau selectați mai multe celule trasându-le cu degetul.

# Cameră

Utilizați această aplicație pentru a realiza fotografii sau videoclipuri.

Utilizați aplicația **Galerie** pentru a vizualiza fotografiile și videoclipurile realizate cu ajutorul camerei dispozitivului. (pag. 72)

Atingeți Cameră pe ecranul de Aplicații.

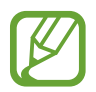

Camera se închide automat atunci când nu este utilizată.

#### Norme de etichetă

- Nu realizați fotografii sau videoclipuri ale celorlalte persoane fără permisiunea acestora.
- Nu realizați fotografii sau videoclipuri acolo unde este interzis în mod legal.
- Nu realizați fotografii sau videoclipuri în locuri în care este posibil să violați intimitatea celorlalte persoane.

# Realizarea fotografiilor

### Realizarea unei fotografii

Apăsați pe imaginea de pe ecranul de previzualizare în locul în care doriți să focalizeze camera. Atunci când subiectul este focalizat, cadrul focalizării devine verde. Atingeți appentru a fotografia.

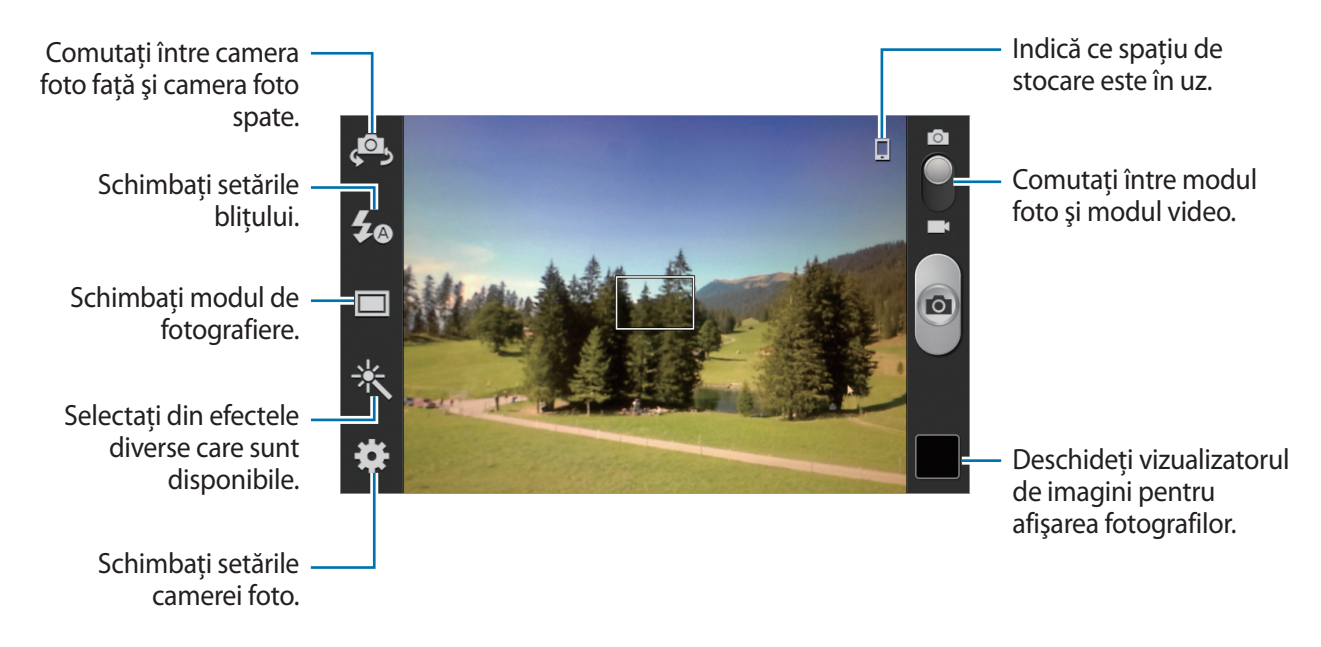

### Modul scenă

Setările predefinite fac fotografiile mai ușor de realizat.

#### Atingeți 🇱 → Mod scenă.

- Portret: Utilizați această setare pentru un subiect uman.
- Peisaj: Utilizați această setare pentru a fotografia cerul albastru și peisaje cu tonuri mai bogate.
- Sporturi: Utilizați această setare pentru subiecți care se deplasează rapid.
- Petrecere/Interior: Utilizați această setare pentru scene de interior bine iluminate.
- Plajă/zăpadă: Utilizați această setare pentru scene de exterior bine iluminate sau însorite.
- Apus: Utilizați această setare pentru culori mai bogate și contraste mai clare.
- Răsărit: Utilizați această setare pentru culori foarte subtile.

- Culoare de toamnă: Utilizați această setare pentru peisajul cu fundal care se schimbă în roșu.
- Text: Utilizați această setare pentru cărți sau postere.
- Lumânare: Utilizați această setare pentru imagini cu lumină puternică pe un fond întunecat.
- Artificii: Utilizați această setare pentru scene cu contrast ridicat.
- Lumină de fundal: Utilizați această setare pentru subiecți care au lumini puternice în spate.
- Noapte: Utilizați această setare pentru imagini realizate în condiții mai întunecate.

### Modul de fotografiere

Sunt disponibile mai multe efecte foto.

#### Atingeți 🗱 → Mod fotografiere.

- Cadru unic: Realizați o singură fotografie.
- Panoramă: Realizați o fotografie amplă compusă din multe fotografii legate împreună.
- Partajare fotografie: Trimiteți o fotografie la un alt dispozitiv prin Wi-Fi Direct.
- **Partajare foto prieten**: Setați dispozitivul să recunoască fața unei persoane pe care ați etichetat-o într-o fotografie și să o trimită persoanei respective.
- Foto. zâmbet: Setați pentru ca dispozitivul să recunoască fețele subiecților și să îi fotografieze atunci când zâmbesc.
- Des. anim.: Realizați o fotografie care arată ca un desen.

### Fotografii panoramice

O fotografie panoramică este o imagine amplă a unui peisaj care este alcătuită din mai multe fotografii.

#### Atingeți 🗱 $\rightarrow$ Mod fotografiere $\rightarrow$ Panoramă.

Atingeți a și mișcați camera în orice direcție. Atunci când cadrul albastru se aliniază cu vizorul, camera realizează automat o altă fotografie din secvența panoramică. Pentru a opri fotografierea, atingeți a din nou.

# Realizarea videoclipurilor

### Realizarea unui videoclip

Glisați comutatorul în jos apoi atingeți opentru a realiza un videoclip. Pentru a opri înregistrarea, atingeți .

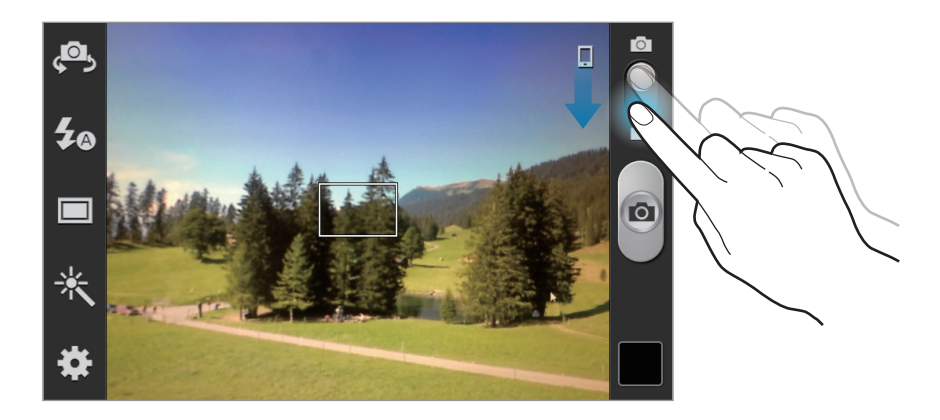

- Focalizarea manuală nu este disponibilă în modul video.
- Funcția zoom poate fi indisponibilă atunci când înregistrați la rezoluția cea mai mare.

#### Modul de înregistrare

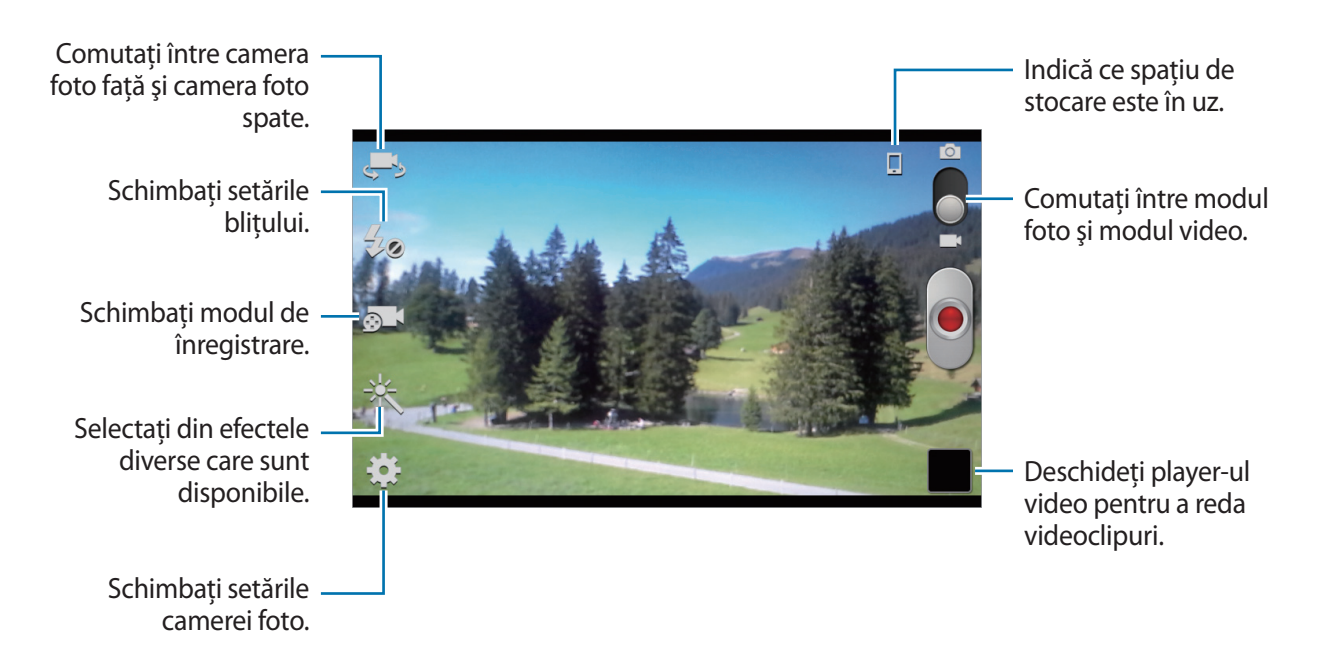

Atingeți 🔊 pentru a modifica modul de înregistrare.

- Normal: Utilizați acest mod pentru calitate normală.
- Limită MMS: Utilizați acest mod pentru a diminua calitatea pentru trimiterea prin mesagerie.

# Mărirea și micșorarea

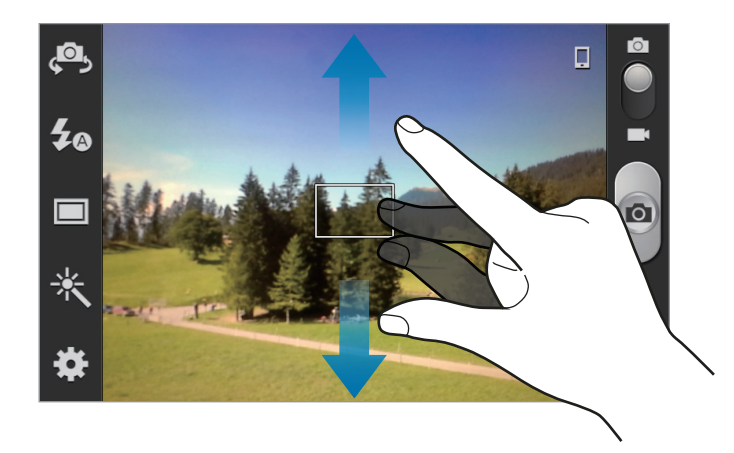

Utilizați una din următoarele metode:

- Utilizați butonul Volum pentru a mări sau pentru a micșora.
- Depărtați două degete pe ecran pentru a mări și apropiați-le pentru a micșora.

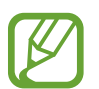

- Funcția zoom poate fi indisponibilă atunci când filmați la rezoluția cea mai mare.
- Efectul mărire/micşorare este disponibil când utilizați caracteristica zoom în timpul filmării unui videoclip.

# Configurarea setărilor pentru Cameră

Atingeți 🗱 pentru a configura setările pentru Cameră. Nu sunt disponibile toate opțiunile de mai jos atât în modul cameră foto, cât și în modul de cameră video. Opțiunile disponibile pot varia în funcție de modul utilizat.

- Editare comenzi rapide: Reorganizați comenzile rapide la opțiunile utilizate frecvent.
- Etichetă GPS: Adăugați o etichetă GPS la fotografie.

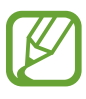

- Pentru a îmbunătăți semnalul GPS, evitați să faceți poze în locații în care semnalul poate fi obstrucționat, cum ar fi între clădiri, în zone foarte joase sau în condiții de vreme neprielnică.
- Este posibil ca locația dvs. să apară pe fotografiile dvs. atunci când le încărcați pe Internet. Pentru a evita aceasta, dezactivați setarea etichetă GPS.
- Autoportret: Realizați o fotografie a dvs.
- Autoînregistrare: Realizați un videoclip al dvs.
- Bliţ: Activați sau dezactivați bliţul.
- Mod fotografiere: Schimbați modul de fotografiere.
- Mod înregistrare: Schimbați modul de înregistrare.
- Efecte: Selectați din efectele foto care sunt disponibile.
- Mod scenă: Schimbați modul pentru scenă.
- Valoare expunere: Modificați valoarea expunerii. Aceasta determină cât de multă lumină primește senzorul camerei. Pentru situații de iluminare slabă, utilizați o expunere mai mare.
- Mod focalizare: Selectați un mod de focalizare. Auto focus este controlat de cameră. Macro este foarte aproape de obiecte.
- **Temporizator**: Utilizați această funcție pentru fotografiile setate să se declanșeze cu întârziere.
- **Rezoluție**: Selectați o rezoluție. Utilizați o rezoluție mai mare pentru o calitate mai bună . Totuși, aceasta ocupă mai multă memorie.
- Balans de alb: Selectați un balans de alb adecvat, astfel încât imaginile să aibă un interval de culoare cât mai realist. Setările sunt proiectate pentru situații specifice de iluminare. Aceste setări sunt similare cu cele de la camerele profesionale.
- ISO: Selectați o valoare ISO. Aceasta controlează sensibilitatea camerei la lumină. Sensibilitatea este măsurată în valorile echivalente camerelor cu film. Valorile scăzute sunt pentru obiectele care se află pe loc sau care sunt luminate puternic. Valorile mai mari sunt pentru obiectele care se mişcă rapid sau care sunt luminate slab.

#### Media

- Măsurare: Selectați o metodă de măsurare. Aceasta determină cum sunt calculate valorile de iluminare. Centrat măsoară iluminarea de fundal din centrul scenei. Spot măsoară valoarea iluminării într-o locație specifică. Matrice face media întregii scene.
- Grilă: Afişați o grilă pe ecranul de previzualizare.
- Nume fișier contextual: Setați camera să afișeze etichete contextuale.
- Realizare fotografii cu ajutorul vocii: Setați camera să realizeze fotografii cu ajutorul comenzilor vocale.
- Salvare ca oglindit: Inversați imaginea pentru a crea o imagine în oglindă a scenei originale.
- Calitate imagine: Setați nivelul de calitate al fotografiilor. Imaginile de calitate mai mare necesită mai mult spațiu de stocare.
- Calitate video: Setați nivelul de calitate al videoclipurilor.
- Stocare: Selectați o locație de memorie pentru stocare.
- Reinițializare: Reinițializați setările camerei.

# Comenzile rapide

Reorganizați comezile rapide pentru accesarea facilă a diverselor opțiuni ale camerei.

Atingeți  $\square \rightarrow$  Editare comenzi rapide.

Țineți apăsată o opțiune și glisați-o în partea stângă a ecranului. Celelalte pictograme pot fi mutate în interiorul listei atingându-le și glisându-le.

# Galerie

Utilizați această aplicație pentru a vizualiza imagini și videoclipuri.

Atingeți Galerie pe ecranul de Aplicații.

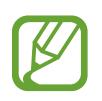

- În funcție de versiunea de software instalată pe dispozitiv, unele formate de fișiere nu sunt acceptate.
- Este posibil ca unele fișiere să nu fie redate corespunzător, în funcție de modul în care sunt codate.
### Vizualizarea imaginilor

Lansând **Galerie** se afişează folderele disponibile. Atunci când o altă aplicație, cum ar fi **Email**, salvează o imagine, folderul de descărcări este creat automat pentru a conține imaginea. În mod asemănător, realizarea unei capturi de ecran creează automat folderul **Screenshots**. Selectați un folder pentru a-l deschide.

Într-un folder, imaginile sunt afişate în funcție de data creării. Selectați o imagine pentru a o vizualiza în ecran complet.

Derulați la stânga sau la dreapta pentru a vizualiza imaginea următoare sau anterioară.

#### Mărirea și micșorarea

Utilizați următoarele metode pentru a mări o imagine:

- Atingeți de două ori oriunde pentru a mări.
- Depărtați două degete pe orice loc pentru a mări. Apropiați pentru a micșora sau atingeți de două ori pentru a reveni.

#### Vizualizarea imaginilor utilizând caracteristica mişcare

Utilizați caracteristica mișcare pentru a executa o funcție cu mișcare particularizată.

Pe ecranul de aplicații, atingeți **Setări** → **Mişcare**, glisați comutatorul **Mişcare** la dreapta, apoi selectați caracteristicile dorite prin bifare.

Pentru a opri utilizarea caracteristicii mișcare, glisați comutatorul Mișcare la stânga.

Pentru setarea sensibilității pentru fiecare caracteristică de mișcare, atingeți **Setări de sensibilitate**, selectați o caracteristică, apoi utilizați bara de glisare reglabilă.

### Redarea videoclipurilor

Fișierele video afișează pictograma 🔘 în previzualizare. Selectați un videoclip pentru vizionare și atingeți 💽.

#### Editarea imaginilor

Atunci când vizualizați o imagine, atingeți 🖃 și utilizați următoarele funcții:

- Expunere diapozitive: Începeți o expunere de diapozitive cu imaginile din folderul curent.
- Etichetă față: Etichetați fețele din imagine.

#### Media

- Asistent pentru etichete: Setați camera să afișeze etichete contextuale.
- Adăugare etichetă meteo: Adăugați o etichetă pentru vreme.
- Copiere în clipboard: Copiați în clipboard.
- Rotire stânga: Rotiți în sensul invers acelor de ceasornic.
- Rotire dreapta: Rotiți în sensul acelor de ceasornic.
- **Tăiere**: Redimensionați cadrul albastru pentru a tăia și salva imaginea.
- Editare: Lansați aplicația Photo editor
- Setare ca: Setați imaginea ca fundal sau ca imagine de contact.
- Partajare foto prieten: Trimiteți imaginea unei persoane a cărei față este etichetată în imagine.
- Imprimare: Imprimați printr-o conexiune USB sau Wi-Fi. Dispozitivul este compatibil numai cu anumite imprimante Samsung.
- Redenumire: Redenumiți fișierul.
- Scanare dispozitive în apropiere: Căutați dispozitive care au activată partajarea media.
- Detalii: Vizualizați detaliile imaginii.

### Ştergerea imaginilor

Utilizați una din următoarele metode:

- Într-un folder, atingeți = → Selectare element, selectați imaginile prin bifare, apoi atingeți …
- Atunci când vizualizați o imagine, atingeți 🔟.

### Partajarea imaginilor

Utilizați una din următoarele metode:

- Într-un folder, atingeți = → Selectare element, selectați imaginile prin bifare, apoi atingeți < pentru a le trimite altor persoane.</li>
- Atunci când vizualizați o imagine, atingeți 
   pentru a o trimite altor persoane sau pentru a o partaja prin intermediul serviciilor rețelelor de socializare.

#### Setarea ca fundal

Atunci când vizualizați o imagine, atingeți  $\square \rightarrow$  Setare ca pentru a seta imaginea ca fundal sau pentru a o atribui unui contact.

### **Player video**

Utilizați această aplicație pentru a reda fișiere video.

Atingeți Player video pe ecranul de Aplicații.

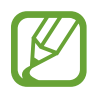

- În funcție de software-ul dispozitivului, unele formate de fișiere nu sunt acceptate.
- Este posibil ca unele fișiere să nu fie redate corespunzător, în funcție de modul în care sunt codate.

### Redarea videoclipurilor

Selectați un videoclip pentru redare.

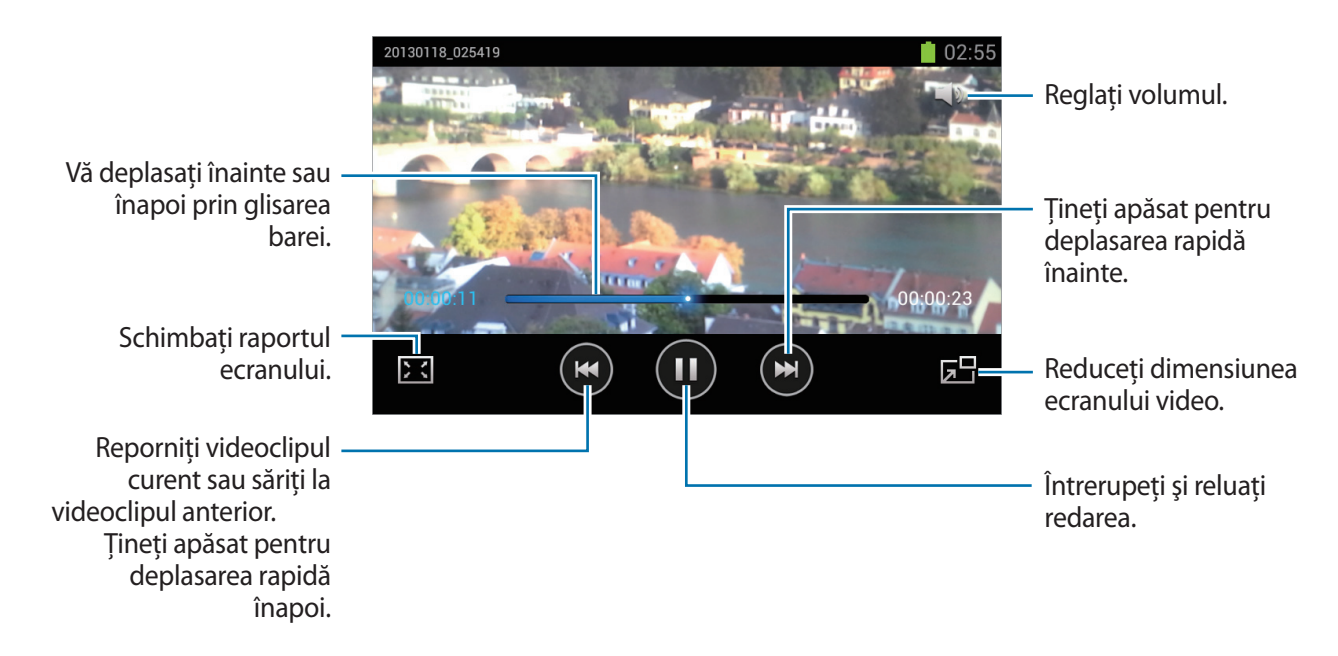

### Ştergerea videoclipurilor

Atingeți  $\square \rightarrow$  **Ştergere**, selectați videoclipurile prin bifare, apoi atingeți **Ştergere**.

### Partajarea videoclipurilor

Atingeți = → Partajare prin, selectați videoclipurile prin bifare, atingeți Gata, apoi selectați o metodă de partajare.

### YouTube

Utilizați această aplicație pentru a urmări videoclipuri de pe site-ul web YouTube.

Atingeți YouTube pe ecranul de Aplicații.

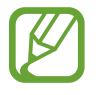

În funcție de regiune sau de furnizorul de servicii, este posibil ca această aplicație să fie indisponibilă.

### Urmărirea videoclipurilor

Atingeți 🔍, apoi intoduceți un cuvânt. Selectați unul din rezultatele obținute în urma căutării pentru a urmări videoclipul dorit.

Rotiți dispozitivul la orientarea peisaj pentru afișarea ecranului complet.

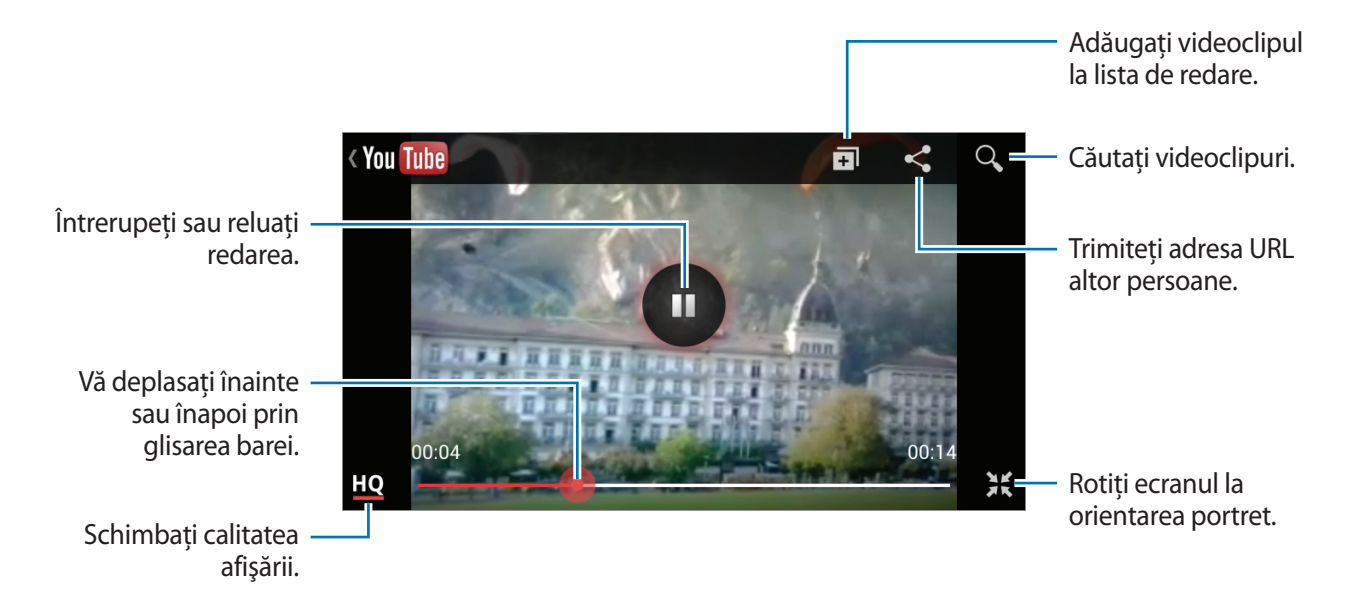

### Partajarea videoclipurilor

Selectați videoclipul care va fi vizualizat, atingeți < , apoi selectați o metodă de partajare.

#### Încărcarea videoclipurilor

Selectați contul dvs., atingeți 1, selectați un videoclip, introduceți informațiile pentru videoclip, apoi atingeți 1.

### Radio FM

Ascultați muzică și știri la Radioul FM. Pentru a asculta Radioul FM, trebuie să conectați o cască, ce servește drept antenă radio.

Atingeți Radio FM pe ecranul de Aplicații.

#### Ascultarea Radioului FM

Conectați o cască la dispozitiv înainte de lansarea Radioului FM.

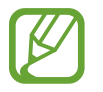

Radioul FM caută și salvează automat posturile disponibile atunci când rulează pentru prima dată.

Atingeți 🔮 pentru a porni Radioul FM. Selectați postul radio pe care îl doriți din lista de posturi și atingeți 🖜 pentru a reveni la ecranul Radioului FM.

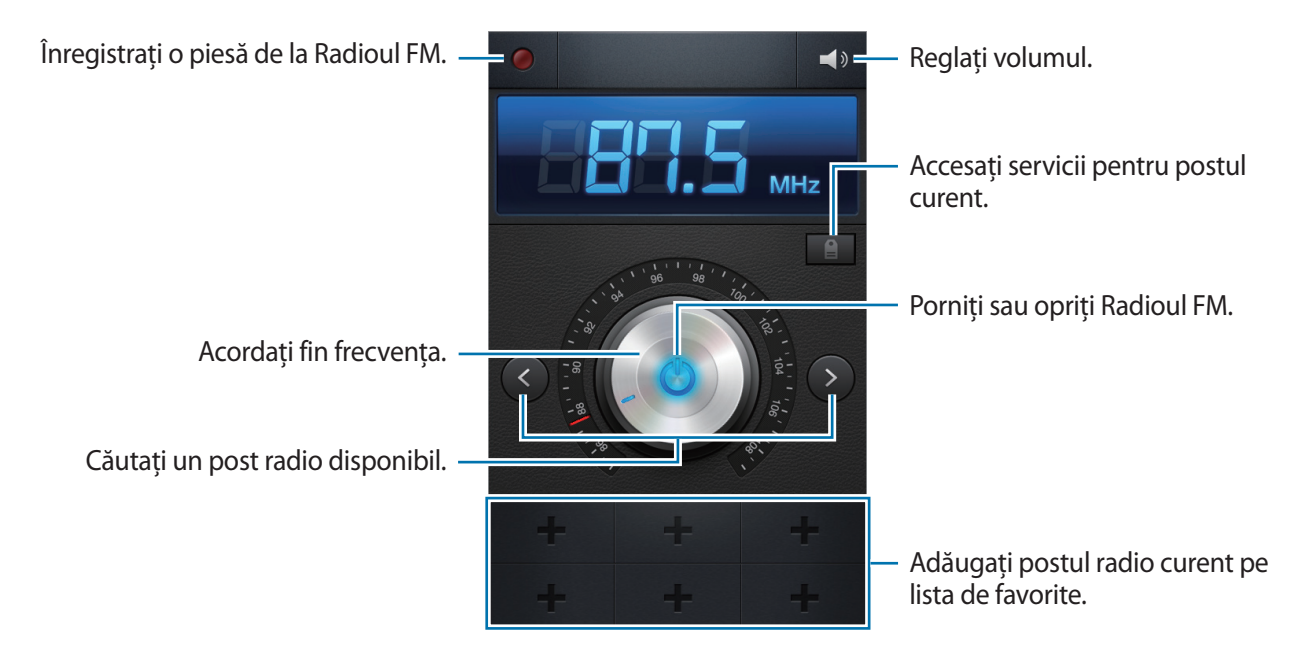

#### Căutarea posturilor radio

Atingeți = → Căutare, apoi selectați o opțiune de căutare. Radioul FM caută și salvează automat posturile disponibile.

Selectați postul radio pe care îl doriți din lista de posturi și atingeți 🕤 pentru a reveni la ecranul Radioului FM.

#### Adăugarea posturilor la lista de favorite

Derulați la un post radio, apoi atingeți 🖶 pentru a-l adăuga la lista de favorite.

# Aplicații și magazine media

# Magazin Play

Utilizați această aplicație pentru a achiziționa și descărca aplicații și jocuri care pot rula pe dispozitiv. Atingeți **Magazin Play** pe ecranul de Aplicații.

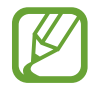

În funcție de regiune sau de furnizorul de servicii, este posibil ca această aplicație să fie indisponibilă.

#### Instalarea aplicațiilor

Răsfoiți aplicațiile în funcție de categorie sau atingeți Q pentru căutarea cu ajutorul unui cuvânt. Selectați o aplicație pentru a vizualiza informații. Pentru a o descărca, atingeți **Instalați**. Dacă există o taxă pentru aplicație, atingeți prețul și urmați instrucțiunile de pe ecran pentru a finaliza procesul de achiziționare.

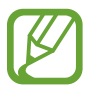

- Atunci când este disponibilă o versiune nouă pentru oricare aplicație instalată, apare o
  pictogramă de actualizare în partea de sus a ecranului. Deschideți panoul de notificări și
  atingeți pictograma pentru a actualiza aplicația.
- Pentru a instala aplicațiile pe care le-ați descărcat din alte surse, pe ecranul de Aplicații, atingeți Setări → Securitate → Surse necunoscute.

### Dezinstalarea aplicațiilor

Dezinstalați aplicațiile achiziționate din Magazin Play.

Atingeți = → Aplicațiile mele, selectați o aplicație, apoi atingeți Dezinstalați.

# Samsung Apps

Utilizați această aplicație pentru a achiziționa și descărca aplicațiii dedicate pentru Samsung. Pentru mai multe informații, vizitați *www.samsungapps.com*.

Atingeți Samsung Apps pe ecranul de Aplicații.

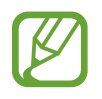

În funcție de regiune sau de furnizorul de servicii, este posibil ca această aplicație să fie indisponibilă.

În cazul în care contul Samsung nu este înregistrat, urmați instrucțiunile de pe ecran pentru a crea un cont Samsung. Pentru a finaliza procesul de înscriere, citiți termenii și condițiile, apoi atingeți **Descarcă** pentru a fi de acord cu acestea.

### Instalarea aplicațiilor

Răsfoiți aplicațiile în funcție de categorie. Atingeți 🔳 pentru a selecta o categorie.

Pentru căutarea unei aplicații, atingeți 🔍 din partea de sus a ecranului, apoi introduceți un cuvânt în câmpul de căutare.

Selectați o aplicație pentru a vizualiza informații. Pentru a o descărca, atingeți Descarcă.

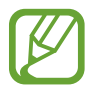

Atunci când este disponibilă o versiune nouă pentru oricare aplicație instalată, apare o pictogramă de actualizare în partea de sus a ecranului. Deschideți panoul de notificări și atingeți pictograma pentru a actualiza aplicația.

# S Suggest

Utilizați această aplicație pentru a răsfoi și descărca cele mai recente aplicații sugerate de Samsung.

Atingeți S Suggest pe ecranul de aplicații.

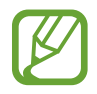

În funcție de regiune sau de furnizorul de servicii, este posibil ca această aplicație să fie indisponibilă.

## Game Hub

Utilizați această aplicație pentru accesarea jocurilor.

Atingeți Game Hub pe ecranul de Aplicații.

Derulați la stânga sau la dreapta și selectați un joc care va fi descărcat din Samsung Apps.

# S Memo

Utilizați această aplicație pentru a crea o notă utilizând imagini și înregistrări vocale. Atingeți **5 Memo** pe ecranul de Aplicații.

### **Compunerea notelor**

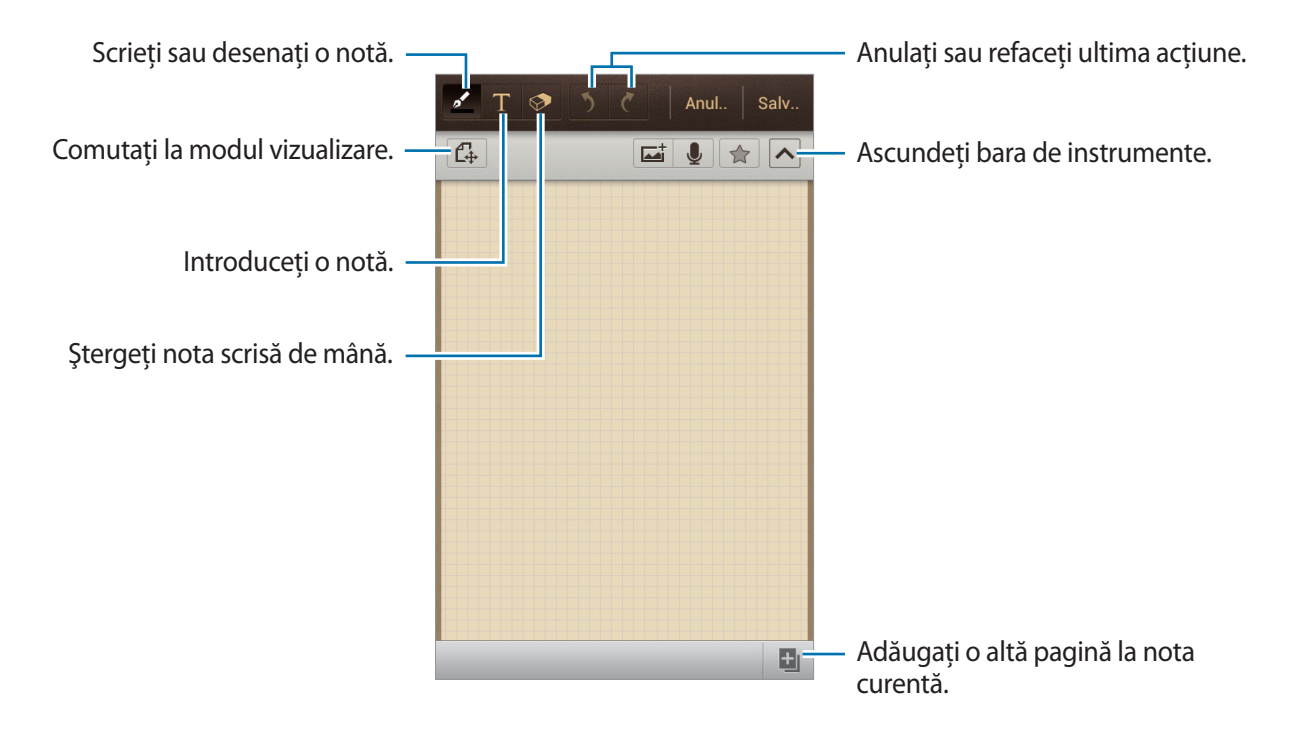

Când scrieți nota, atingeți Z pentru a schimba tipul de creion, grosimea liniei sau culoarea creionului.

Când ștergeți nota scrisă de mână, atingeți 🐼 încă o dată pentru a schimba dimensiunea radierei sau pentru a șterge nota.

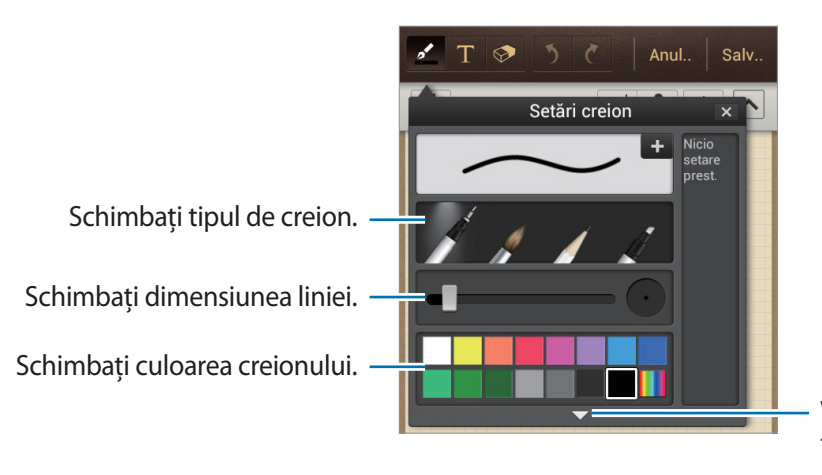

Vizualizați mai multe culori. Reglați transparența evidențiatorului.

Pentru a schimba fundalul foii, atingeți  $\square \rightarrow$  Schimbare fundal.

#### Introducerea imaginilor sau a unei înregistrări vocale

Atingeți 🖬 pentru a introduce fișiere multimedia. Atingeți 👤 pentru a introduce o înregistrare vocală.

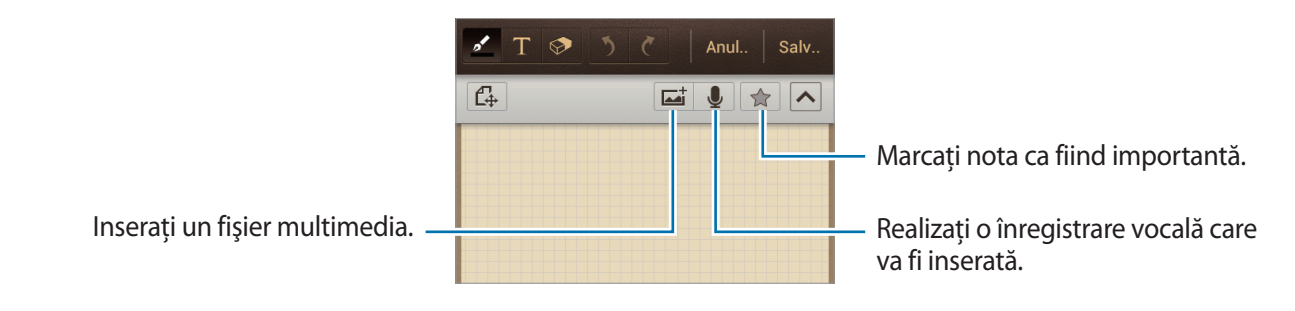

### **Răsfoirea notelor**

Răsfoiți miniaturile notelor derulând în sus sau în jos.

Pentru a căuta o notă, apăsați  $\square \rightarrow Căutare$ .

Pentru a şterge note, apăsați  $\square \rightarrow$  **Ştergere**.

Pentru a sorta notele după dată, titlu, text sau după alte criterii, atingeți 🖃 → Sortare după.

Pentru a schimba modul de vizualizare, atingeți  $\square \rightarrow$  Vizualizare tip listă.

Pentru a crea o notă prin importarea unui fișier, atingeți  $\square \rightarrow$  Import S Memo.

Pentru a sincroniza note cu Google Docs sau cu Evernote, atingeți  $\square \rightarrow$  Sincronizare.

Pentru a crea un folder, atingeți  $\square \rightarrow$  Creare director.

Pentru a muta note în alt fişier, atingeți = → Mutare.
Pentru a copia note, atingeți = → Copiere.
Pentru a modifica setările Notei S, atingeți = → Setări.
Pentru a vizualiza tutorialul pentru Nota S, atingeți = → Tutorial.

#### Vizualizarea notelor

Atingeţi miniatura notei pentru a o deschide.
Pentru a trimite nota altor persoane, atingeţi = → Partajare prin.
Pentru a salva nota ca fişier imagine sau ca fişier PDF, atingeţi = → Export.
Pentru salvarea notei ca eveniment, atingeţi = → Creare eveniment.
Pentru a seta nota ca widget sau fundal pentru ecranul principal, apăsaţi = → Setare ca.
Pentru a imprima nota printr-o conexiune USB sau Wi-Fi, atingeţi = → Imprimare. Dispozitivul este compatibil numai cu anumite imprimante Samsung.
Pentru a edita o notă, atingeţi ecranul.
Pentru a reda înregistrarea vocală, atingeţi > .

## **Planificator S**

Utilizați această aplicație pentru a gestiona evenimente și activități. Atingeți **Planificator S** pe ecranul de Aplicații.

#### Crearea evenimentelor și a activităților

Atingeți 🛨, apoi utilizați una din următoarele metode:

- Rapidă adăuga: Creați un eveniment sau o activitate de la o notă. Această caracteristică este disponibilă numai pentru limba engleză și limba coreeană.
- Adăugare eveniment: Introduceți un eveniment cu o setare opțională de repetare.
- Adăugare sarcină: Introduceți o activitate cu o setare opțională de prioritate.

Pentru a adăuga un eveniment sau o activitate într-o manieră mai simplă, atingeți o dată pentru a o selecta și atingeți-o din nou.

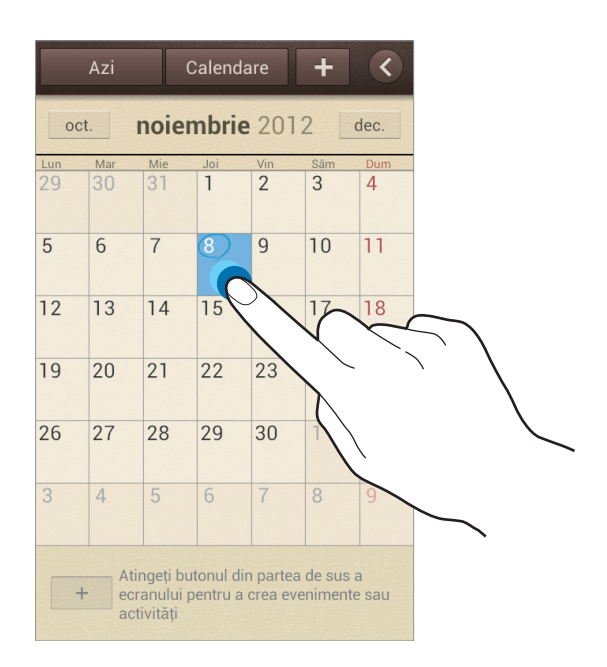

Introduceți un titlu și specificați care calendar va fi utilizat sau cu care se va sincroniza. Apoi atingeți **Editare detalii eveniment** sau **Edit. detalii activitate** pentru a adăuga mai multe detalii, cum ar fi cât de des se repetă evenimentul, când are o alertă în avans sau unde are loc acesta.

Atașați o hartă care afișează locația evenimentului. Introduceți locația în câmpul **Amplasare**, atingeți **1** de lângă câmp, apoi indicați cu precizie locația ținând apăsat pe harta care apare.

Atașați o notă de la Nota S. Atingeți **Mementouri**, apoi compuneți o notă nouă sau selectați una din notele existente.

Ataşați o imagine. Atingeți **Imagini**, apoi realizați o fotografie sau selectați una din imaginile existente.

### Sincronizarea cu Google Calendar

Pe ecranul Aplicații, atingeți **Setări**  $\rightarrow$  **Google** din **Conturi**  $\rightarrow$  un cont Google, apoi bifați **Sincronizare Calendar** Pentru a sincroniza manual în vederea actualizării, pe ecranul de Aplicații, atingeți **Planificator S**  $\rightarrow$  **[=]**  $\rightarrow$  **Sincronizare**.

Pentru afişarea evenimentelor sau activităților sincronizate, atingeți = → Setări → Calendare, selectați contul Google, apoi atingeți Gata.

#### Schimbarea tipului de calendar

Atingeți **K**, apoi selectați unul din diferitele tipuri de calendar cel anual, lunar, săptămânal etc. Poate fi utilizat un gest de apropiere a degetelor pentru schimbarea tipului de calendar. De exemplu, apropiați degetele pentru a schimba de la calendarul lunar la calendarul anual și depărtați degetele pentru a schimba calendarul anual înapoi la calendarul lunar.

#### Căutarea evenimentelor

Atingeți  $\square \rightarrow Căutare$ , apoi introduceți criteriul de căutare.

Pentru a vizualiza evenimentele de astăzi, atingeți Azi din partea de sus a ecranului.

#### **Ştergerea evenimentelor**

Selectați o dată sau un eveniment, apoi atingeți  $\square \rightarrow$  **Ştergere**.

#### Partajarea evenimentelor

Selectați un eveniment, atingeți  $\square \rightarrow$  **Partajare prin**, apoi selectați o metodă de partajare.

# Dropbox

Utilizați această aplicație pentru salvarea și partajarea fișierelor cu alte persoane prin intermediul spațiului de stocare de tip cloud, Dropbox. Când salvați fișierele în Dropbox, dispozitivul dvs se sincronizează automat cu serverul web și cu orice computere care au instalat Dropbox.

Atingeți Dropbox pe ecranul de aplicații.

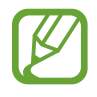

În funcție de regiune sau de furnizorul de servicii, este posibil ca această aplicație să fie indisponibilă.

Atunci când rulați Dropbox pentru prima dată, atingeți **Start** pentru a-l activa. Urmați instrucțiunile de pe ecran pentru a finaliza configurarea.

Pentru a încărca fișiere pe Dropbox, atingeți  $\textcircled{O} \to \blacksquare \to Upload here \to Photos or videos sau Other files.$ 

Pentru deschiderea unui fișier în Dropbox, atingeți 😒, apoi selectați un fișier. În timpul vizualizării fișierului, atingeți **Favorite** pentru a-l adăuga la lista de favorite.

Pentru deschiderea fișierelor favorite, atingeți 📩.

# Cloud

Utilizați această aplicație pentru a sincroniza fișiere sau copii de rezervă și pentru a sincroniza datelor aplicațiilor cu contul Samsung sau cu Dropbox.

Atingeți **Setări** → **Cloud** pe ecranul de aplicații.

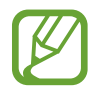

În funcție de regiune sau de furnizorul de servicii, este posibil ca această aplicație să fie indisponibilă.

#### Sincronizarea cu contul Samsung

Atingeți contul dvs. Samsung sau Setări sincronizare pentru sincronizarea fișierelor.

#### Copierea de rezervă sau restabilirea datelor

Atingeți **Copiere de rezervă disp.** pentru a realiza copierea de rezervă sau pentru restabilirea datelor cu ajutorul contului dvs. Samsung.

#### Sincronizarea cu Dropbox

Dacă nu este setat un cont, atingeți **Setare cont**, apoi intrați în contul Dropbox. Urmați instrucțiunile de pe ecran pentru a finaliza configurarea.

Odată ce vă conectați, atingeți **Allow** și dispozitivul sincronizează automat fișierele cu Dropbox ori de câte ori efectuați anumite modificări.

### Ceas

Utilizați această aplicație pentru a seta alarme, pentru a verifica ora în orice locație din lume, pentru a măsura durata unui eveniment, pentru a seta un temporizator sau pentru a utiliza un ceas de birou. Atingeți **Ceas** pe ecranul de Aplicații.

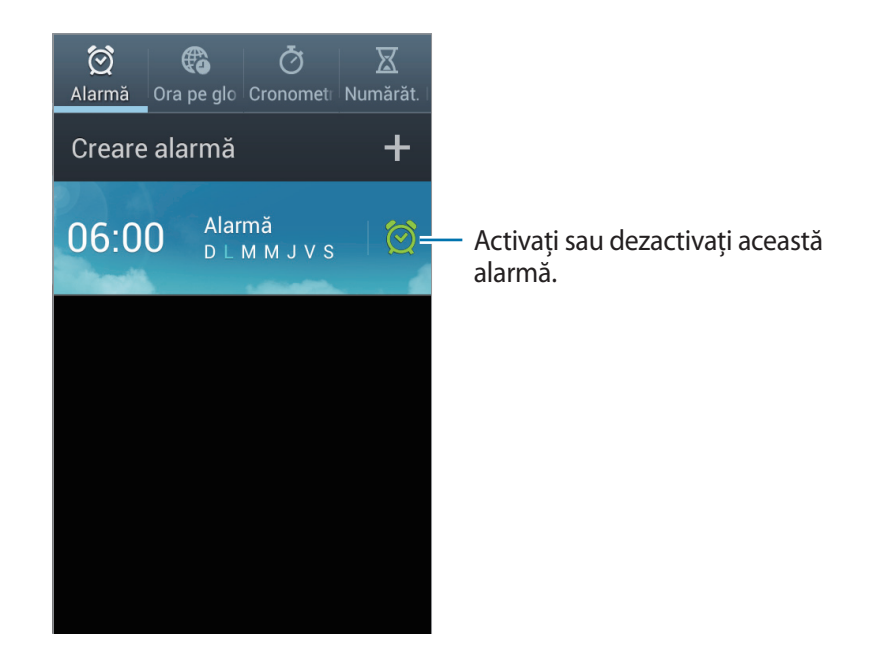

#### Alarmă

#### Setarea alarmelor

Atingeți **Creare alarmă**, setați o oră pentru declanșarea alarmei, selectați zilele în care se repetă alarma, apoi atingeți **Salvare**.

- Amânare: Setați un interval și numărul de repetări ale alarmei după intervalul presetat.
- Alarmă inteligentă: Activați pentru setarea unor sunete ambientale înainte de ora prestabilită.

#### **Oprirea alarmelor**

Glisați 🔀 în afara cercului mare pentru a opri o alarmă. Glisați **ZZ** în afara cercului mare pentru a repeta alarma după o perioadă de timp specificată.

#### **Ştergerea alarmelor**

Țineți apăsată o alarmă, apoi atingeți Ştergere.

#### Ora pe glob

#### Crearea ceasurilor

Atingeți **Adăugare oraș**, apoi introduceți numele unui oraș sau selectați un oraș din lista de orașe. Pentru a aplica ora de vară, țineți apăsat un ceas, apoi atingeți **Setări Ora de Vară**.

#### **Ştergerea ceasurilor**

Atingeți  $\blacksquare \rightarrow$  **Ştergere**, selectați ceasurile, apoi atingeți **Ştergere**.

#### Cronometru

Atingeți **Pornire** pentru a cronometra un eveniment. Atingeți **Tur** pentru a înregistra timpii unui tur. Atingeți **Reinițializare** pentru ștergerea înregistrărilor timpilor unui tur.

#### Numărăt. Inversă

Setați durata, apoi atingeți **Pornire**. Glisați 🔀 în afara cercului mare când timpul a expirat.

#### Ceas de birou

Atingeți 🔀 pentru a vizualiza în ecran complet.

### Calculator

Utilizați această aplicație pentru calcule simple sau complexe.

Atingeți Calculator pe ecranul de Aplicații.

Rotiți dispozitivul în orientarea de tip Peisaj pentru afișarea calculatorul științific. Dacă Rotire ecran este dezactivat, atingeți  $\square \rightarrow$  Calculator științific.

Pentru a vedea istoricul calculelor, atingeți 🔽.

Pentru ştergerea istoricului, atingeți  $\square \rightarrow$  **Ştergere istoric**.

Pentru a schimba dimensiunea caracterelor pentru istoric, atingeți  $\square \rightarrow$  Dimensiune text.

# Înregistr. voce

Utilizați această aplicație pentru a înregistra sau pentru a reda note vocale.

Atingeți Înregistr. voce de pe ecranul de Aplicații.

### Înregistrarea notelor vocale

Atingeți 🧭 pentru a porni înregistrarea. Vorbiți la microfonul din partea de jos a dispozitivului. Atingeți 🔟 pentru a întrerupe înregistrarea. Atingeți 🔲 pentru a termina înregistrarea.

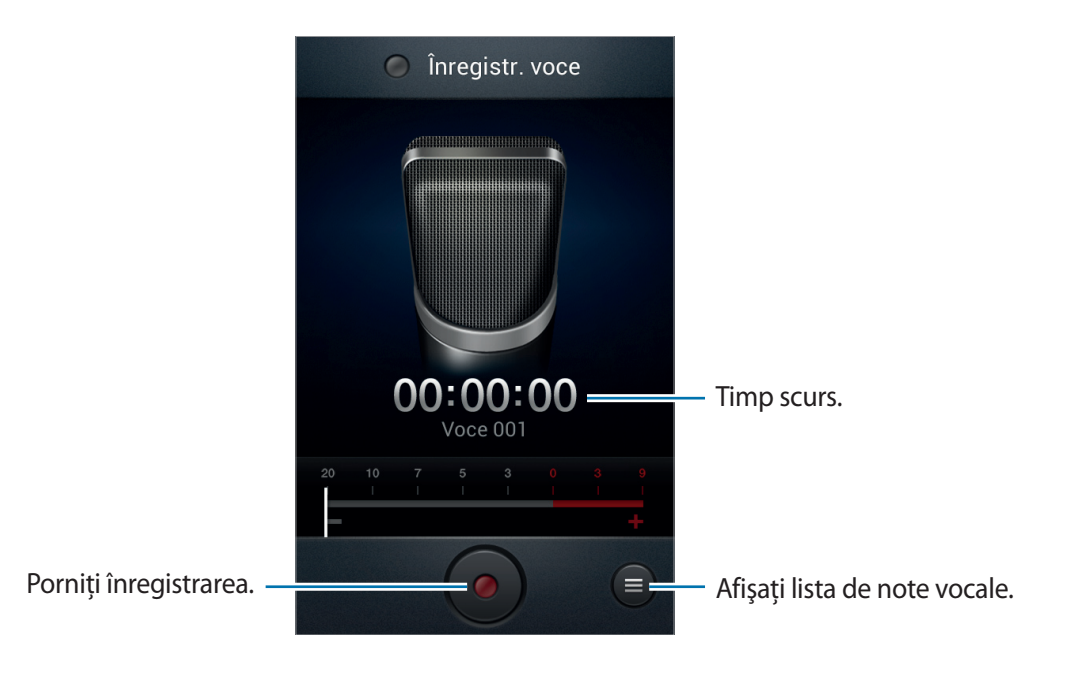

#### Redarea notelor vocale

Selectați o notă vocală pentru redare.

- x1.0 : Reglați viteza de redare.
- 🐰 : Ascundeți nota vocală.
- 💽 : Reglați volumul glisând bara de volum în sus sau în jos.
- 🔳 : Opriți redarea.
- 🔳 : Întrerupeți redarea.

Pentru a trimite o notă vocală altor persoane, atingeți = → Partajare prin, selectați o notă vocală, atingeți Efectuat, apoi selectați o metodă de partajare.

#### Gestionarea notelor vocale

În lista de note vocale, atingeți 🖃 și selectați una din următoarele opțiuni:

- **Partajare prin**: Selectați notele vocale pe care doriți să le trimiteți, apoi selectați o metodă de partajare.
- **Ştergere**: Selectați notele vocale care vor fi șterse.
- Setări: Modificați setările pentru înregistrare voce.
- Terminare: Închideți înregistrare voce.

# **S Voice**

Utilizați această aplicație pentru a comanda vocal dispozitivului să formeze un număr, să trimită un mesaj, să scrie o notă etc.

Atingeți **S Voice** de pe ecranul de aplicații.

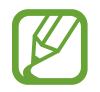

În funcție de regiune sau de furnizorul de servicii, este posibil ca această aplicație să fie indisponibilă.

lată câteva exemple de comenzi vorbite:

- "Open music"
- "Launch calculator"
- "Call Lulu mobile"
- "Dial Lulu work"
- "Check schedule"

Sfaturi pentru o mai bună recunoaștere a vocii

- Vorbiți clar.
- Vorbiți în locuri în care este liniște.
- Nu utilizați cuvinte jignitoare sau de argou.
- Evitați să vorbiți cu accent.

Este posibil ca dispozitivul să nu recunoască comenzile dvs. sau să execute comenzi nedorite, înfuncție de împrejurări sau de modul în care vorbiți.

# Google

Utilizați această aplicație pentru căutarea pe Internet a aplicațiilor și pentru căutarea conținutului acestora, inclusiv căutarea în Contacte, Mesaje, Player muzical etc.

Atingeți Google pe ecranul de Aplicații.

### Căutarea pe dispozitiv

Atingeți câmpul căutare, apoi intoduceți un cuvânt. Alternativ, atingeți 🦳 rostiți un cuvânt, apoi selectați unul din cuvintele sugerate care apar.

Dacă nu există niciun rezultat de la aplicații, apare navigatorul Web, care afișează rezultatele căutării.

### Căutarea obiectivului

Pentru a selecta ce aplicații să fie căutate, atingeți  $\square \rightarrow Căutare pe telefon \rightarrow Setări$ , apoi bifați elementele care vor fi căutate.

#### **Google Acum**

Lansați căutarea Google pentru a vizualiza cartonașe Google Acum care arată vremea curentă, informații despre transportul în comun, programarea dvs. viitoare și multe altele.

Înscrieți-vă la Google Acum atunci când se deschide căutarea Google pentru prima dată. Pentru a schimba setările Google Now, atingeți  $\square \rightarrow$ Setări  $\rightarrow$ Google Acum.

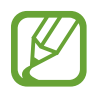

În funcție de regiune sau de furnizorul de servicii, este posibil ca această aplicație să fie indisponibilă.

# Căutare vocală

Utilizați această aplicație pentru a căuta pe pagini web prin vorbire.

Atingeți Căutare vocală pe ecranul de Aplicații.

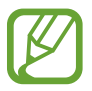

În funcție de regiune sau de furnizorul de servicii, este posibil ca această aplicație să fie indisponibilă.

Rostiți un cuvânt sau o sintagmă atunci când apare **Vorb. acum** pe ecran. Selectați una dintre sugestiile care apar.

# Fișierele mele

Utilizați această aplicație pentru accesarea tuturor felurilor de fișiere stocate în dispozitiv, inclusiv imagini, videoclipuri, melodii și clipuri audio.

Atingeți Fișierele mele de pe ecranul de Aplicații.

Selectați un folder pentru a-l deschide. Pentru a merge la folderul precedent, atingeți 💽. Pentru a reveni la directorul rădăcină, atingeți 🚮.

Într-un folder, atingeți 🖃, apoi utilizați una din următoarele opțiuni:

- Select. totală: Selectați toate fișierele pentru a le aplica tuturor aceeași opțiune în același timp.
- Creare director: Creați un folder.
- Căutare: Căutați fișiere.
- Vizualizare ca: Schimbați modul de vizualizare.
- Sortare după: Sortați fișiere sau foldere.
- Setări: Modificați setările pentru managerul de fișiere.

## Descărcări

Utilizați această aplicație pentru a vedea ce fișiere sunt descărcate prin intermediul aplicațiilor.

Atingeți **Descărcări** de pe ecranul de Aplicații.

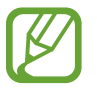

În funcție de regiune sau de furnizorul de servicii, este posibil ca această aplicație să fie indisponibilă.

Pentru a vedea fișierele descărcate de pe Internet, atingeți **Descărcări Internet**, sau atingeți **Alte descărcări** pentru a vedea fișierele descărcate de la alte aplicații, cum ar fi **Email**.

Selectați un fișier pentru a-l deschide cu o aplicație adecvată.

# Călătorie și regiune locală

# Hărți

Utilizați această aplicație pentru a stabili locația dispozitivului, pentru a căuta locuri sau pentru a obține indicații rutiere.

Atingeți Hărți pe ecranul de Aplicații.

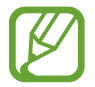

În funcție de regiune sau de furnizorul de servicii, este posibil ca această aplicație să fie indisponibilă.

### Căutarea locațiilor

Atingeți , introduceți o adresă, apoi atingeți . Selectați o locație pentru a vizualiza informațiile detaliate despre aceasta. Pentru căutarea locațiilor apropiate, atingeți .

Odată locația găsită, atingeți 🖃 și utilizați una din următoarele funcții:

- Curățați harta: Ștergeți harta.
- Disponibil offline: Salvați harta unei anumite regiuni pentru a o vizualiza offline.
- Indicații: Obțineți indicații despre locația găsită.
- Straturi: Suprapuneți mai multe straturi, inclusiv imagini din satelit, informații despre trafic etc.
- Setări: Schimbați setările pentru hărți.
- Ajutor: Vizualizați informații despre utilizarea hărții.

Pentru a vizualiza locația curentă, atingeți 👁.

### Obținerea de indicații rutiere pentru o anumită destinație

- 1 Atingeți 📀.
- 2 Atingeți 🔽, apoi selectați o metodă pentru a introduce locațiile de plecare și de destinație:
  - Locația mea curentă: Utilizați locația curentă pentru locația de plecare.
  - Agendă: Selectați din lista de contacte.
  - Punct pe hartă: Indicați atingând harta.
  - Locațiile mele: Selectați din lista de locuri favorite.
- **3** Selectați o metodă de deplasare, cum ar fi mersul cu mașina sau pe jos sau transportul public, apoi atingeți **INDICAȚII DE ORIENTARE**.
- 4 Selectați una din rutele care apar, apoi atingeți **VIZUALIZARE HARTĂ** pentru vizualizarea detaliilor.

# Local

Utilizați această aplicație pentru a căuta restaurante, bănci, stații de autobuz apropiate etc. Atingeți **Local** pe ecranul de Aplicații.

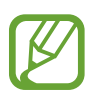

În funcție de regiune sau de furnizorul de servicii, este posibil ca această aplicație să fie indisponibilă.

Selectați o categorie de locații, apoi selectați un loc din lista de rezultate ale căutării.

- Hartă: Este indicată locația pe hartă.
- Indicații: Se caută o rută către locație.
- Apelați: Apelați numărul de telefon al locației.

Pentru a adăuga o categorie de locuri, atingeți  $\square \rightarrow Adăugați o căutare$ .

### Navigare

Utilizați această aplicație pentru căutarea unei rute către o destinație.

Atingeți Navigare pe ecranul de Aplicații.

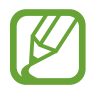

- Este posibil ca hărțile de navigare, locația dvs. curentă și alte date de navigare să difere de informațiile despre locația reală. Trebuie să acordați întotdeauna atenție condițiilor de drum, traficului și altor factori care ar putea să vă afecteze modul în care conduceți. Respectați toate avertismentele și regulile de siguranță atunci când conduceți.
- În funcție de regiune sau de furnizorul de servicii, este posibil ca această aplicație să fie indisponibilă.

Specificați destinația utilizând una din următoarele metode:

- Rostiți adresa destinației.
- Introduceți adresa destinației.
- · Selectați adresa destinației din lista de contacte.
- Selectați destinația din lista locurilor marcate cu steluță.

Odată ruta găsită, urmați instrucțiunile de pe ecran pentru a naviga la destinație.

# Setări

# Despre Setări

Utilizați această aplicație pentru configurarea dispozitivului, pentru setarea opțiunilor pentru aplicații și pentru adăugarea conturilor.

Atingeți Setări pe ecranul de Aplicații.

### Wi-Fi

Activați caracteristica Wi-Fi pentru a vă conecta la rețeaua Wi-Fi și pentru a accesa Internetul sau alte dispozitive de rețea.

Pentru a utiliza opțiunile, atingeți 🖃.

- Avansat: Particularizați setările Wi-Fi.
- Buton de comandă WPS: Vă conectați la o rețea Wi-Fi securizată cu un buton WPS.
- Introducere cod PIN WPS: Vă conectați la o rețea Wi-Fi securizată cu un cod PIN WPS.

#### Setarea politicii de repaus Wi-Fi

Pe ecranul Setări, atingeți Wi-Fi  $\rightarrow$  Fi  $\rightarrow$  Avansat  $\rightarrow$  Se menține Wi-Fi activ pe timp de repaus.

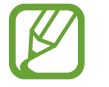

Când intră în modul de economisire a energiei, dispozitivul oprește automat conexiunile Wi-Fi. Atunci când are loc aceasta, dispozitivul accesează automat rețelele de date dacă acesta este setat să le utilizeze. Este posibil să vi se perceapă taxe pentru transferul de date. Pentru a evita costurile suplimentare pentru utilizarea datelor, setați această opțiune la Întotdeauna.

#### Setarea Notificare rețea

Dispozitivul poate detecta rețelele Wi-Fi deschise și afișează o pictogramă pe bara de stare pentru a vă informa când acestea sunt disponibile.

Pe ecranul Setări, atingeți **Wi-Fi** → **F** → **Avansat** și bifați **Notificare rețea** pentru activarea acestei caracteristici.

#### Wi-Fi Direct

Wi-Fi Direct conectează două dispozitive printr-o rețea Wi-Fi fără a fi necesar un punct de acces. Din ecranul Setări, atingeți **Wi-Fi** → **Wi-Fi Direct**.

### Bluetooth

Activați caracteristica Bluetooth pentru a face schimb de informații pe distanțe scurte.

## **Utilizare date**

Țineți evidența nivelului de utilizare a datelor și particularizați setările pentru limitare.

- Date mobil: Setați utilizarea conexiunilor de date pe orice rețea mobilă.
- Setare limită date mobile: Setați o limită pentru utilizarea datelor mobile.
- Ciclu utilizare date: Introduceți data lunară de resetare pentru a monitoriza utilizarea datelor. Pentru a utiliza mai multe opțiuni, atingeți 📺
  - Roaming date: Setați utilizarea conexiunilor de date în timp ce vă aflați în roaming.
  - **Restricţ. date fundal**: Setaţi dezactivarea sincronizării în fundal în timpul utilizării unei reţele mobile.
  - Sincronizare automată date: Setați dispozitivul să sincronizeze automat datele contactelor, ale calendarului, ale e-mailului, ale marcajelor și ale imaginilor din rețelele de socializare.
  - Afişare utilizare Wi-Fi: Setați afişarea utilizării datelor prin Wi-Fi.
  - Hotspoturi mobile: Căutați și utilizați conexiunea de internet a unui alt dispozitiv.

### Mai multe setări

Particularizați setările pentru a controla conexiunile cu alte dispozitive sau rețele.

#### **Mod Avion**

Aceasta dezactivează toate funcțiile fără fir de pe dispozitiv. Puteți utiliza numai servicii care nu necesită o rețea.

### Rețele mobile

- Date mobile: Utilizați pentru a permite rețele de date cu comutare de pachete pentru servicii de rețea.
- Roaming date: Utilizați dispozitivul la conectarea la o altă rețea când vă aflați în roaming sau când rețeaua de reședință nu este disponibilă.
- Nume puncte de acces: Setați nume puncte de acces (APN-uri).
- Mode rețea: Selectați un tip de rețea.
- Operatori de rețea: Căutați rețelele disponibile și selectați o rețea pentru roaming.

#### Partajare conexiune internet

- Hotspot portabil Wi-Fi: Utilizați hotspotul portabil Wi-Fi pentru a partaja conexiunea de internet a dispozitivului dvs. cu computerele sau cu alte dispozitive, prin rețeaua Wi-Fi.
- Furnizare acces la Internet prin USB: Utilizați caracteristica Furnizare acces la Internet prin USB pentru a partaja conexiunea de internet a dispozitivului cu un computer, prin USB. După conectarea la un computer, dispozitivul se utilizează ca modem fără fir.
- Furnizare acces la Internet prin Bluetooth: Utilizați caracteristica Furnizare acces la Internet prin Bluetooth pentru a partaja conexiunea de internet a dispozitivului cu computerele, prin Bluetooth.
- Ajutor: Aflați mai multe despre USB, despre Wi-Fi și despre furnizarea accesului la Internet prin Bluetooth.

#### VPN

Configurați și vă conectați la rețelele virtuale private (VPN-uri).

### NFC

- NFC: Activați caracteristica NFC pentru a citi sau scrie etichetele NFC ce conțin informații.
- Android Beam: Porniți caracteristica Android Beam pentru a trimite date, cum ar fi pagini web și contacte către dispozitivele care sunt dotate cu caracteristica NFC.

#### S Beam

Activați caracteristica S Beam pentru a trimite date, cum ar fi muzică, videoclipuri, imagini și documente către dispozitivele care acceptă NFC și Wi-Fi Direct.

#### Dispozitive în apropiere

- **Partajare fișiere**: Activați partajarea conținutului media pentru a permite altor dispozitive dotate cu caracteristica DLNA să acceseze fișierele media de pe dispozitivul dvs.
- Conținut partajat: Setați partajarea conținutului cu alte dispozitive.
- Nume dispozitiv: Introduceți un nume de server media pentru dispozitiv.
- Listă de dispozitive permise: Vizualizați lista de dispozitive care pot accesa dispozitivul dvs.
- · Listă de dispozitive nepermise: Vizualizați lista de dispozitive care au accesul blocat.
- Descărcare în: Selectați o locație de memorie pentru salvarea fișierelor media.
- Încărcare de pe alte dispozitive: Setați să acceptați încărcări de la alte dispozitive.

#### **AllShare Cast**

Activați caracteristica AllShare Cast și partajați ecranul cu alte dispozitive.

#### Kies prin Wi-Fi

Conectați dispozitivul la Samsung Kies prin intermediul unei rețele Wi-Fi.

## Mod ecran de pornire

Selectați un mod pentru ecranul Acasă (de bază sau simplu).

## **Mod Blocare**

Selectați notificările pe care doriți să le blocați sau setați permiterea notificărilor pentru apelurile primite de la anumite contacte în modul blocare.

## Sunet

Modificați setările diverselor sunete de pe dispozitiv.

- Volum: Reglați nivelul volumului pentru tonurile de sonerie pentru apel, pentru muzică și videoclipuri, pentru sunetele de sistem și pentru notificări.
- Intensitate vibrație: Reglați intensitatea notificării prin vibrație.
- Ton sonerie dispozitiv: Selectați un ton de sonerie pentru a vă avertiza la apelurile primite.
- Vibrație dispozitiv: Adăugați sau selectați un model de vibrație.
- Notificări implicite: Selectați un ton de sonerie pentru evenimente, cum ar fi mesajele primite, apelurile pierdute și alarmele.
- Vibrație când sună: Setați dispozitivul să vibreze și să redea un ton de sonerie pentru apelurile primite.
- Tonuri taste: Setați dispozitivul să emită sunete atunci când atingeți butoanele de pe tastatură.
- Sunete la atingere: Setați dispozitivul să emită sunete la selectarea unei aplicații sau a unei opțiuni pe ecranul senzitiv.
- Sunet blocare ecran: Setați dispozitivul să emită sunete la blocarea sau deblocarea ecranului senzitiv.
- Feedback tactil: Setați dispozitivul să vibreze când atingeți tastele.

## Afişare

Schimbați setările pentru afișare.

- Fundal:
  - Ecran de pornire: Selectați o imagine de fond pentru ecranul Acasă.
  - Blocare ecran: Selectați o imagine de fundal pentru ecranul blocat.
  - **Ecrane de pornire și de blocare**: Selectați o imagine de fundal pentru ecranul Acasă și pentru ecranul blocat.
- Asistent pentru pagini: Setați dispozitivul să deschidă pagini contextuale pe baza acțiunilor dvs.
- Luminozitate: Setați luminozitatea ecranului.

- Rotire automată ecran: Setați rotirea automată a conținutului când este întors dispozitivul.
- **Timp expirare ecran**: Setați intervalul de timp după care dispozitivul va dezactiva lumina de fundal a ecranului.
- Stare repaus inteligent: Setați evitarea stingerii luminii de fundal a ecranului în timp ce priviți ecranul.
- Stil font: Modificați tipul de font pentru textul afișat pe ecran.
- Dimensiune font: Schimbați dimensiunea fontului.
- Durată iluminare tastă atingere: Setați durata luminii de fundal pentru butoane.
- Afișare procentaj baterie: Setați pentru a vizualiza durata de viață rămasă a bateriei.
- **Reglare autom. ton ecran**: Setați pentru a economisi energie prin reglarea luminozității ecranului.

# Spațiu de stocare

Vizualizați informații despre memoria dispozitivului și a cartelei de memorie sau formatați o cartelă de memorie.

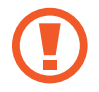

Formatarea unei cartele de memorie şterge definitiv toate datele de pe aceasta.

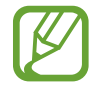

Capacitatea memoriei interne este mai mică decât capacitatea specificată, deoarece sistemul de operare și aplicațiile implicite ocupă o parte din memorie.

## Modul de economisire al energiei

Activați modul de economisire a energiei și modificați setările pentru acest mod.

- Economisire energie procesor: Setați dispozitivul să limiteze utilizarea anumitor resurse ale sistemului.
- Economisire energie ecran: Setați dispozitivul să reducă luminozitatea ecranului.
- Culoare fundal: Setați dispozitivul să reducă luminozitatea culorii de fundal a Internetului.
- Dezactivare feedback tactil: Setați dispozitivul să oprească vibrația atunci când atingeți tastele.
- Aflați despre modul Economisire energie: Descoperiți cum să reduceți consumul de energie al bateriei.

### Baterie

Vizualizați cantitatea de energie consumată de dispozitiv.

# Manager de aplicații

Vizualizați și gestionați aplicațiile de pe dispozitivul dvs.

# Servicii de localizare

Modificați setările pentru funcționalitatea GPS.

- Utilizare rețele fără fir: Setați utilizarea rețelei Wi-Fi și/sau a rețelelor mobile pentru identificarea locației.
- Utilizare sateliți GPS: Setați utilizarea sateliților GPS pentru identificarea locației curente.
- Locație și căutare Google: Setați utilizarea locației curente pentru căutarea Google și alte servicii Google.

### **Blocare ecran**

Modificați setările pentru securizarea dispozitivului.

- Blocare ecran: Activați caracteristica blocare ecran.
- **Opțiuni ecran de blocare**: Modificați setările pentru ecranul blocat. Aceste setări sunt aplicate numai când setați opțiunea de blocare prin glisare.
  - **Comenzi rapide**: Setați afișarea și editarea comenzilor rapide ale aplicațiilor pe ecranul blocat.

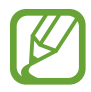

În funcție de regiune sau de furnizorul de servicii, este posibil ca această aplicație să fie indisponibilă.

- Ticker informații: Setați afișarea știrilor și a informațiilor despre bursă pe ecranul blocat.

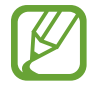

În funcție de regiune sau de furnizorul de servicii, este posibil ca această aplicație să fie indisponibilă.

- Ceas: Setați afișarea ceasului pe ecranul blocat.
- **Ceas dual**: Setați afișarea ceasului dual pe ecranul blocat.
- **Vreme**: Setați afișarea informațiilor despre vreme pe ecranul blocat.
- **Text asistență**: Setați afișarea textului de asistență pe ecranul blocat.
- Acc. rapid la camera foto: Setați dispozitivul să lanseze camera foto ținând apăsat pe ecran și rotind dispozitivul în timp ce ecranul este blocat.
- Activare în ecran de blocare: Setați dispozitivul să reacționeze la comanda de activare atunci când ecranul este blocat.
- Setare comandă de trezire: Setați o comandă de activare care să lanseze aplicația S Voice sau să efectueze o funcție specificată.
- Informații proprietar: Introduceți informațiile dvs. care vor fi afișate pe ecranul blocat.

### Securitate

Schimbați setările pentru securizarea dispozitivului și a cartelei SIM sau USIM.

• Criptare dispozitiv: Setați o parolă pentru a cripta datele salvate pe dispozitiv. Trebuie să introduceți parola de fiecare dată când porniți dispozitivul.

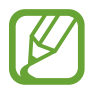

Încărcați bateria înainte de a activa această setare deoarece criptare datelor poate să dureze mai mult de o oră.

- Criptare cartelă SD externă:
  - **Criptare**: Setați criptarea fișierelor atunci când le salvați pe o cartelă de memorie.
  - Criptare completă: Setați criptarea tuturor fișierelor de pe o cartelă de memorie.
  - **Excludere fișiere multimedia**: Setați criptarea tuturor fișierelor de pe o cartelă de memorie, cu excepția fișierelor media.

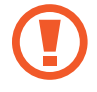

Dacă resetați dispozitivul la valorile implicite din fabrică cu această setare activată, dispozitivul nu va putea să citească fișierele criptate. Dezactivați această setare înainte de resetarea dispozitivului.

#### Setări

- **Comenzi la distanță**: Setați pentru a permite controlul dispozitivul dvs. pierdut sau furat de la distanță prin intermediul Internetului. Pentru a utiliza această caracteristică, trebuie să vă conectați la contul dvs. Samsung.
  - Înregistrare cont: Adăugați sau vizualizați contul dvs. Samsung.
  - **Utilizare rețele fără fir**: Setați pentru a permite colectarea datelor despre locație și pentru a determina locația dispozitivului dvs. pierdut sau furat, prin Wi-Fi și prin rețelele mobile.
- Alertă schimbare SIM: Activați sau dezactivați caracteristica Găsire dispozitiv mobil, care vă ajută să vă găsiți dispozitivul, când este pierdut sau furat.
- Pg Găsire dispozitiv mob.: Accesați site-ul web SamsungDive (*www.samsungdive.com*). Puteți urmări și controla dispozitivul dvs. pierdut sau furat pe site-ul web SamsungDive.
- Configurare blocare cartelă SIM:
  - **Blocare cartelă SIM**: Activați sau dezactivați caracteristica de blocare cu codul PIN, astfel încât să se solicite codul PIN înainte de utilizarea dispozitivului.
  - Schimbare cod PIN pentru cartela SIM: Schimbați codul PIN.
- Faceți parolele vizibile: Implicit, dispozitivul ascunde parola, din motive de securitate. Setați dispozitivul să afișeze parolele pe măsură ce le introduceți.
- Administratori dispozitiv: Vizualizați administratorii instalați pe dispozitiv. Puteți permite administratorilor dispozitivului să aplice politici noi dispozitivului.
- Surse necunoscute: Selectați instalarea aplicațiilor din orice sursă. Dacă nu sunt selectate, puteți descărca aplicații numai din Magazin Play.
- Acreditări de încredere: Folosiți certificate și acreditări pentru a asigura utilizarea securizată a diferitelor aplicații.
- Inst. din spaț. stoc. dispoz.: Instalați certificate criptate stocate în spațiul de stocare USB.
- **Ştergere acreditări**: Ştergeți acreditările conținute de dispozitiv și reinițializați parola.

### Setări regionale și text

Schimbați setările pentru introducerea textului.

### Limbă

Selectați o limbă de afișare pentru toate meniurile și aplicațiile.

#### Implicit

Selectați tipul de tastatură implicită pentru introducerea textului.

#### Google Tastare vocală

Pentru a modifica setările de introducere vocală, atingeți 🗱.

- Alegeți limbă intrare: Selectați limba de introducere a textului.
- Blocați cuv. jignitoare: Setați dispozitivul să împiedice recunoașterea cuvintelor jignitoare din introducerile vocale.
- Descărcați recun. vocală offline: Descărcați și instalați date de limbă pentru introducerea vocală offline.

### Tastatură Samsung

Pentru a modifica setările pentru tastatura Samsung, atingeți 🗱

- Tipuri tastatură Portret: Modificați aspectul tastaturii.
- Limbă tastatură: Selectați limba pentru introducerea textului.
- **Text predictiv**: Activați modul de text predictiv pentru a anticipa cuvinte pe baza a ceea ce introduceți și afișați sugestii de cuvinte. De asemenea, puteți particulariza setările pentru predicția cuvintelor.
- Intrare continuă: Setați introducerea textului glisând pe tastatură.
- Glisare tastatură: Setați comutarea modurilor de introducere a textului glisând degetul la stânga sau la dreapta peste tastatură.

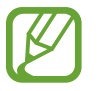

În funcție de regiune sau de furnizorul de servicii, este posibil ca această aplicație să fie indisponibilă.

- Scriere de mână: Particularizați setările pentru modul scriere de mână, cum ar fi timpul de recunoaștere, grosimea creionului sau culoarea acestuia.
- Avansat:
  - Majusculă automată: Setați dispozitivul să scrie automat cu majusculă primul caracter care urmează după un semn de punctuație care încheie o propoziție, de exemplu, un punct, un semn al întrebării sau un semn al exclamării.
  - **Introducere automată punctuație**: Setați dispozitivul să introducă un punct la dubla apăsare a barei de spațiu.
  - **Previzualizare caracter**: Setați dispozitivul să afișeze o imagine mare pentru fiecare caracter atins.
  - Vibrație atingere tastă: Setați dispozitivul să vibreze când o tastă este atinsă.
  - Sunet atingere tastă: Setați dispozitivul să emită sunete când o tastă este atinsă.
- Tutorial: Aflați cum să introduceți text cu tastatura Samsung.
- Resetare setări: Resetați setările pentru tastatura Samsung.

#### Recunoaștere vocală

Selectați un motor de recunoaștere a vocii.

#### Căutare vocală

Pentru recunoașterea vocii prin serviciul Samsung, utilizați următoarele opțiuni:

- Language: Selectați o limbă pentru recunoașterea vocii.
- Open via the home key: Setați lansarea S Voice apăsând butonul Acasă de două ori.
- Use location data: Setați pentru a utiliza datele privind locația pentru rezultatele de căutare vocală.
- Hide offensive words: Ascundeți cuvintele jignitoare din rezultatele căutării vocale.
- Help: Accesați informații de ajutor pentru S Voice.
- About: Vizualizați date privind versiunea.
- Voice control: Setați dispozitivul să recunoască comenzile vocale pentru controlarea dispozitivului. Puteți selecta funcțiile pe care le veți controla cu ajutorul comenzilor vocale.
- Auto-start speaker: Setați pornirea automată a setului difuzor-microfon când efectuați un apel cu S Voice.
- Show body of message: Setați pentru a vizualiza textul unui mesaj nou primit în timp ce sunteți în modul La volan.
- Wake up command: Setați pentru a porni recunoașterea vocală prin rostirea unei comenzi de activare în timp ce utilizați S Voice.
- Wake up in lock screen: Setați dispozitivul să recunoască comenzile pentru controlarea dispozitivului atunci când ecranul este blocat.
- Set wake-up command: Setați o comandă de activare care să lanseze aplicația S Voice sau să efectueze o funcție specificată.
- Check missed events: Setați verificarea apelurilor, mesajelor sau evenimentelor pierdute când este lansată S Voice prin apăsarea butonului căștii.
- Home address: Introduceți adresa de domiciliu pentru a utiliza datele privind locația cu funcția de comandă vocală.
- Log in to Facebook: Introduceți vocal datele contului dvs. de Facebook.
- Log in to Twitter: Introduceți vocal datele contului dvs. de Twitter.

Pentru recunoașterea vocii prin serviciul Google, utilizați următoarele opțiuni:

- Limba: Selectați o limbă pentru recunoașterea vocii.
- Mesaj vocal: Setați dispozitivul să ofere feedback vocal.
- Blocați cuv. jignitoare: Ascundeți cuvintele jignitoare din rezultatele căutării vocale.
- **Descărcați recun. vocală offline**: Descărcați și instalați date de limbă pentru introducerea vocală offline.

## leșire la transformarea textului în vorbire

- Motor TTS preferat: Selectați un motor de sintetizare a vorbirii. Pentru a modifica setările pentru motoarele de sintetizare a vorbirii, atingeți.
- Rată vorbire: Selectați o viteză pentru caracteristica de transformare a textului în vorbire.
- Ascultați un exemplu: Ascultați textul vorbit, ca exemplu.
- Mod la volan: Activați modul la volan pentru a seta dispozitivul să redea conținutul cu voce tare și specificați aplicațiile care vor fi utilizate în timpul modului la volan.

## Viteză indicator

Reglați viteza indicatorului pentru mouse-ul sau trackpad-ul conectat la dispozitivul dvs.

# Cloud

Modificați setările pentru sincronizarea datelor sau a fișierelor cu contul dvs. Samsung sau cu spațiul de stocare de tip cloud Dropbox.

## Creare copii de rezervă și resetare

Schimbați caracteristicile pentru gestionarea setărilor și a datelor.

- **Cop. rez. a datelor mele**: Setați copierea de rezervă a setărilor și a datelor aplicațiilor pe serverul Google.
- Copie de rezervă cont: Setați sau editați copierea de rezervă a contului dvs. Google.
- **Restabilire automată**: Setați restabilirea setărilor și a datelor aplicațiilor atunci când aplicațiile sunt reinstalate pe dispozitiv.
- Revenire la setările din fabrică: Resetați la setările din fabrică și ștergeți toate datele.

## Adăugare cont

Adăugați conturi de e-mail sau conturi SNS.

## Mişcare

Activați caracteristica mișcare și modificați setările pentru recunoașterea mișcării.

- Apel direct: Setați efectuarea unui apel vocal prin ridicarea și menținerea dispozitivului aproape de ureche în timpul vizualizării detaliilor despre apeluri, mesaje sau contacte.
- Alertă inteligentă: Setați dispozitivul să vă avertizeze dacă aveți apeluri pierdute sau mesaje noi când ridicați dispozitivul.

- Atingeți de două ori pentru a ajunge sus: Setați deplasarea la începutul listei de contacte sau de mesaje de e-mail atunci când atingeți de două ori dispozitivul.
- Înclinați pentru a mări: Setați pentru a mări sau micșora în timpul vizualizării imaginilor din Galerie sau în timpul răsfoirii paginilor web, atunci când țineți apăsate două puncte cu degetele și apoi înclinați dispozitivul înainte și înapoi.
- Panoramați pentru mutarea pictogramei: Setați pentru a deplasa un element la o altă pagină atunci când țineți apăsat elementul și apoi glisați dispozitivul la stânga sau la dreapta.
- **Panoramare pentru răsfoirea imaginilor**: Setați derularea unei imagini mișcând dispozitivul în orice direcție atunci când imaginea este mărită.
- Scuturați pentru actualizare: Setați dispozitivul să caute dispozitive Bluetooth, scuturându-l.
- Întoarceți pentru anulare sunet/pauză: Setați pentru a anula volumul apelurilor primite, alarmelor, muzicii și al Radioul FM prin așezarea dispozitivului cu fața în jos.
- Setări de sensibilitate: Reglați viteza de reacție pentru fiecare mișcare.
- Aflați despre mișcări: Vizualizați tutorialul pentru controlarea mișcărilor.

## Accesoriu

Schimbați setările pentru accesorii.

- Sunet andocare: Setați dispozitivul să redea un sunet când acesta este conectat sau scos dintrun suport auto sau de la o stație de andocare desktop.
- Mod ieșire audio: Setați utilizarea difuzorului stației de andocare atunci când dispozitivul este conectat la un suport auto sau la o stație de andocare desktop.
- Afişare ecran de pornire birou: Setați dispozitivul să afişeze ceasul de birou când dispozitivul este conectat la un suport auto sau la o stație de andocare desktop.
- **leșire audio**: Selectați un format de ieșire a sunetului care va fi utilizat la conectarea dispozitivului dvs. la dispozitive HDMI. Anumite dispozitive pot să nu accepte setarea sunet surround.

## Dată și oră

Accesați și modificați următoarele setări pentru a controla cum afișează dispozitivul data și ora.

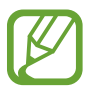

Dacă bateria este descărcată complet sau este scoasă din dispozitiv, data și ora se resetează.

- Dată și oră automate: Actualizați automat ora atunci cand setați un fus orar.
- Setare dată: Setați manual data curentă.
- Setare oră: Setați manual ora curentă.
- Fus orar automat: Setați primirea de informații despre fusul orar de la rețea atunci când treceți de la un fus orar la altul.
- Selectare fus orar: Selectați fusul dvs. orar.
- Utilizare format de 24 de ore: Afişați ora în format de 24 de ore.
- Selectare format date: Selectați un format pentru dată.

## Accesibilitate

Serviciile de accesibilitate sunt caracteristici speciale pentru persoanele cu anumite dizabilități fizice. Accesați și modificați următoarele setări pentru a îmbunătăți accesibilitatea în ceea ce privește dispozitivul.

- Rotire automată ecran: Setați rotirea automată a interfeței atunci când rotiți dispozitivul.
- **Timp expirare ecran**: Setați intervalul de timp după care dispozitivul va dezactiva lumina de fundal a ecranului.
- Rostiți parolele: Setați dispozitivul să redea cu voce tare parolele pe care le introduceți cu TalkBack.
- Preluare/terminare apeluri:
  - **Tasta pornire răspunde la apeluri**: Setați dispozitivul să preia un apel atunci când apăsați pe butonul Acasă.
  - Preluare apeluri prin voce: Setați să preia sau să respingă un apel cu comenzi vocale.
  - **Tasta pornire termină apel**: Setați dispozitivul să termine un apel atunci când apăsați pe butonul Pornire.

- **Comandă rapidă accesibil.**: Adăugați o comandă rapidă la **Accesibilitate** pe meniul rapid care apare atunci când țineți apăsat pe butonul Pornire.
- TalkBack: Activați caracteristica TalkBack, care oferă feedback vocal.
- Dimensiune font: Schimbați dimensiunea fontului.
- Culori negative: Inversați culorile ecranului pentru a îmbunătăți vizibilitatea.
- leşire la transformarea textului în vorbire:
  - Motor TTS preferat: Selectați un motor de sintetizare a vorbirii. Pentru a modifica setările pentru motoarele de sintetizare a vorbirii, atingeți.
  - Rată vorbire: Selectați o viteză pentru caracteristica de transformare a textului în vorbire.
  - Ascultați un exemplu: Ascultați textul vorbit, ca exemplu.
  - **Mod la volan**: Activați modul la volan pentru a seta dispozitivul să redea conținutul cu voce tare și specificați aplicațiile care vor fi utilizate în timpul modului la volan.
- Îmbunătățire accesibilitate web: Setați ca aplicațiile să instaleze scripturi web pentru a face conținutul web mai accesibil.
- Balans audio: Reglați balansul audio atunci când utilizați o cască duală.
- Sunet monofonic: Activați sunetul mono când ascultați conținut audio cu o cască de tip earbud.
- Oprire toate sunetele: Anulați toate sunetele dispozitivului.
- Întârziere la menținere apăsată: Setați timpul de recunoaștere pentru atunci când țineți apăsat pe ecran.

# **Opțiuni dezvoltator**

Schimbați setările pentru aplicațiile de dezvoltare.

- Parolă copie de rezervă desktop: Setați o parolă pentru securizarea datelor copiei de rezervă.
- Păstrare stare activă: Setați ecranul să rămână pornit în timpul încărcării bateriei.
- Protejați cardul SD: Setați solicitarea unei confirmări atunci când se citesc date de pe o cartelă de memorie.
- **Depanare USB**: Activați modul Depanare USB pentru a conecta dispozitivul la un computer cu ajutorul unui cablu USB.
- **Permitere locații false**: Se permite trimiterea de locații false și de informații despre servicii către un serviciu Gestionare locație, pentru testare.

- Selectați aplicația pentru depanare: Selectați aplicații pentru depanarea și prevenirea erorilor atunci când se întrerupe depanarea.
- Aşteptare depanator: Setați să nu permiteți aplicației selectate să se încarce până când nu este gata depanatorul.
- Afişare atingeri: Setați afişarea indicatorului atunci când atingeți ecranul.
- Afişare locație indicator: Setați afişarea coordonatelor și a urmelor indicatorului atunci când atingeți ecranul.
- Afişare limite aspect: Setați afişarea limitelor.
- Afişare actualizări vizualizare GPU: Setați luminarea intermitentă a zonelor ecranului atunci când acestea sunt actualizate cu GPU.
- Afişare actualizări ecran: Setați luminarea intermitentă a zonelor ecranului atunci când acestea sunt actualizate.
- Scalare anim. fereastră: Selectați o viteză pentru deschiderea și închiderea ferestrelor pop-up.
- Scalare animație tranziție: Selectați o viteză pentru comutarea între ecrane.
- Scalare durată animație: Selectați cât timp vor fi afișate ferestrele pop-up.
- Dezactivare suprapuneri hardware: Setați ascunderea suprapunerilor hardware.
- Forțare redare cu GPU: Setați utilizarea accelerării hardware 2D pentru îmbunătățirea performanței grafice.
- Mod restrictiv: Setați dispozitivul să lumineze intermitent ecranul când aplicațiile execută operații îndelungate.
- Afişare utilizare CPU: Setați listarea tuturor proceselor active.
- Profil de redare GPU: Setați verificarea timpului de redare GPU.
- Activare urme: Setați capturarea urmelor aplicațiilor și ale performanței sistemulul.
- Nu se păstrează activ.: Setați terminarea unei aplicații în curs de rulare când lansați o nouă aplicație.
- Limitare procese de fundal: Setați limitarea numărului de procese care rulează în fundal.
- Afişare toate elem. ANR: Setați dispozitivul să vă alerteze la aplicații care nu reacționează, care rulează în fundal.

# Despre dispozitiv

Accesați informații despre dispozitiv și actualizați software-ul acestuia.

# Depanare

# Atunci când porniți dispozitivul sau în timp ce îl utilizați, vi se solicită să introduceți unul dintre următoarele coduri:

- Parolă: Odată activată caracteristica de blocare dispozitiv, trebuie să introduceți parola pe care ați setat-o pentru dispozitiv.
- PIN: Când utilizați dispozitivul pentru prima dată sau când este activată solicitarea codului PIN, trebuie să introduceți codul PIN furnizat cu cartela SIM sau USIM. Puteți dezactiva această caracteristică utilizând meniul Blocare cartelă SIM.
- PUK: Cartela SIM sau USIM este blocată, de obicei ca urmare a introducerii incorecte a codului PIN de mai multe ori. Trebuie să introduceți codul PUK oferit de furnizorul de servicii.
- PIN2: Dacă accesați un meniu care solicită codul PIN2, trebuie să introduceți codul PIN2 furnizat odată cu cartela SIM sau USIM. Pentru mai multe detalii, contactați furnizorul de servicii.

### Dispozitivul afișează mesaje de eroare în privința rețelei sau a serviciului

- Când vă aflați în zone cu semnal slab sau recepție deficitară, este posibil ca recepția să se întrerupă. Deplasați-vă în altă zonă și reîncercați.
- Unele opțiuni nu pot fi accesate fără abonament. Pentru detalii suplimentare, contactați furnizorul de servicii.

#### Ecranul senzitiv reacționează lent sau necorespunzător

Dacă dispozitivul dispune de un ecran senzitiv și acesta nu răspunde în mod corespunzător, încercați următoarele:

- Scoateți foliile de protecție de pe ecranul senzitiv. Foliile de protecție pot împiedica dispozitivul să recunoască acțiunile și nu sunt recomandate pentru dispozitivele cu ecran senzitiv.
- Când atingeți ecranul senzitiv, asigurați-vă că mâinile sunt curate și uscate.
- Reporniți dispozitivul pentru a elimina orice defecțiuni temporare de software.
- Asigurați-vă că software-ul dispozitivului este actualizat la versiunea cea mai recentă.
- Dacă ecranul senzitiv este zgâriat sau deteriorat, duceți-l la Centrul de Service Samsung local.

### Dispozitivul se blochează sau prezintă erori grave

Dacă dispozitivul dvs. se blochează sau se închide, poate fi necesar să închideți programe sau să resetați dispozitivul pentru a restabili starea de funcționare a acestuia. Dacă dispozitivul se blochează și nu răspunde la comenzi, țineți apăsat pe butonul Pornire timp de 8-10 secunde. Dispozitivul se restartează automat.

Dacă acest lucru nu rezolvă problema, este necesar să efectuați o revenire la setările din fabrică. Pe ecranul de Aplicații, atingeți **Setări → Creare copii de rezervă și resetare → Revenire la setările din fabrică → Resetare dispozitiv → Ștergere totală**.

#### Se întrerup apelurile

Când vă aflați în zone cu semnal slab sau recepție deficitară, este posibil ca recepția să se întrerupă. Deplasați-vă în altă zonă și reîncercați.

#### Apelurile efectuate nu se conectează

- Asigurați-vă că ați apăsat pe tasta Apelare.
- Asigurați-vă că ați accesat rețeaua de telefonie mobilă corectă.
- Asigurați-vă că nu ați setat blocarea apelurilor pentru numărul de telefon pe care îl apelați.

#### Apelurile primite nu se conectează

- Asigurați-vă că dispozitivul este pornit.
- Asigurați-vă că ați accesat rețeaua de telefonie mobilă corectă.
- · Asigurați-vă că nu ați setat blocarea apelurilor pentru numărul de telefon de la care primiți apel.

#### Vocea dvs. este dificil de auzit în timpul unui apel

- Asigurați-vă că nu ați acoperit microfonul încorporat.
- Asigurați-vă că microfonul este aproape de gură.
- Dacă utilizați o cască, asigurați-vă că este conectată corect.

#### Calitatea sunetului este slabă

- · Asigurați-vă că nu blocați antena internă a dispozitivului.
- Când vă aflați în zone cu semnal slab sau recepție deficitară, este posibil ca recepția să se întrerupă. Deplasați-vă în altă zonă și reîncercați.

#### Când apelați din Contacte, apelul nu se conectează

- Asigurați-vă că în lista de contacte este stocat numărul corect.
- Reintroduceți și salvați din nou numărul, dacă este necesar.
- Asigurați-vă că nu ați setat blocarea apelurilor pentru numărul de telefon al contactului.

### Dispozitivul scoate sunete de avertizare și pictograma bateriei este goală

Bateria este decărcată. Pentru a utiliza dispozitivul în continuare, reîncărcați sau înlocuiți bateria.

#### Bateria nu se încarcă în mod corespunzător sau dispozitivul se oprește

- Este posibil ca bornele bateriei să fie murdare. Ștergeți ambele contacte aurii cu o cârpă curată și moale și reîncercați încărcarea bateriei.
- Dacă bateria nu se mai încarcă complet, eliminați vechea baterie în mod corespunzător și înlocuiți-o cu o baterie nouă (pentru instrucțiuni adecvate de eliminare, consultați reglementările locale).

### Dispozitivul este fierbinte la atingere

Când utilizați aplicații care necesită energie suplimentară sau utilizați aplicații pe dispozitiv pentru o perioadă extinsă de timp, este posibil ca dispozitivul să fie fierbinte la atingere. Acest lucru este normal și nu trebuie să afecteze durata de viață sau performanțele dispozitivului.

#### Apar mesaje de eroare la lansarea camerei foto

Dispozitivul dvs. Samsung trebuie să dispună de suficientă memorie disponibilă și de energie a bateriei pentru a porni aplicația cameră foto. Dacă primiți mesaje de eroare la lansarea camerei foto, încercați următoarele:

- Încărcați bateria sau înlocuiți-o cu o baterie complet încărcată.
- Eliberați memorie prin transferul de fișiere pe un computer sau prin ștergerea de fișiere din dispozitiv.
- Reporniți dispozitivul. Dacă problemele cu aplicația cameră foto persistă inclusiv după ce ați încercat aceste sfaturi, contactați un Centru de Service Samsung.

#### Apar mesaje de eroare la lansarea Radioului FM

Aplicația Radio FM de pe dispozitivul dvs. Samsung utilizează cablul căștiii ca antenă. Fără o cască conectată, Radioul FM nu poate recepționa posturi radio. Pentru a utiliza Radioul FM, asigurați-vă că ați conectat corect căștile. Apoi, căutați și salvați posturile radio disponibile.

Dacă nu puteți utiliza Radioul FM nici după parcurgerea acestor pași, încercați să accesați postul dorit cu un alt receptor radio. Dacă puteți auzi postul cu un alt receptor, este posibil ca dispozitivul să necesite reparații. Contactați un Centru de Service Samsung.

### Apar mesaje de eroare la deschiderea fișierelor muzicale

Este posibil ca anumite fișiere muzicale să nu poată fi redate pe dispozitivul dvs, Samsung din diverse motive. Dacă primiți mesaje de eroare la deschiderea fișierelor muzicale pe dispozitiv, încercați următoarele:

- Eliberați memorie prin transferul de fișiere pe un computer sau prin ștergerea de fișiere din dispozitiv.
- Asigurați-vă că fişierul muzical nu este protejat prin sistemul DRM (Digital Rights Management -Gestionare digitală a drepturilor). Dacă fişierul este protejat prin DRM, asigurați-vă că dispuneți de licența sau de cheia adecvată pentru redarea fişierului.
- Asigurați-vă că dispozitivul dvs. acceptă tipul de fișier.

#### Un alt dispozitiv Bluetooth nu este localizat

- Asigurați-vă că este activată caracteristica fără fir Bluetooth pe dispozitivului dvs.
- Asigurați-vă că este activată caracteristica fără fir Bluetooth pe dispozitivul la care doriți să vă conectați, dacă este necesar.
- Asigurați-vă că dispozitivul dvs. și celălalt dispozitiv Bluetooth se află în raza maximă de acțiune Bluetooth (10 m).

Dacă sfaturile de mai sus nu rezolvă problema, contactați un Centru de Service Samsung.

#### Nu este stabilită o conexiune la conectarea dispozitivului la un computer

- Verificați compatibilitatea cablului USB utilizat cu dispozitivul dvs.
- Asigurați-vă ca aveți instalate driverele corespunzătoare și actualizate pe computer.
- Dacă utilizați Windows XP, asigurați-vă că aveți instalate Windows XP Service Pack 3 sau o versiune superioară pe computer.
- Asigurați-vă că aveți instalate Samsung Kies 2.0 sau Windows Media Player 10, sau versiuni superioare pe computer.

### Apare o gaură mică în jurul părții exterioare a carcasei dispozitivului

- Această gaură este o caracteristică necesară de fabricație şi există posibilitatea apariției mişcării sau vibrației părților componente.
- În timp, fricțiunea dintre părțile componente poate duce la mărirea nesemnificativă a acestei găuri.

Anumit conținut poate diferi față de dispozitiv în funcție de regiune, de furnizorul de servicii sau de versiunea de software, și poate fi modificat fără notificare prealabilă.

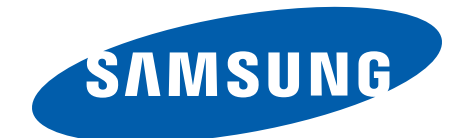